# **Table of Contents**

| Daftar Istilah                                           | 1.1   |
|----------------------------------------------------------|-------|
| Daftar Isi                                               | 1.2   |
| Pengantar tentang Sekolah Penggerak                      | 1.3   |
| Pengelolaan Diklat Komite Sekolah Oleh Admin Dinas       | 1.4   |
| Kelola Pengawas oleh Admin Dinas                         | 1.4.1 |
| Kelola Peserta Guru Mapel oleh Admin Dinas               | 1.4.2 |
| Pengajuan Peserta Diklat Komite oleh Admin Dinas         | 1.4.3 |
| Admin Dinas Meresponse Perbaikan Data untuk Kandidat PSP | 1.5   |
| Tata cara Melakukan Konfirmasi Perbaikan                 | 1.5.1 |
| Pengelolaan Pengisian Borang Peringkat                   | 1.6   |
| Tata cara Pengisian Borang Peringkat oleh Admin Dinas    | 1.6.1 |
| Tata cara Unggah Berita Acara Revisi oleh Admin Dinas    | 1.6.2 |

# Daftar Istilah

Admin Dinas Pendidikan Adalah pihak yang ada di naungan dinas pendidikan kota/kabupaten maupun provinsi (sesuai dengan tingkatan jenjang) yang ditunjuk untuk melakukan kelola ploting komite sekolah yang di dalamnya terdapat serangkaian kelola, yaitu kelola pengawas, kelola peserta guru mata pelajaran dan pengajuan peserta diklat

**Pengawas** Adalah pihak yang telah ditunjuk dan dikelola sebelumnya pada program sekolah penggerak yang mana tugasnya adalah menjadi pengawas

**Peserta Guru Mapel** Adalah para guru sekolah yang ada di sekolah yang lulus program sekolah penggerak, dimana mereka yang dipilih oleh kepala sekolah, untuk mengikuti proses rangkaian program sekolah penggerak sesuai dengan mata pelajaran yang ditentukan oleh setiap kepala sekolah

### Sekolah Penggerak

Program Sekolah Penggerak adalah upaya untuk mewujudkan visi Pendidikan Indonesia dalam mewujudkan Indonesia maju yang berdaulat, mandiri, dan berkepribadian melalui terciptanya Pelajar Pancasila.

Program Sekolah Penggerak berfokus pada pengembangan hasil belajar siswa secara holistik yang mencakup kompetensi (literasi dan numerasi) dan karakter, diawali dengan SDM yang unggul (kepala sekolah dan guru).

Program Sekolah Penggerak merupakan penyempurnaan program transformasi sekolah sebelumnya. Program Sekolah Penggerak akan mengakselerasi sekolah negeri/swasta di seluruh kondisi sekolah untuk bergerak 1-2 tahap lebih maju. Program dilakukan bertahap dan terintegrasi dengan ekosistem hingga seluruh sekolah di Indonesia menjadi Program Sekolah Penggerak. https://sekolah.penggerak.kemdikbud.go.id/programsekolahpenggerak/

### Pengelolaan Pengawas dan Guru Mapel

Bagi semua kepala sekolah yang telah ditetapkan lulus proses seleksi sekolah penggerak. Maka kepala sekolah sekaligus sekolah naungan kepala sekolah itu nanti, akan dijadikan sebagai sekolah percontohan dan sekolah pionir, bagi sekolah sekolah di sekitarnya. Dengan harapan, sekolah yang ada kepala sekolahnya yang telah lulus sekolah penggerak, bisa memberikan dampak positif bagi sekolah sekitar.

Proses menjadi sekolah penggerak nantinya dilakukan secara bertahap dengan beberapa proses, dimana nantinya akan dilakukan proses lokakarya, pendanaan bagi sekolah yang lulus sekolah penggerak tersebut, dll. Termasuk juga proses ploting guru mapel yang dipilih oleh kepala sekolah, sekolah yang lulus program sekolah penggerak.

Selanjutnya, proses ploting tersebut, diserahkan ke dinas pendidikan kota/kab setempat, untuk selanjutnya mereka melakukan ploting tersebut pada layanan sekolah penggerak.

Adapun proses selanjutnya akan dijelaskan lebih detail dengan proses panduan.

# Admin Dinas Melakukan Kelola Pengawas

Hak akses yang dapat melakukan proses pengelolaan adalah admin dinas pendidikan kota/kabupaten (bagi jenjang SD dan SM) serta admin dinas provinsi (bagi SLB dan SMA) yang telah diploting sebelumnya.

Adapun proses pengelolaan Pengawas adalah sebagaimana berikut ini:

1. Silakan login terlebih dahulu dengan cara akses halaman login sekolah penggerak. Halaman login/masuk tersebut dapat ditemui pada halaman portal program kemendikbud http://gtk.belajar.kemdikbud.go.id/

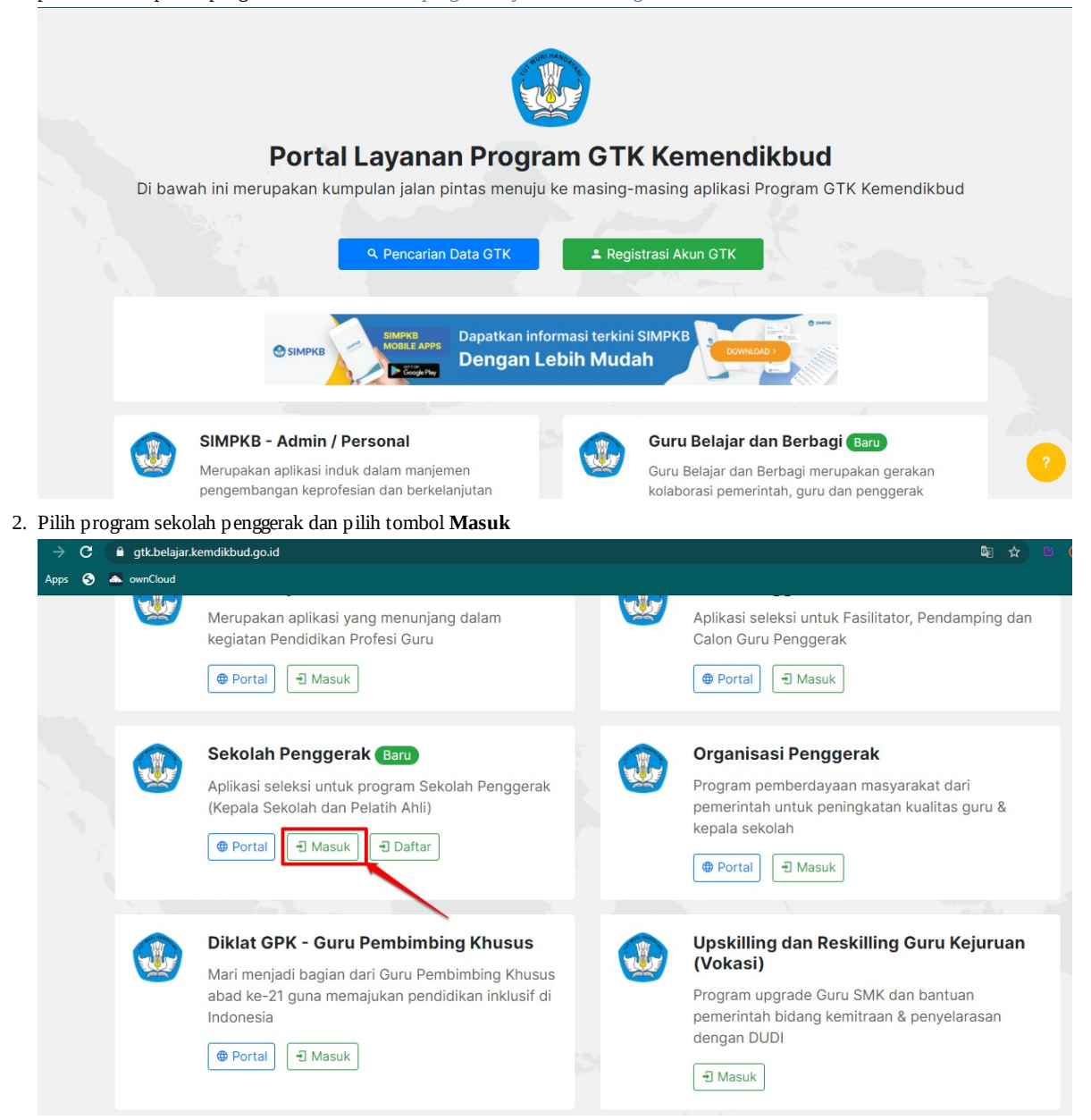

3. Kemudian akan dihadapkan pada halaman login. Silakan memasukkan username dan kata sandi, kemudian klik tombol Masuk

| Ayo<br>Masuk                                                      |                                                                                             |
|-------------------------------------------------------------------|---------------------------------------------------------------------------------------------|
| " Apapun yang dilakukan oleh<br>seseorang itu, bendaknya dapat    | Laman Masuk Sekolah Penggerak                                                               |
| bermanfaat bagi dirinya sendiri,<br>bermanfaat bagi dangsanya dan | akun SIMPKB *                                                                               |
| bermanfaat bagi manusia di<br>dunia pada umumnya. "               | febrian.hilmi@gmail.com                                                                     |
| Ki Hajar Dewantara                                                | Pastikan menggunakan akun no.ukg@guruku.id (contoh: 209900707487@guruku.id)<br>Kata Sandi * |
|                                                                   |                                                                                             |

4. Setelah itu, silakan klik menu Kelola Peserta Diklat Komite

|                                           | = | Beranda                     |                                                                                                    |
|-------------------------------------------|---|-----------------------------|----------------------------------------------------------------------------------------------------|
| mat Datang di Aplikasi<br>Kolah Penggerak |   |                             | Program Sekolah Penggerak                                                                                                    |
| Beranda                                   |   |                             | Program yang berupaya untuk mewujudkan visi Pendidikan Indonesia dalam mewujudkan Indonesia maju yang berdaulat, mandiri, dan berkepribadi<br>terciptanya Pelajar Pancasila |
| a Akun                                    |   |                             |                                                                                                    |
| Kelola Admin                              |   | Kelola Akun                 |                                                                                                    |
| Kelola Peserta Diklat Komite              |   |                             |                                                                                                    |
| Portal Sekolah Penggerak                  |   |                             |                                                                                                    |
| ke Aplikasi SIMPKB                        |   | Kelola Admin                | Kelola Peserta Diklat Komite                                                                                                    |
|                                           |   | Pengelolaan data Akun Admin | n Pengelolaan Peserta Diklat Komite                                                                                                    |
|                                           |   |                             |                                                                                                    |

5. Untuk melakukan kelola pengawas dan guru mapel, gulir ke bawah, Kemudian pilih pada sekolah mana akan dilakukan proses pengelolaan pengawas tersebut. Selanjutnya pilih tombol opsi titik tiga pada sekolah yang lulus tersebut. Pilih **Set Pengawas** 

| ola Peserta Diklat Komite                                                               |                  |                               |                                              |                                 |
|-----------------------------------------------------------------------------------------|------------------|-------------------------------|----------------------------------------------|---------------------------------|
| SMAN 6 BANDA ACEH<br>S JL. TGK. COT ARON<br>Mi Kota Banda Aceh - Aceh                   | Jenjang<br>SMA   | Kepala Sekolah<br>HAMDANY     | Pengawas Sekolah<br>PRAITNO                  | Jumlah Guru Diklat<br>3 Peserta |
| SMAN 1 BANDA ACEH<br>9 JL PROF. A. MAJID IBRAHIM I<br>10 Kota Banda Aceh - Aceh         | Jenjang<br>SMA   | Kepala Sekolah<br>USMAN       | Pengawas Sekolah<br>ASNAH                    | Jumlah Guru Diklat              |
| SMA NEGERI 2 ACEH BARAT DAYA<br>V JL. TR. ISKANDAR NO. 2<br>Kab. Aceh Barat Daya - Aceh | Jenjang<br>SMA   | Kepala Sekolah<br>MARZUKI     | Pengawas Sekolah<br><mark>Belum diset</mark> | Jumlah Guru Diklat              |
| SMAN 7 BANDA ACEH<br>Q JL. Kruseng Jambo Aye No. 1<br>M Kota Banda Aceh - Aceh          | Jenjang<br>SMA   | Kepala Sekolah<br>ERLAWANA    | Pengawas Sekolah<br><mark>Belum diset</mark> | Ubah Guru Sasarin Diklat        |
| SMA NEGERI UNGGUL HARAPAN PERSAD/                                                       | A Jenjang<br>SMA | Kepala Sekolah<br>IKHWANUDDIN | Pengawas Sekolah<br><mark>Belum diset</mark> | Jumlah Guru Diklat<br>O Peserta |

6. Kemudian Pilih pengawas dengan klik tombol PENGAWAS

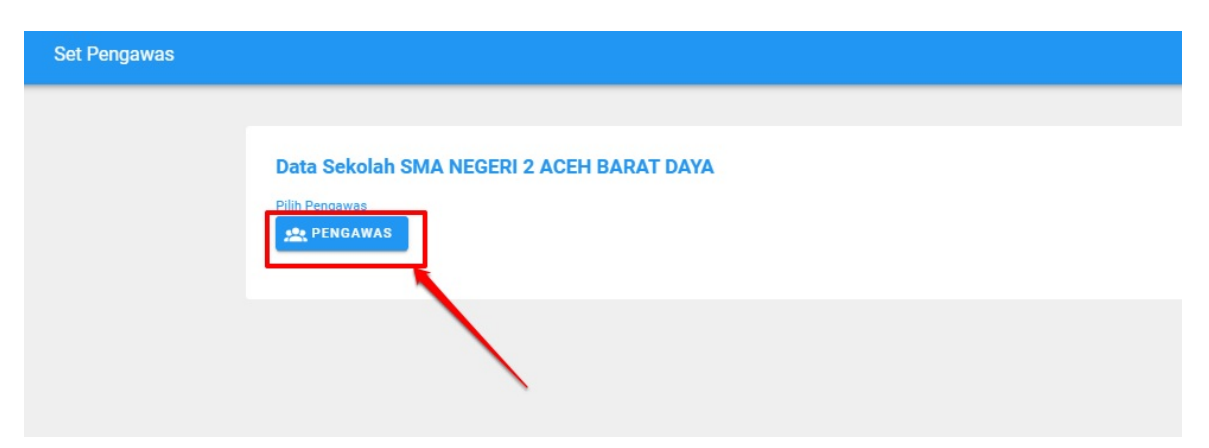

7. Akan muncul sejumlah daftar pengawas. Pilih dengan cara klik pada pengawas yang diinginkan

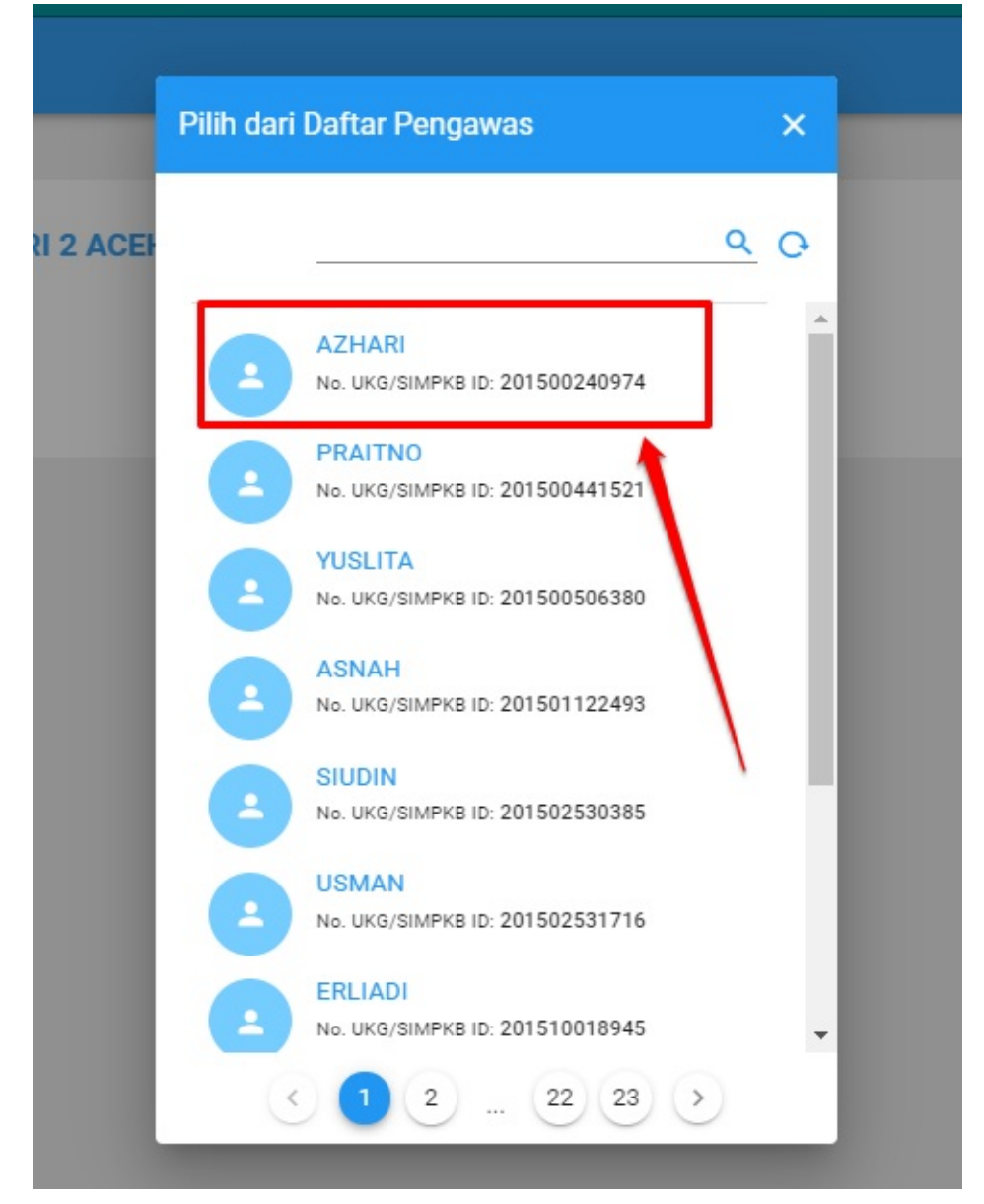

8. Kemudian klik tombol Simpan pada pojok kanan atas

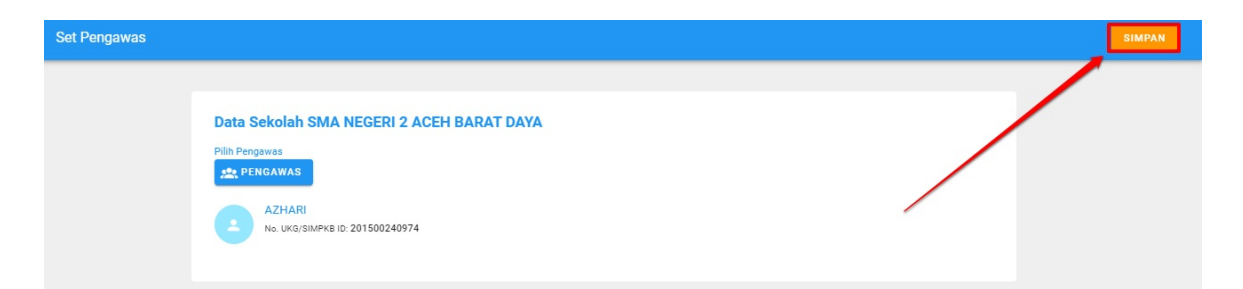

9. Jika berhasil, maka akan muncul informasi sebagaimana gambar berikut ini

| = | E Kelola Peserta Diklat Komite                                                                                                    |                |                                   |                                                            |                                 |       |  |
|---|----------------------------------------------------------------------------------------------------|----------------|-----------------------------------|------------------------------------------------------------|---------------------------------|-------|--|
|   | SMAN 6 BANDA ACEH Jenjang Kepala Sekolah<br>Q JL. TGK. COT ARON SMA HAMDANY<br>M Kota Banda Aceh - Aceh                                                                                                    |                | Pengawas Seke ab<br>PRAITNO       | Jumlah Guru Diklat<br>Data Pengawas Sekolah berhasil diser |                                 |       |  |
|   | SMAN 1 BANDA ACEH<br>9 JL. PROF. A. MAJID IBRAHIM I<br>1 Kota Banda Aceh - Aceh                                                                                                    | Jenjang<br>SMA | Kepala Sekolah<br>USMAN           | Pengawas <mark>Seko ah</mark><br>ASNAH                     | Jumlah Guru Diklat<br>1 Peserta | титир |  |
|   | SMA NEGERI 2 ACEH BARAT DAYA<br>• JL. TR. ISKANDAR NO. 2<br>M: Kab. Aceh Barat Daya - Aceh                                                                                                    | Jenjang<br>SMA | Kepala Sekolah<br>MARZUKI         | Pengawas Sekolan<br>AZHARI                                 | Jumlah Guru Diklat<br>O Peserta | :     |  |
|   | SMAN 7 BANDA ACEH<br>Image: Strate of the strate of the strate of | Jenjang<br>SMA | Kepala Sekolah<br>ERLAWANA        | Pengawas Sekolah<br>Belum diset                            | Jumlah Guru Diklat<br>0 Peserta | :     |  |
|   | SMA NEGERI UNGGUL HARAPAN PERSADA<br>Image: State of the state of the state of t         | Jenjang<br>SMA | Kepala Sekolah<br>IKHWANUDDIN     | Pengawas Sekolah<br><mark>Belum diset</mark>               | Jumlah Guru Diklat<br>0 Peserta | :     |  |
|   | SMAN 10 FAJAR HARAPAN BANDA ACEH<br>Q JL FAJAR HARAPAN ATEUK JAWO<br>Kota Banda Aceh - Aceh                                                                                                    | Jenjang<br>SMA | Kepala Sekolah<br>MUHIBBUL KHIBRI | Pengawas Sekolah<br><mark>Belum diset</mark>               | Jumlah Guru Diklat<br>O Peserta | :     |  |
|   |                                                                                                    |                |                                   |                                                            |                                 |       |  |

10. Makan akan memunculkan, nama pengawas yang berhasil diset tersebut pada listing

| = | Kelola Peserta Diklat Komite                                                                           |                |                                |                                              |                                 | Yaumil Akhir |
|---|----------------------------------------------------------------------------------------------------|----------------|--------------------------------|----------------------------------------------|---------------------------------|--------------|
|   | SLB YPAC I BANDA ACEH<br>V Jl. Pati No. 4 Keuramat<br>Kota Banda Aceh - Aceh                           | Jenjang<br>SLB | Kepala Sekolah<br>HENI EKAWATI | Pengawas Sekolah<br>PRAITNO                  | Jumlah Guru Diklat<br>2 Peserta | :            |
|   | SMAN 6 BANDA ACEH<br>V JL TGK. COT ARON<br>Kota Banda Aceh - Aceh                                      | Jenjang<br>SMA | Kepala Sekolah<br>HAMDANY      | Pengawas Sekolah<br>PRAITNO                  | Jumlah Guru Diklat<br>3 Peserta | 1            |
|   | SMAN 1 BANDA ACEH<br>V JL PROF. A. MAJDI BRAHIM I<br>Kota Banda Aceh - Aceh                            | Jenjang<br>SMA | Kepala Sekolah<br>USMAN        | Pengawas Sekolah<br>ASNAH                    | Jumlah Guru Diklat<br>1 Peserta | 1            |
|   | SMA NEGERI 2 ACEH BARAT DAYA<br>V JL TR. ISKANDAR NO. 2<br>Kab. Aceh Barat Daya - Aceh                 | Jenjang<br>SMA | Kepala Sekolah<br>MARZUKI      | Pengawas Sekolah<br>AZHARI                   | Jumlah Guru Diklat<br>0 Peserta | :            |
|   | SMAN 7 BANDA ACEH<br>JL Krueng Jambo Aye No. 1<br>Mr Kota Banda Aceh - Aceh                            | Jenjang<br>SMA | Kepala Sekolah<br>ERLAWANA     | Pengawas Sekolah<br>Belum diset              | Jumlah Guru Diklat<br>0 Peserta | 1            |
|   | SMA NEGERI UNGGUL HARAPAN PERSADA<br>9 JL. Nasional Padang Meurantee<br>14 Kab. Aceh Barat Daya - Aceh | Jenjang<br>SMA | Kepala Sekolah<br>IKHWANUDDIN  | Pengawas Sekolah<br><mark>Belum diset</mark> | Jumlah Guru Diklat<br>0 Peserta | :            |

11. Jika terdapat perubahan atau ingin mengubah pengawas yang sebelumnya sudah diset, maka klik lagi menu opsi pada sebelah kanan. Kemudian pilih **Hapus Pengawas** 

| Kelola Peserta Diklat Komite                                                                        |                |                                   |                                              |                                 | Ya          |
|----------------------------------------------------------------------------------------------------|----------------|-----------------------------------|----------------------------------------------|---------------------------------|-------------|
| SLB YPAC I BANDA ACEH<br>J. Pati No. 4 Keuramat<br>Kota Banda Aceh - Aceh                           | Jenjang<br>SLB | Kepala Sekolah<br>HENI EKAWATI    | Pengawas Sekolah<br>PRAITNO                  | Jumlah Guru Diklat<br>2 Peserta | 0<br>0      |
| SMAN 6 BANDA ACEH<br>V JL. TGK. COT ARON<br>Kota Banda Aceh - Aceh                                  | Jenjang<br>SMA | Kepala Sekolah<br>HAMDANY         | Pengawas Sekolah<br>PRAITNO                  | Jumlah Guru Diklat<br>3 Peserta | :           |
| SMAN 1 BANDA ACEH<br>V JL, PROF. A. MAJID IBRAHIM I<br>Kota Banda Aceh - Aceh                       | Jenjang<br>SMA | Kepala Sekolah<br>USMAN           | Pengawas Sekolah<br>ASNAH                    | Jumlah Guru Diklat<br>1 Peserta | *<br>*<br>* |
| SMA NEGERI 2 ACEH BARAT DAYA<br>V JL TR. ISKANDAR NO. 2<br>Kab. Aceh Barat Daya - Aceh              | Jenjang<br>SMA | Kepala Sekolah<br>MARZUKI         | Pengawas Sekolah<br>AZHARI                   | Jumlah Guru Diklat              | ran Diklat  |
| SMAN 7 BANDA ACEH<br>9 JL. Krueng Jambo Aye No. 1<br>1 Kota Banda Aceh - Aceh                       | Jenjang<br>SMA | Kepala Sekolah<br>ERLAWANA        | Pengawas Sekolah<br>Belum diset              | V Peserta                       | 15<br>0     |
| SMA NEGERI UNGGUL HARAPAN PERSADA<br>V JL. Nasional Padang Meurantee<br>Kab. Aceh Barat Daya - Aceh | Jenjang<br>SMA | Kepala Sekolah<br>IKHWANUDDIN     | Pengawas Sekolah<br>Belum diset              | Jumlah Guru Diklat<br>0 Peserta | :           |
| SMAN 10 FAJAR HARAPAN BANDA ACEH<br>Q JL, FAJAR HARAPAN ATEUK JAWO<br>Kota Banda Aceh - Aceh        | Jenjang<br>SMA | Kepala Sekolah<br>MUHIBBUL KHIBRI | Pengawas Sekolah<br><mark>Belum diset</mark> | Jumlah Guru Diklat<br>0 Peserta | *<br>*      |

12. Kemudian akan memunculkan peringatan informasi, pilih YA

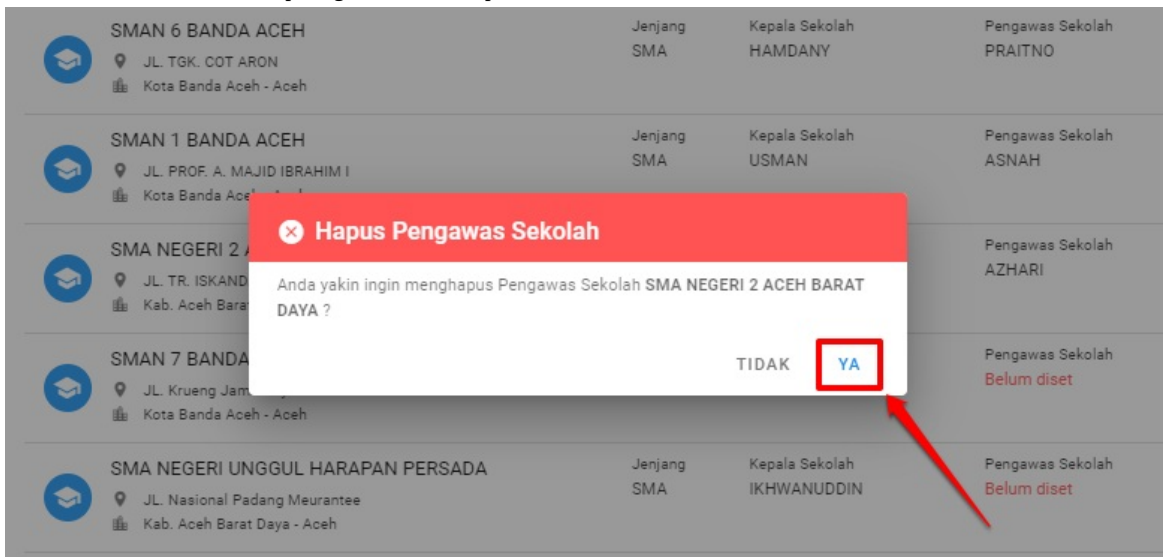

13. Kemudian akan memunculkan informasi bahwa proses hapus pengawas berhasil. Dan nama pengawas tersebut menjadi hilang atau kosong kembali

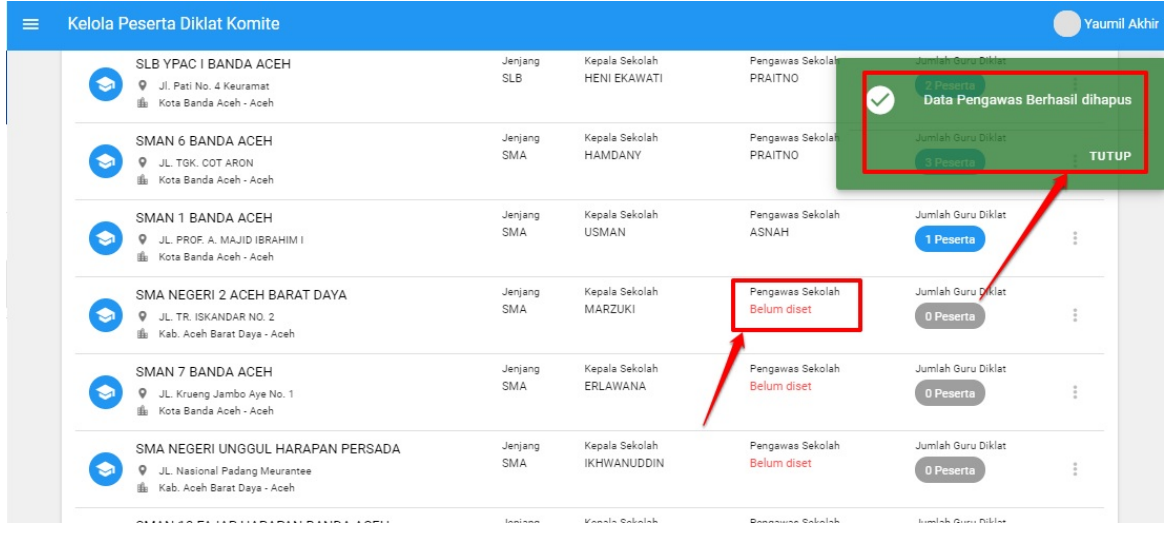

14. Dan jika ingin memasukkan pengawas yang menggantikan, silakan dilakukan proses sebagaimana step nomor 5 hingga nomor

#### 

# Admin Dinas Melakukan Kelola Guru Mapel

Hak akses yang dapat melakukan proses pengelolaan adalah admin dinas pendidikan kota/kabupaten (bagi jenjang SD dan SM) serta admin dinas provinsi (bagi SLB dan SMA) yang telah diploting sebelumnya.

Adapun proses pengelolaan Guru Mapel adalah sebagaimana berikut ini:

1. Silakan login terlebih dahulu dengan cara akses halaman login sekolah penggerak. Halaman login/masuk tersebut dapat ditemui pada halaman portal program kemendikbud http://gtk.belajar.kemdikbud.go.id/

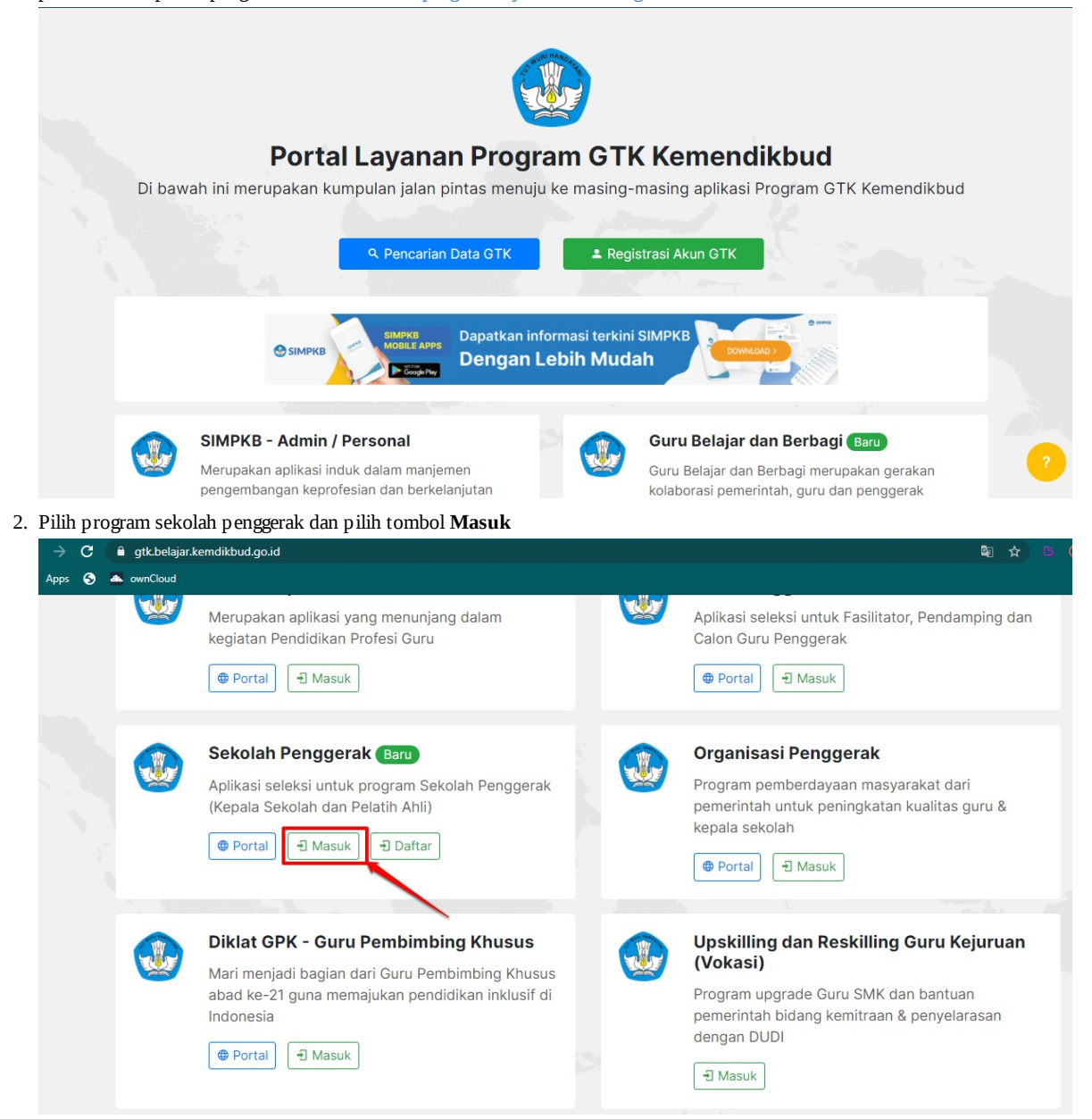

3. Kemudian akan dihadapkan pada halaman login. Silakan memasukkan username dan kata sandi, kemudian klik tombol Masuk

| Ayo<br><b>Masuk</b>                                            |                                                                                |
|----------------------------------------------------------------|--------------------------------------------------------------------------------|
| " Apapun yang dilakukan oleh<br>seseorang itu, bendaknya dapat | Laman Masuk Sekolah Penggerak                                                  |
| bermanfaat bagi dirinya sendiri,                               |                                                                                |
| bermanfaat bagi bangsanya, dan<br>bermanfaat bagi manusia di   |                                                                                |
| dunia pada umumnya. "                                          | Iebrian.hilmi@gmail.com                                                        |
| Ki Uning Douroptoro                                            | Pastaan menyyunakan akun no.ukyjiiyu uku lu (comon. 205500101407 (iiyu uku lu) |
| Ai najai Dewantara                                             | Kata Sanoi ^                                                                   |

4. Setelah itu, silakan klik menu Kelola Peserta Diklat Komite

|                                                                                                    | = | Beranda                                                    |                                                                                                    |
|----------------------------------------------------------------------------------------------------|---|------------------------------------------------------------|----------------------------------------------------------------------------------------------------|
| mat Datang di Aplikasi<br><b>colah Penggerak</b>                                                         |   |                                                            | Program Sekolah Penggerak                                                                                                    |
| Beranda                                                                                                  |   |                                                            | Program yang berupaya untuk mewujudkan visi Pendidikan Indonesia dalam mewujudkan Indonesia maju yang berdaulat, mandiri, dan berkepribadia<br>terciptanya Pelajar Pancasila |
| s Akun<br>Kelola Admin<br>Kelola Peserta Diklat Komite<br>Portal Sekolah Penggerak<br>ke Aplikasi SIMPKB |   | Kelola Akun<br>Kelola Admin<br>Pengelolaan data Akun Admin | Celola Peserta Diklat Komite Pengelolaan Peserta Diklat Komite                                                                                                    |

5. Untuk melakukan kelola pengawas dan guru mapel, gulir ke bawah. Tentukan pada sekolah mana ingin dilakukan proses setting guru mapelnya. Piih tombol opsi titik tiga pada setiap sekolah yang lulus tersebut. Pilih **Ubah Guru Sasaran Diklat** 

| = | Kelola Peserta Diklat Komite                                                                          |                |                                |                                               |                                 |              |  |  |  |  |
|---|----------------------------------------------------------------------------------------------------|----------------|--------------------------------|-----------------------------------------------|---------------------------------|--------------|--|--|--|--|
|   | SLB YPAC I BANDA ACEH<br>S Jl. Pati No. 4 Keuramat<br>Mi Kota Banda Aceh - Aceh                       | Jenjang<br>SLB | Kepala Sekolah<br>HENI EKAWATI | Pengawas Sekolah<br>PRAITNO                   | Jumlah Guru Diklat<br>2 Peserta | 1            |  |  |  |  |
|   | SMAN 6 BANDA ACEH<br>V JL. TGK. COT ARON<br>M Kota Banda Aceh - Aceh                                  | Jenjang<br>SMA | Kepala Sekolah<br>HAMDANY      | Pengawas Sekolah<br>PRAITNO                   | Jumlah Guru Diklat<br>3 Peserta | :            |  |  |  |  |
|   | SMAN 1 BANDA ACEH<br>V JL PROF. A. MAJID IBRAHIM I<br>Kota Banda Aceh - Aceh                          | Jenjang<br>SMA | Kepala Sekolah<br>USMAN        | Pengawas Sekolah<br>ASNAH                     | Jumlah Guru Diklat<br>1 Peserta | ÷            |  |  |  |  |
|   | SMA NEGERI 2 ACEH BARAT DAYA<br>Q JL TR. ISKANDAR NO. 2<br>M Kab. Aceh Barat Daya - Aceh              | Jenjang<br>SMA | Kepala Sekolah<br>MARZUKI      | Pengawas Sekolah<br>AZHARI                    | Jumlah Guru Diklat              | an Diklat    |  |  |  |  |
|   | SMAN 7 BANDA ACEH<br>V JL. Krueng Jambo Aye No. 1<br>Kota Banda Aceh - Aceh                           | Jenjang<br>SMA | Kepala Sekolah<br>ERLAWANA     | Pengawas Sekolah<br>Belum diset               | Hapus Pengawa3 0 Peserta        | $\mathbf{X}$ |  |  |  |  |
|   | SMA NEGERI UNGGUL HARAPAN PERSADA<br>Q JL. Nasional Padang Meurantee<br>M Kab. Aceh Barat Daya - Aceh | Jenjang<br>SMA | Kepala Sekolah<br>IKHWANUDDIN  | Pengawas Sekolah<br><mark>Belum dise</mark> t | Jumlah Guru Diklat<br>O Peserta | :            |  |  |  |  |

6. Pilih Mapel yang ingin ditentukan. Masing masing jenjang, akan menampilkan mata pelajaran yang dapat dipilih berbeda beda. Disamping itu, bagi mapel yang sudah dipilih sebelumnya, tidak akan dapat dipilih lagi, karena satu mapel, hanya dapat diwakili oleh satu guru saja.

| × | Ubah Guru Sasaran Diklat Se | ekolah Penggerak                                                                        |                                                                                                    | SIMPAN |
|---|-----------------------------|-----------------------------------------------------------------------------------------|----------------------------------------------------------------------------------------------------|--------|
|   | Daf                         | itar Peserta Diklat Sekolah SM/<br>[SMA] Agama                                          | A NEGERI 2 ACEH BARAT DAYA          V       DRA. ERNA VULIAR       *         I 201310109172       *         I Sattminikal - PNS       Image: Sattminikal - PNS |        |
|   | [                           | SMA) Matematika<br>(SMA) Agama<br>(SMA) PKN                                             | AFRIZAL, S.PD<br>201901316136<br>A securidal - PNS                                                                                                    |        |
|   |                             | (SMA) Bahasa Indonesia<br>(SMA) Matematika<br>(SMA) Bahasa Inggris<br>(SMA) IPA Terpadu |                                                                                                    |        |
|   | L                           | [SMA] IPS Terpadu                                                                       |                                                                                                    |        |

7. Setelah pilih mapel, maka selanjutnya silakan pilih guru yang diploting oleh kepala sekolahnya, untuk mewakili mapel tersebut

| Ubah Guru Sasaran Diklat Sekolah Penggerak                 | SIMPAN |
|------------------------------------------------------------|--------|
| Daftar Peserta Diklat Sekolah SMA NEGERI 2 ACEH BARAT DAYA |        |
| [SMA] Agama                                                |        |
| [SMA] Bahasa Inggris                                       |        |
| AFRIZAL, S.PD                                              |        |
| JASMANIDAR, SPD                                            |        |
| R4IFHANUL, S.PU<br>I 201502045601<br>▲ Satminkal - PNS     |        |

8. Selanjutnya, lakukan proses tembah ploting mapel dan pengampunya kembali, dengan klik tombol **Plus** 

| Ubah Guru Sasaran Diklat Sekolah Penggerak                                                                                            | SIMPAN |
|----------------------------------------------------------------------------------------------------|--------|
| Daftar Peserta Diklat Sekolah SMA NEGERI 2 ACEH BARAT DAYA<br>Pilih Mapel*<br>Agama<br>VERA ALFURISSA, S PCI<br>VERA ALFURISSA, S PCI |        |

9. Lakukan proses pemilihan mapel dan guru pengampu, sebagaimana langkah sebelumnya. **Perhatikan** bahwa mata pelajaran yang sebelumnya telah diplot, maka tidak akan bisa dipilih kembali

| Ubah Guru Sasaran Diklat Sekolah Penggerak                                                                                                    |                                                         |   | SIMPAN |
|----------------------------------------------------------------------------------------------------|---------------------------------------------------------|---|--------|
| Daftar Peserta Diklat Sekolah SMA NEGERI 2 A<br>Plih Mapel *<br>Agama v<br>Plih Mapel *<br>1<br>Agama<br>PKN<br>Bahasa Indonesia<br>Matematika<br>Bahasa Inggris<br>IPA Terpadu<br>IPS Terpadu | ACEH BARAT DAYA<br>Pilih Guru *<br>VERA ALFURISSA, S.PD | 0 |        |

10. Termasuk juga perhatikan, bagi guru yang sudah diploting sebelumnya, maka tidak akan bisa dipilih kembali

| Uban Guru Sasaran Di | kiat Sekolah Penggerak                  |       |                                       |     | SIMPAN |
|----------------------|-----------------------------------------|-------|---------------------------------------|-----|--------|
|                      |                                         |       |                                       |     |        |
|                      |                                         |       |                                       |     |        |
|                      | Daftar Peserta Diklat Sekolah SMA NEGER | 1 2 A | EH BARAT DAYA                         |     |        |
|                      | Pilih Mapel *                           |       | Pilih Guru *                          |     |        |
|                      | Agama                                   | *     | VERA ALFURISSA, S.PD 👻                | 8   |        |
|                      | Pilih Mapel *                           |       | Pilih Guru *                          |     |        |
|                      | Bahasa Indonesia                        | *     | A 1                                   | 8 🕂 |        |
|                      |                                         |       | VERA AL FURISSA S PD                  |     |        |
|                      |                                         |       | Faitt Hard Hood, on P                 |     |        |
|                      |                                         |       | AFRIZAL, S.PD                         |     |        |
|                      |                                         |       | JASMANIDAR, S.PD                      |     |        |
|                      |                                         |       | RAIHANUL, S.PD                        |     |        |
|                      |                                         |       | HENDRI SATRIA, S.PD                   |     |        |
|                      |                                         |       |                                       |     |        |
|                      |                                         |       | MULYADI A, S.PD.I                     |     |        |
|                      |                                         |       | ASMANIDAR, S.PD                       |     |        |
|                      |                                         |       | · · · · · · · · · · · · · · · · · · · |     |        |

11. Untuk proses penghapusan ploting yang sebelumnya sudah dilakukan, cukup klik saja tombol **Silang** yang ada di sebelah kanan

| Ubah Guru Sasaran Dikla | it Sekolah Penggerak                                                                                 |                                                                                                 |                                       | SIMPAN |
|-------------------------|----------------------------------------------------------------------------------------------------|-------------------------------------------------------------------------------------------------|---------------------------------------|--------|
|                         | Daftar Peserta Diklat Sekolah SMA NEG<br>Pilih Mapel *<br>Agama<br>Pilih Mapel *<br>Bahasa Indonesia | ERI 2 ACEH BARAT DAYA<br>Pilih Gun *<br>VERA ALFURISSA, S.PD<br>Pilih Gun *<br>JASMANIDAR, S.PD | · · · · · · · · · · · · · · · · · · · |        |

12. Sedangkan jika ingin ubah guru pengampunya, atau mapelnya. Klik saja pada kolom yang ingin diubah

| Ubah Guru Sasaran Diklat Sekolah Penggerak                                                   |                                                                                                    | SIMPAN |
|----------------------------------------------------------------------------------------------|----------------------------------------------------------------------------------------------------|--------|
| Daftar Peserta Diklat Sekolah S<br>Pilh Magel *<br>Agama<br>Pilh Magel *<br>Bahasa Indonesia | MA NEGERI 2 ACEH BARAT DAYA<br>Pilih Guru *<br>VERA ALFURISSA, S.PD<br>Pilih Guru *<br>JASMANIDAR, S.PD |        |

13. Jika dirasa sudah mencukupi semuanya. Silakan simpan dengan klik menu **Simpan** pada pojok kanan atas

| Ubah Guru Sasaran Diklat  | Sekolah Penggerak                                                                                                    |                                                                                                    |                      | SIMPAN |
|---------------------------|----------------------------------------------------------------------------------------------------|----------------------------------------------------------------------------------------------------|----------------------|--------|
| D<br>Pi<br>Pi<br>Pi<br>Pi | aftar Peserta Diklat Sekolah SMA NEGERI 2 /<br>lih Magel *<br>Agama •<br>ih Magel *<br>Bahasa Indonesia •<br>ih Magel *<br>Bahasa Inggris • | ACEH BARAT DAYA Pilih Guru * VERA ALFURISSA, S.PD * Pilih Guru * JASMANIDAR, S.PD * Pilih Guru * AFRIZAL, S.PD * | 8<br>8<br>8 <b>6</b> |        |
|                           |                                                                                                    |                                                                                                    |                      |        |

14. Jika berhasil, maka akan muncul informasi bahwa proses kelola dan simpannya telah berhasil dilakukan, dengan menginformasikan jumlah guru yang telah berhasil diploting tersebut

| = | Kelola Peserta Diklat Komite                                                                          |                |                                |                                                          |                                                              | Yaumil Akhir   |
|---|----------------------------------------------------------------------------------------------------|----------------|--------------------------------|----------------------------------------------------------|--------------------------------------------------------------|----------------|
|   | SLB YPAC I BANDA ACEH<br>S.L. Pati No. 4 Keuramat<br>Mi Kota Banda Aceh - Aceh                        | Jenjang<br>SLB | Kepala Sekolah<br>HENI EKAVIAT | Pengawas Sekolah<br>Prositivo<br>Ubah Guru Sasaran Dikla | Jumlah Guru Diklat<br>22 Pesenta<br>11 Sekolah Penggerak ber | hasil disimpan |
|   | SMAN 6 BANDA ACEH<br>v JL TGK. COT ARON<br>Kota Banda Aceh - Aceh                                     | Jenjang<br>SMA | Kepala Sekolah<br>HAMDANY      | Pengawas Sekolah<br>PRAITNO                              | Jumlah Guru Diklat<br>3 Peserta                              | : ТИТИР        |
|   | SMAN 1 BANDA ACEH<br>V JL PROF. A. MAJID IBRAHIM I<br>Kota Banda Aceh - Aceh                          | Jenjang<br>SMA | Kepala Sekolah<br>USMAN        | Pengawas Sekolah<br>ASNAH                                | Jumlah Guru Diklat<br>1 Peserta                              |                |
|   | SMA NEGERI 2 ACEH BARAT DAYA<br>V JL TR. ISKANDAR NO, 2<br>Kab. Aceh Barat Daya - Aceh                | Jenjang<br>SMA | Kepala Sekolah<br>MARZUKI      | Pengawas Sekolah<br>AZHARI                               | Jumlah Guru Diklat<br>3 Peserta                              | :              |
|   | SMAN 7 BANDA ACEH<br>V JL. Krueng Jambo Aye No. 1<br>M Kota Banda Aceh - Aceh                         | Jenjang<br>SMA | Kepala Sekolah<br>ERLAWANA     | Pengawas Sekolah<br><mark>Belum diset</mark>             | Jumlah Guru Diklat<br>0 Peserta                              | :              |
|   | SMA NEGERI UNGGUL HARAPAN PERSADA<br>V JL. Nasional Padang Meurantee<br>M Kab. Aceh Barat Daya - Aceh | Jenjang<br>SMA | Kepala Sekolah<br>IKHWANUDDIN  | Pengawas Sekolah<br><mark>Belum diset</mark>             | Jumlah Guru Diklat<br>0 Peserta                              | <b>\</b> :     |
|   | SMAN 10 FAJAR HARAPAN BANDA ACEH                                                                      | Jenjang        | Kepala Sekolah                 | Pengawas Sekolah                                         | Jumlah Guru Diklat                                           |                |

15. Jika ingin melakukan proses penambahan, penghapusan atau pengubahan, maka silakan proses sebagaimana yang ada di langkah 7 hingga langkah 16

### Admin Dinas Melakukan Pengajuan Diklat Peserta

Hak akses yang dapat melakukan proses pengelolaan adalah admin dinas pendidikan kota/kabupaten (bagi jenjang SD dan SM) serta admin dinas provinsi (bagi SLB dan SMA) yang telah diploting sebelumnya.

Adapun proses pengajuan diklat peserta adalah sebagaimana berikut ini:

1. Silakan login terlebih dahulu dengan cara akses halaman login sekolah penggerak. Halaman login/masuk tersebut dapat ditemui pada halaman portal program kemendikbud http://gtk.belajar.kemdikbud.go.id/

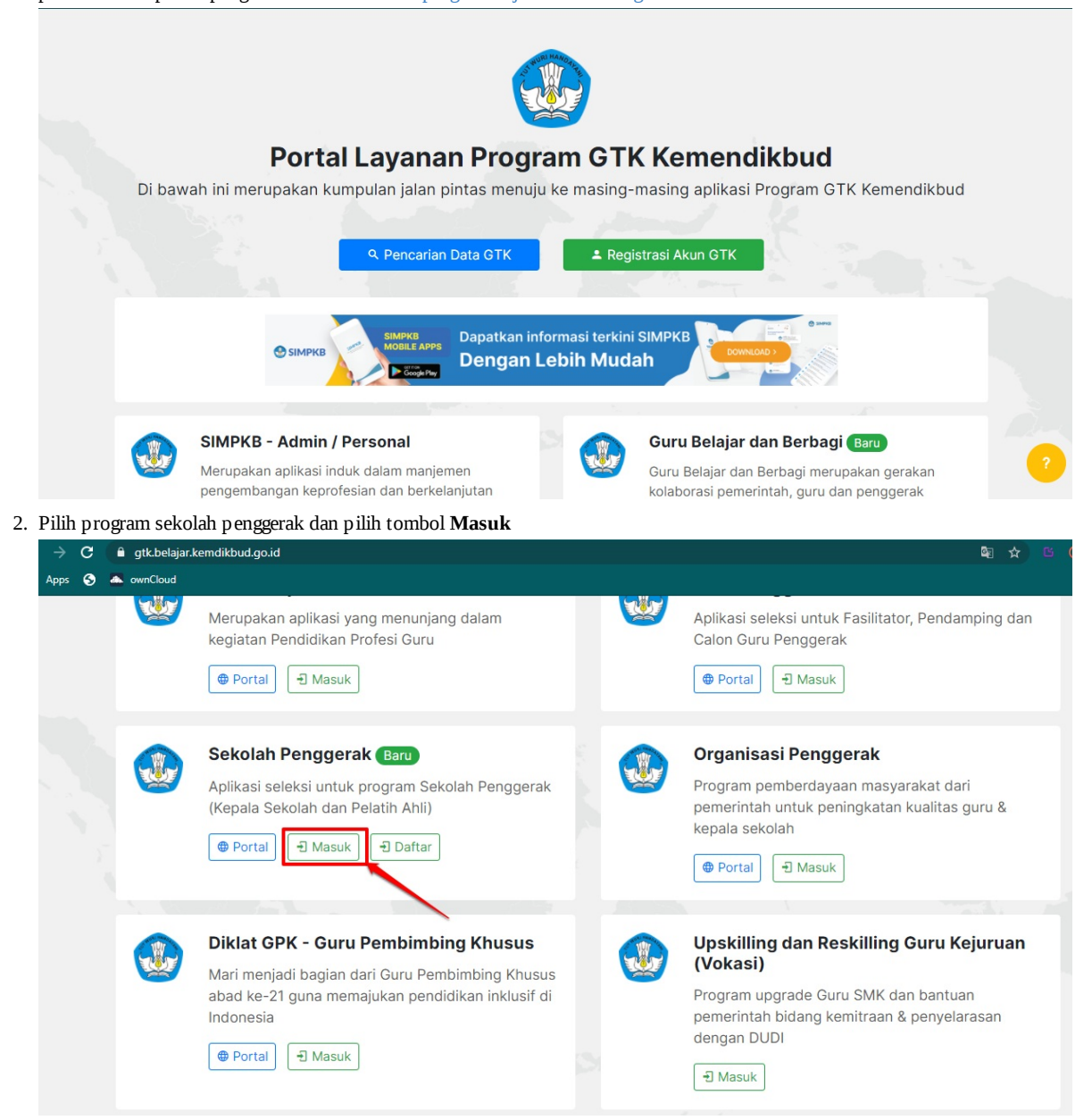

3. Kemudian akan dihadapkan pada halaman login. Silakan memasukkan username dan kata sandi, kemudian klik tombol Masuk

| Ayo<br>Masuk                                                                                         |                                                                                                    |
|----------------------------------------------------------------------------------------------------|----------------------------------------------------------------------------------------------------|
| " Apapun yang dilakukan oleh                                                                         | Laman Masuk Sekolah Penggerak                                                                          |
| seseorang itu, hendaknya dapat<br>bermanfaat bagi dirinya sendiri,<br>bermanfaat bagi bangsanya, dan | akun SIMPKB *                                                                                          |
| bermanfaat bagi manusia di<br>dunia pada umumnya. "                                                  | febrian.hilmi@gmail.com<br>Pastikan menggunakan akun no.ukg@guruku.id (contoh: 209900707487@guruku.id) |
| Ki Hajar Dewantara                                                                                   | Kata Sandi *                                                                                           |
|                                                                                                    | ·····                                                                                                  |

4. Setelah itu, silakan klik menu Kelola Peserta Diklat Komite

|                                                  | = | Beranda                     |                                                                                                    |
|--------------------------------------------------|---|-----------------------------|----------------------------------------------------------------------------------------------------|
| mat Datang di Aplikasi<br><b>kolah Penggerak</b> |   |                             | Program Sekolah Penggerak                                                                                                    |
| Beranda                                          |   |                             | Program yang berupaya untuk mewujudkan visi Pendidikan Indonesia dalam mewujudkan Indonesia maju yang berdaulat, mandiri, dan berkepribadia<br>terciptanya Pelajar Pancasila |
| a Akun                                           |   | Kalala Akun                 |                                                                                                    |
| Kelola Admin                                     |   |                             |                                                                                                    |
| Kelola Peserta Diklat Komite                     |   |                             |                                                                                                    |
| Portal Sekolah Penggerak                         |   | Kelola Admin                | Kelola Peserta Diklat Komite                                                                                                    |
| ke Aplikasi SIMPKB                               |   |                             |                                                                                                    |
|                                                  |   | Pengelolaan data Akun Admin | Pengelolaan Peserta Diklat Komite                                                                                                    |
|                                                  |   |                             |                                                                                                    |

5. Proses selanjutnya adalah pengajuan sekolah peserta diklat. Dilakukan per sekolah. Lakukan pengajuan yang memang statusnya sudah lengkap (sudah terset pengawas dan guru mata pelajarannya). Klik menu **Ajukan Peserta** 

| Kelola Peserta Diklat Komite                                                     |                                |                            |                                 | Febrian                            |
|----------------------------------------------------------------------------------|--------------------------------|----------------------------|---------------------------------|------------------------------------|
| 16 Komite Sekolah                                                                |                                | Cari Data                  |                                 | ≙ O                                |
| SDLB NEGERI SUSOH<br>Q Kab. Aceh Barat Daya - Aceh<br>the SLB                    | Kepala Sekolah<br>MURNIATI     | Pengawas Sekolah<br>AZHARI | Jumlah Guru Diklat<br>1 Peserta | Aksi Selanjutnya<br>AJUKAN PESERTA |
| SMA NEGERI 2 ACEH BARAT DAYA<br>V Kab. Aceh Barat Daya - Aceh<br>M SMA           | Kepala Sekolah<br>MARZUKI      | Pengawas Sekolah<br>ASNAH  | Jumlah Guru Diklat<br>2 Peserta | Aksi Selaniutnya<br>AJUKAN PESERTA |
| SMA NEGERI 1 ACEH BARAT DAYA<br>Vab. Aceh Barat Daya - Aceh<br>Marat Daya - Aceh | Kepala Sekolah<br>RINA.S       | Pengawas Sekolah<br>ASNAH  | Jumlah Gura Diklat<br>3 eserta  | Aksi Selanjutnya AJUKAN PESERTA    |
| SMA NEGERI 9 ACEH BARAT DAYA<br>V Kab. Aceh Barat Daya - Aceh<br>M SMA           | Kepala Sekolah<br>MASLIDAR     | Pengawas Sekolah<br>AZHARI | Jumlah Guru Diklat<br>1 Peserta | Status<br>Diajukan                 |
| SMAN 3 BANDA ACEH<br>V Kota Banda Aceh - Aceh<br>M SMA                           | Kepala Sekolah<br>SYARWAN JONI | Pengawas Sekolah<br>ASNAH  | Jumlah Guru Diklat<br>1 Peserta | Status<br>Disetujui                |

6. Kemudian klik YA jika sudah muncul notifikasinya

| = | Kelola Peserta Dikl           | at Komite                                               |                                                |                            |                                 |
|---|-------------------------------|---------------------------------------------------------|------------------------------------------------|----------------------------|---------------------------------|
|   | 16 Komite Sekolah             |                                                         |                                                | Cari Data                  |                                 |
|   | SDLB NEGE<br>Kab. Aceh<br>SLB | RI SUSOH<br>Barat Daya - Aceh                           | Kepala Sekolah<br>MURNIATI                     | Pengawas Sekolah<br>AZHARI | Jumlah Guru Diklat<br>1 Peserta |
|   | SMA NEGEF                     | RI 2 J<br>Barat<br>Anda yakin ingin                     | <b>erta Diklat</b><br>mengajukan Peserta untuk | s Sekolah berikut?         | Jumlah Guru Diklat<br>2 Peserta |
|   | SMA NEGER<br>Kab. Aceh<br>SMA | RI 1 2 SMA NEGERI 1 2<br>Bara: Kepala Sekolah<br>RINA.S | ACEH BARAT DAYA<br>Pengawas<br>ASNAH           | Jumlah Peserta<br>1 Guru   | Jumlah Guru Diklat              |
|   | SMA NEGER<br>Kab. Aceh<br>SMA | RI 9 /<br>Bara                                          |                                                | TIDAK YA                   | Jumlah Guru Diklat<br>1 Peserta |
|   | SMAN 3 BA                     | NDA ACEH<br>la Aceh - Aceh                              | Kepala Sekolah<br>SYARWAN JONI                 | Pengawas Sekolah<br>ASNAH  | Jumlah Guru Diklat<br>1 Peserta |
|   | SMAN 1 BA                     | NDA ACEH                                                | Kepala Sekolah                                 | Pengawas Sekolah           | Jumlah Guru Diklat              |

7. Kemudian akan muncul informasi berhasil.

| = | Kelola Peserta Diklat Komite                                           |                                |                            |                                                                                                    |                                    | Febrian Hilmi  |
|---|------------------------------------------------------------------------|--------------------------------|----------------------------|----------------------------------------------------------------------------------------------------|------------------------------------|----------------|
|   | 16 Komite Sekolah                                                      |                                | Cari Data                  | <ul> <li>Image: Second second sec</li></ul> | Data Peserta Diklat ber            | nasil diajukan |
|   | SDLB NEGERI SUSOH<br>V Kab. Aceh Barat Daya - Aceh<br>SLB              | Kepala Sekolah<br>MURNIATI     | Pengawas Sekolah<br>AZHARI | Jumlah Guru I klat<br>1 Peserta                                                                                                    | Aksi Selanjutnya<br>AJUKAN PESERTA | ТИТИР          |
|   | SMA NEGERI 2 ACEH BARAT DAYA<br>V Kab. Aceh Barat Daya - Aceh<br>SMA   | Kepala Sekolah<br>MARZUKI      | Pengawas Sekolah<br>ASNAH  | Jumah Guru Diklat<br>Z Peserta                                                                                                    | Aksi Selanjutnya<br>AJUKAN PESERTA |                |
|   | SMA NEGERI 1 ACEH BARAT DAYA<br>V Kab. Aceh Barat Daya - Aceh<br>M SMA | Kepala Sekolah<br>RINA.S       | Pengawas Sekolah<br>ASNAH  | Jumlah Guru Diklat<br>1 Peserta                                                                                                    | Status<br>Diajukan                 | :              |
|   | SMA NEGERI 9 ACEH BARAT DAYA<br>Kab. Aceh Barat Daya - Aceh<br>Ma      | Kepala Sekolah<br>MASLIDAR     | Pengawas Sekolah<br>AZHARI | Jumlah Guru Diklat<br>1 Peserta                                                                                                    | Status<br>Diajukan                 | :              |
|   | SMAN 3 BANDA ACEH<br>Kota Banda Aceh - Aceh                            | Kepala Sekolah<br>SYARWAN JONI | Pengawas Sekolah<br>ASNAH  | Jumlah Guru Diklat                                                                                                    | Status<br>Disetujui                | 1              |

8. Selanjutnya, statusnya akan berubah menjadi Diajukan

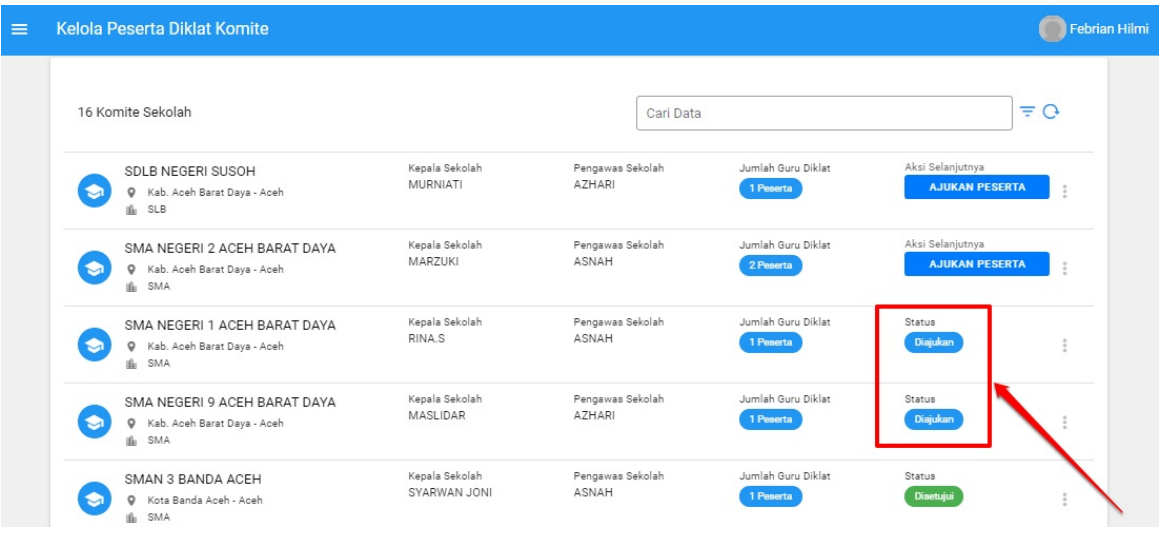

9. Jika belum dilakukan verval oleh Admin P4TK naungan. Maka bisa dilakukan proses pembatalan ajuan. Jika memang proses pembatalan tersebut, dibutuhkan karena ingin edit pengawas maupun guru mapelnya

| Kom | nite Sekolah                                                              |                                | Cari Data                  |                                 | ≞ C                                |
|-----|---------------------------------------------------------------------------|--------------------------------|----------------------------|---------------------------------|------------------------------------|
|     | SDLB NEGERI SUSOH<br>V Kab. Aceh Barat Daya - Aceh<br>M SLB               | Kepala Sekolah<br>MURNIATI     | Pengawas Sekolah<br>AZHARI | Jumlah Guru Diklat<br>1 Peserta | Aksi Selanjutnya<br>AJUKAN PESERTA |
|     | SMA NEGERI 2 ACEH BARAT DAYA<br>V Kab. Aceh Barat Daya - Aceh<br>M SMA    | Kepala Sekolah<br>MARZUKI      | Pengawas Sekolah<br>ASNAH  | Jumlah Guru Diklat<br>2 Peserta | Aksi Selanjutnya<br>AJUKAN PESERTA |
|     | SMA NEGERI 1 ACEH BARAT DAYA<br>© Kab. Aceh Barat Daya - Aceh<br>∰ SMA    | Kepala Sekolah<br>RINA.S       | Pengawas Sekolah<br>ASNAH  | Jumlah Guru Diklat<br>1 Peserta | Status                             |
|     | SMA NEGERI 9 ACEH BARAT DAYA<br>© Kab. Aceh Barat Daya - Aceh<br>IIII SMA | Kepala Sekolah<br>MASLIDAR     | Pengawas Sekolah<br>AZHARI | Jumlah Guru Diklat<br>1 Peserta | Stas<br>Diajukan :                 |
|     | SMAN 3 BANDA ACEH<br>© Kota Banda Aceh - Aceh<br>IIII SMA                 | Kepala Sekolah<br>SYARWAN JONI | Pengawas Sekolah<br>ASNAH  | Jumlah Guru Diklat<br>1 Peserta | Status<br>Disetujui                |
|     | SMAN 1 BANDA ACEH<br>V Kota Banda Aceh - Aceh<br>I SMA                    | Kepala Sekolah<br>USMAN        | Pengawas Sekolah<br>ASNAH  | Jumlah Guru Diklat<br>1 Peserta | Aksi Selanjutnya<br>AJUKAN PESERTA |
|     | SMAS METHODIST                                                            | Kepala Sekolah                 | Pengawas Sekolah           | Jumlah Guru Diklat              | Status                             |

10. Dan jangan lupa dilakukan ajuan peserta lagi, jika proses editing sudah selesai. Prosesnya sebagaimana tahapan pada poin 5 hingga 7

# Admin Dinas Melakukan Perbaikan (Update) Data di Dapodik

Saat proses pendaftaran sekolah penggerak. Setiap kandidat diminta oleh sistem SIMPKB melakukan konfirmasi data terlebih dahulu, atau mengecek kesesuaian datanya di SIMPKB dengan Dapodik. Jika sudah sesuai, maka bisa lanjut. Dan jika belum sesuai, karena belum terupdate. Maka akan melakukan proses permintaan kepada admin dinas naungannya. Agar melakukan up date data terlebih dahulu di dapodik.

Dan jika hal tersebut sudah dilakukan oleh admin dinas, admin dinas akan memberitahukan melalui fitur yang ada di SIMPKB, semacam memberitahu atau memberi sinyal jika data dapodik, sudah diperbaiki. Dan dapat dicek kembali melakukan proses pendaftaran program sekolah penggerak. Apakah datanya sudah berubah menjadi terupdate atau belum.

Pada panduan ini, nantinya akan dijelaskan bagaimana proses admin dinas, melakukan pemberitahuan kepada kandidat, bahwasanya proses update data sudah dilakukan di dapodik, dan agar mereka bisa mengecek kembali proses pendaftaran PSP nya dengan data update-an tersebut

# Admin Dinas Melakukan Perbaikan (Update) Data di Dapodik

Saat proses pendaftaran sekolah penggerak. Setiap kandidat diminta oleh sistem SIMPKB melakukan konfirmasi data terlebih dahulu, atau mengecek kesesuaian datanya di SIMPKB dengan Dapodik. Jika sudah sesuai, maka bisa lanjut. Dan jika belum sesuai, karena belum terupdate. Maka akan melakukan proses permintaan kepada admin dinas naungannya. Agar melakukan up date data terlebih dahulu di dapodik.

Dan jika hal tersebut sudah dilakukan oleh admin dinas, admin dinas akan memberitahukan melalui fitur yang ada di SIMPKB, semacam memberitahu atau memberi sinyal jika data dapodik, sudah diperbaiki. Dan dapat dicek kembali melakukan proses pendaftaran program sekolah penggerak. Apakah datanya sudah berubah menjadi terupdate atau belum.

Pada panduan ini, nantinya akan dijelaskan bagaimana proses admin dinas, melakukan pemberitahuan kepada kandidat, bahwasanya proses update data sudah dilakukan di dapodik, dan agar mereka bisa mengecek kembali proses pendaftaran PSP nya dengan data update-an tersebut

Adapun tata caranya sebagaimana berikut ini:

1. Silakan login pada SIM PSP / SIMPKB pada link ini https://app-sekolahpenggerak.simpkb.id/

| 🗥 Issues - Lap 🗙 🛛 🥱 Kelola   Pasj 🗙 📔 🎬 112_Superii 🗙 🛛 🧕 112_Hxfile 🛛 🗙 😽 Files - febr                    | ria 🗙   🕅 Kelola Pend 🗙   🌖 Tata cara U: 🗙   🔮 171_Seko | olal 🗙   🏪 Jadwal Sosi 🗙 🔹 182_Halam 🗙 🕂 |           |
|----------------------------------------------------------------------------------------------------|---------------------------------------------------------|------------------------------------------|-----------|
| ← → C △ ④ app-sekolahpenggerak.simpkb.id                                                                    |                                                         |                                          | 💼 🏠 🖬 🏠 👬 |
| Ауо                                                                                                    |                                                         |                                          | -         |
| Masuk<br>* Apapun yang dilakukan oleh<br>seseorang itu, hendaknya dapat<br>bermanfaat bagi dirinya sendiri, | Laman Masuk Seko                                        | lah Penggerak                            |           |
| bermanfaat bagi bangsanya, dan<br>bermanfaat bagi manusia di dunia                                          | akun SIMPKB *                                           |                                          |           |
| pada umumnya. "                                                                                             | Surel                                                   |                                          |           |
| A CONTRACTOR OF THE OWNER                                                                                   | Pastikan menggunakan akun no.ukg@guruku.id (contol      | h: 209900707487@guruku.id)               |           |
| Ki Hajar Dewantara                                                                                          | Kata Sandi *                                            | 2                                        |           |
| 331                                                                                                    | Kata sandi                                              | · · · · · · · · · · · · · · · · · · ·    |           |
|                                                                                                    | lupa kata sandi                                         | Lupa no UKG                              |           |
|                                                                                                    | Masuk                                                   |                                          |           |
|                                                                                                    | Opsi masuk la                                           | ainnya                                   |           |
|                                                                                                    | Masuk dengan b                                          | belajar.id                               |           |

2. Jika sudah, pilih card/menu Ajuan Data Tidak Sesuai

| Selam<br>Sek | at Datang di Aplikasi<br>Diah Penggerak |
|--------------|-----------------------------------------|
| OCK          | olan renggerak                          |
| <b>f</b>     | Beranda                                 |
| Seleksi      | Kandidat (Kepala Sekolah)               |
| ŝ≡           | Borang Peringkat                        |
| Diklat       |                                         |
|              | Kelola Peserta PKP                      |
|              | Kelola Peserta PKP PAUD                 |
|              | Laporan Pelaksanaan IHT                 |
|              | Ajuan Bantuan                           |
| Kelola       | Akup                                    |
| Reiola       | AKUH                                    |
| -            | Kelola Admin                            |
| Modul        | Lainnya                                 |
|              | Ajuan Data Tidak Sesuai                 |
|              | Portal Sekolah Penggerak                |
| R            | ke Aplikasi SIMPKB                      |
| S            | ke Aplikasi SIMPKB                      |

3. Selanjutnya akan muncul listing semua data pendaftar. Yang mengonfirmasi bahwa data mereka belum sesuai di SIMPKB nya. Sehingga membutuhkan penyesuaian di Dapodik. Data di SIMPKB tidak sesuai, karena data yang tampil di sana, diambil langsung dari dapodik, sehingga mencerminkan data yang di dapodiknya. Untuk memperbaikinya, harus dilakukan update datanya di Dapodik

| )aftar Aj | juan Data Tidak Sesuai                          |                                                                                | Cari Data                |                                 | Q |
|-----------|-------------------------------------------------|--------------------------------------------------------------------------------|--------------------------|---------------------------------|---|
| n N       | Nama Sekolah<br>SDN KAWUNGSARI<br>IPSN 20228142 | Pelapor Data Tidak Sesuai<br>MAMAN<br>No UKG 201500022082<br>() +6282129988870 | Status<br>Belum Diproses | Aksi Selanjutnya<br>LIHAT AJUAN | : |
|           |                                                 | < <b>1</b>                                                                     | >                        | 1                               |   |

4. Klik tombol Lihat Ajuan

| Nama Sekolah<br>SDN KAWUNGSARI<br>NPSN 20228142  Nama Sekolah No UKG 201500022082<br>© +6282129988870  Aksi Selanjutnya LIHAT AJUAN  C ( ) ( ) ( ) ( ) ( ) ( ) ( ) ( ) ( ) | Daftar Ajuan Data Tidak Sesuai                  |                                                                                | Cari Data                |                  | O. |
|----------------------------------------------------------------------------------------------------|-------------------------------------------------|--------------------------------------------------------------------------------|--------------------------|------------------|----|
|                                                                                                    | Nama Sekolah<br>SDN KAWUNGSARI<br>NPSN 20228142 | Pelapor Data Tidak Sesuai<br>MAMAN<br>No UKG 201500022082<br>(© +6282129988870 | Status<br>Bekan Diproses | Aksi Selaniutnya | :  |

5. Bacalah pernyataan dari kandidat tersebut, terkait kendala ketidaksesuaian data tersebut

| nformasi Pelapor<br>ata Sekolah<br>DN KAWUNGSARI<br>PSN 20228142                                                                                                    | Data Pelapor<br>MAMAN<br>No UKG 201500022082<br>Q +0282120988870                                              |                    |  |
|----------------------------------------------------------------------------------------------------|----------------------------------------------------------------------------------------------------|--------------------|--|
| nformasi Ajuan perbaikan Data<br>erikut adalah pernyataan dari Kepala Sekolah saat mendaftar Program Sekola<br>Menjabat sebagai Kepala Sekolah di SMAT Malang, Salah<br>Status Sekolah tersebut Hegeri Salah<br>Ahamat Sekolah tersebut di Ja Banda kedungmuhuy No.1: Salah | h Penggerak yang perlu dicek pada DAPODIK                                                                     |                    |  |
| ,                                                                                                    |                                                                                                    |                    |  |
| Berikut adalah catatan dari Kepala Sekolah yang bers                                                                                                    | sangkutan                                                                                                    |                    |  |
| Berikut adalah catatan dari Kepala Sekolah yang bers<br>'Sekolah satminkal saya masih belum sesual. Seharusnya sekolah sa                                                                                                    | sangkutan<br>minikal saya berada di SMPN 3 Bandung Timur Tenggara. Mohon bantuan perbaik                      | inya Terima kasih' |  |
| Berikut adalah catatan dari Kepala Sekolah yang ber<br>'Sekolah satminkal saya masih belum sesual. Seharusnya sekolah sat                                                                                                    | sangkutan<br>minikal saya berada di SMPN 3 Bandung Timur Tenggara. Mohon bantuan perbaik                      | ınya Terima kasih' |  |
| Berikut adalah catatan dari Kepala Sekolah yang bera<br>Sekolah satminikal saya masih belum sesual. Seharusnya sekolah sa<br>Status Perbaikan Data                                                                                                    | sangkutan<br>minikal saya berada di SMPN 3 Bandung Timur Tenggara. Mohon bantuan perbaik                      | ınya Terima kasih" |  |
| Berikut adalah catatan dari Kepala Sekolah yang bera<br>Sekolah saminkal saya masih belum sesual. Seharuanya sekolah sa<br>Status Perbaikan Data<br>AJUAN PERBAIKAN BELUM DIPROSES                                                                                          | sangkutan<br>minkel saya berada di SMFN 3 Bandung Timur Tenggara. Mohon bantuan perbaik<br>DATA SUDAH SESUAI  | inya Terima kasih' |  |
| Berikut adalah catatan dari Kepala Sekolah yang bera<br>Sekolah satminkal saya masih belum sesual. Seharusnya sekolah sa<br>Status Perbaikan Data<br>AJUAN PERBAIKAN BELUM DIPROSES<br>Catatan:                                                                             | sangkutan<br>minikal saya berada di SMPN 3 Bandung Timur Tenggara. Mohon bantuan perbaik<br>DATA SUDAH SESUAI | inya Terima kasih' |  |
| Berikut adalah catatan dari Kepala Sekolah yang ber<br>'Sekolah satminkal saya masih belum sesual. Seharusnya sekolah sa<br>Status Perbaikan Data<br>AJUAN PERBAIKAN BELUM DIPROSES<br>Catata:<br>Tambabkan catatan lika ada                                                | sangkutan<br>minkal saya berada di SMFN 3 Bandung Timur Tenggara. Mohon bantuan perbaik<br>DATA SUDAH SESUAI  | inya Terima kasih' |  |
| Berikut adalah catatan dari Kepala Sekolah yang beri<br>Sekolah satminkal saya masih belum sesual. Seharusnya sekolah sat<br>Status Perbaikan Data<br>AJUAN PERBAIKAN BELUM OIPROSES<br>Catata:<br>Tambahkan catatan jika ada                                               | sangkutan<br>minkal saya berada di SMPN 3 Bandung Timur Tenggara. Mohon bantuan perbaik<br>DATA SUDAH SESUAI  | inya Terima kasih' |  |
| Berikut adalah catatan dari Kepala Sekolah yang beri<br>Sekolah satminkal saya masih belum sesual. Seharusnya sekolah sat<br>Status Perbaikan Data<br>AJUAN PERBAIKAN BELUM DIPROSES<br>Catatan:<br>Tambahkan catatan jika ada                                              | sangkutan<br>minkal saya berada di SMPN 3 Bandung Timur Tenggara. Mohon bantuan perbaik<br>DATA SUDAH SESUAI  | inya Terima kasih' |  |
| Berikut adalah catatan dari Kepala Sekolah yang bera<br>Sekolah satminkal saya masih belum sesual. Seharusnya sekolah sa<br>Status Perbaikan Data<br>AJUAN PERBAIKAN BELUM DIPROSES<br>Catatan:<br>Tambahkan catatan jika ada                                               | sangkutan<br>minikal saya berada di SMPN 3 Bandung Timur Tenggara. Mohon bantuan perbaik<br>DATA SUDAH SESUAI | inya Terima kasih' |  |

6. Lihat juga beberapa konfirmasi yang disampaikan oleh kandidat tersebut

| Data Sekolah<br>SDN KAWUNGSARI<br>NPSN 20225142                                                                                                    | Data Pelapor<br>MAMAN<br>No UKG 201500022082<br>🕲 +6282129988870 |                                                         |        |  |
|----------------------------------------------------------------------------------------------------|------------------------------------------------------------------|---------------------------------------------------------|--------|--|
| Informasi Ajuan perbaikan Data<br>Beriku adalah pernyatan dari Kepala Sekolah sat mendatar Program Sekolah Peng<br>I. Menjabat sebagai Kepala Sekolah (SMK I Malang: Salah<br>2. Status Sekolah tersebut Negeri. Salah<br>3. Alamat Sekolah tersebut di JL. Banda kedungmulyo No. 1. Salah<br>9. Berlahu atalah catatan dari Kepala Sekolah yang bersangk<br>kelahutan sekolah bersangkan badar sekuai dahangan sekolah yang bersangk | gerak yang perlu dicek pada DAPODIK<br>utan                      | ]                                                       |        |  |
| Sekolali satililikai saya masin belum sesual. Sehalusinya sekolan satililikai                                                                                                    |                                                                  |                                                         | kacib" |  |
| Status Perbaikan Data                                                                                                    |                                                                  | iggara. Nonon bantuan perbaikannya renima               | kasin' |  |
| Status Perbaikan Data<br>AJUAN PERBAIKAN BELUM DIPROSES                                                                                                    | DATA S                                                           | nggara. Monon bandan perbankannya remna<br>SUDAH SESUAI |        |  |

7. Jika sudah memahami apa yang menjadi kebutuhan perbaikan di dapodik atas kandidat tersebut. Silakan lakukan perbaikannya di dapodik. Dan jika sudah selesai. Kembali lagi pada halaman sebagaimana poin 6 di atas. Kemudian tuliskan response. Dan klik **Data Sudah Sesuai** 

| oformasi Pelanor                                                                                                    |                                                                                                    |  |
|----------------------------------------------------------------------------------------------------|----------------------------------------------------------------------------------------------------|--|
| ta Sekalah                                                                                                    | Data Relator                                                                                                    |  |
| N KAWI INGSADI                                                                                                    | Dela Telapoli<br>NA NANI                                                                                                    |  |
| IN ANYONGSARI                                                                                                    | MAMAN                                                                                                    |  |
| 3N 20220142                                                                                                    | 0 (00201500022052                                                                                                    |  |
|                                                                                                    | G +0282129968870                                                                                                    |  |
| formasi Aiyan perbaikan Data                                                                                                    |                                                                                                    |  |
| rikut adalah pernyataan dari Kepala Sekolah saat mendaftar Pr                                                                                                    | rogram Sekolah Penggerak yang perlu dicek pada DAPODIK                                                                                                    |  |
| Menjabat sebagai Kepala Sekolah di SMK 1 Malang: Salah                                                                                                    |                                                                                                    |  |
| Status Sekolah tersebut Negeri: Salah                                                                                                    |                                                                                                    |  |
| Alamat Sekolah tersebut di Jl. Banda kedungmulyo No.1: Sala                                                                                                    | Jh Charles Carlos Carlos Carlos Carlos Carlos Carlos Carlos Carlos Carlos Carlos Carlos Carlos Carlos Carlos Ca                                                                                                    |  |
|                                                                                                    |                                                                                                    |  |
| Derikut adalari catatan dari kepala Sekolar<br>"Sekolah satminkal saya masih belum sesuai. Seharusny                                                                                                    | h <b>yang bersangkutan</b><br>ya sekolah satminkal saya berada di SMPN 3 Bandung Timur Tenggara. Mohon bantuan perbalikannya Terima kasih'                                                                                                    |  |
| Berikut adalam catatan dari kepala Sekolar<br>"Sekolah satminkal saya masih belum sesuai. Seharusny<br>Status Perbaikan Data                                                                                                    | h <b>yang bersangkutan</b><br>ya sekolah satminkal saya berada di SMPN 3 Bandung Timur Tenggara. Mohon bantuan perbaikannya Terima kasih'                                                                                                    |  |
| Status Perbaikan Data                                                                                                    | h yang bersangkutan ya sekolah satminkal saya berada di SMPN 3 Bandung Timur Tenggara. Mohon bantuan perbaikannya Terima kasih'                                                                                                    |  |
| Bernkut adalah catatah dari kepara sekolar<br>Sekolah satimika saya masih belum sesual. Seharuan<br>Status Perbaikan Data<br>AJUAN PERBAIKAN BELUM DIPROSI                                                                                                    | ty <b>yang bersangkutan</b> ya sekolah satminkal saya berada di SMPN 3 Bandung Timur Tenggara. Mohon bantuan perbalikannya Terima kasih'                                                                                                    |  |
| Berindu adalah datatah dari kepara sekolar<br>"Sekolah satiminkai saya masih belum sesual. Seharusn<br>Status Perbaikan Data<br>AJUAN PERBAIKAN BELUM DIPROSI                                                                                                    | h yang bersangkutan ya sekolah satminkal saya berada di SMPN 3 Bandung Timur Tenggara. Mohon bantuan perbalikannya Terima kasih' IS DATA SUDAH SESUAI                                                                                                    |  |
| Status Perbaikan Data AJUAN PERBAIKAN BELUM DIPROSI Catatan:                                                                                                    | h yang bersangkutan ya sekolah satminkal saya berada di SMPN 3 Bandung Timur Tenggara. Mohon bantuan perbalikannya Terima kasih' ES DATA SUDAH SESUAI                                                                                                    |  |
| Berindu adalari catatan dari Kepara Sekorar<br>Sekolah satiminkal saya masih belum sesual. Seharuan<br>Status Perbaikan Data<br>AJUAN PERBAIKAN BELUM DIPROSI<br>Citatan<br>Sudah dilakukan pemutakhiran data sebagaimana data                                                                                                    | h yang bersangkutan ya sekolah satminkal saya berada di SMPN 3 Bandung Timur Tenggara. Mohon bantuan perbaikannya Terima kasih                                                                                                    |  |
| Bernut adalari catatan dari kepara sekolar<br>Sekolah satimikal saya masih belum sesual. Seharuan<br>Status Perbaikan Data<br>AJUAN PERBAIKAN BELUM DIPROSI<br>Catatan<br>Sudah dilakukan pemutakhiran data sebagaimana data                                                                                                    | h yang bersangkutan ya sekolah satminkal saya berada di SMPN 3 Bandung Timur Tenggara. Mohon bantuan perbaikannya Terima kasih' ES DATA SUDAH SESUAI Faktual. Silakan ditunggu beberapa saat. Kemudian dicoba untuk mendaftar lagi di SIMPKB/SIM PSP untuk pendaftaran PSP nya. terima kasih       |  |
| Berindu adalari catatan dari Kepara Sekolari<br>Sekolah satiminkal saya masih belum sesual. Seharuan<br>Status Perbaikan Data<br>AJUAN PERBAIKAN BELUM DIPROSI<br>Catatan<br>Sudah dilakukan pemutakhiran data sebagaimana data                                                                                                    | h yang bersangkutan ya sekolah satminkal saya berada di SMPN 3 Bandung Timur Tenggara. Mohon bantuan perbaikannya Terima kasih' ES DATA SUDAHI SESUAI ES faktual. Silakan ditunggu beberapa saat. Kemudian dicoba untuk mendaftar lagi di SIMPKB/SIM PSP untuk pendaftaran PSP nya. terima kasih   |  |
| Bernut adalari catatan dari kepara Sekolar<br>Sekolan satimikal saya masih belum sesual. Seharuan<br>Status Perbaikan Data<br>AJUAN PERBAIKAN BELUM DIPROSI<br>Catatan<br>Sudah dilakukan pemutakhiran data sebagaimana data                                                                                                    | h yang bersangkutan ya sekolah satminkal saya berada di SMPN 3 Bandung Timur Tenggara. Mohon bantuan perbaikannya Terima kasih' ES DATA SUDAH SESUAI 2 faktual. Silakan ditunggu beberapa saat. Kemudian dicoba untuk mendaftar lagi di SIMPKE/SIM PSP untuk pendaftaran PSP nya. terima kasih     |  |
| Serindu adalah satu adalah satu ang kenara sekolar sekolar serindu adalah satu ang sekolar serindu adalah satu ang sekolar serindu adalah serindu adalah sekolar sekolar seko | h yang bersangkutan ya sekolah satminkal saya berada di SMPN 3 Bandung Timur Tenggara. Mohon bantuan perbaikannya Terima kasih' ES DATA SUDAHI SESUAI ES I faktual. Silakan ditunggu beberapa saat. Kemudian dicoba untuk mendaftar lagi di SIMPKB/SIM PSP untuk pendaftaran PSP nya. terima kasih |  |
| Bernut adalari catatan dari kepara Sekolar<br>Sekolan satimikal saya masih belum sesual. Seharuan<br>Status Perbaikan Data<br>AJUAN PERBAIKAN BELUM DIPROSI<br>Cristian:<br>Sudah dilakukan pemutakhiran data sebagaimana data                                                                                                    | h yang bersangkutan ya sekolah satminkal saya berada di SMPN 3 Bandung Timur Tenggara. Mohon bantuan perbaikannya Terima kasih' ES DATA SUDAH SESUAI 2 (faktual. Silakan ditunggu beberapa saat. Kemudian dicoba untuk mendaftar lagi di SIMPKE/SIM PSP untuk pendaftaran PSP nya. terima kasih    |  |
| Bernut adalari catatan dari Kepara sekolar<br>Sekolah satimikal saya masih belum sesual. Seharuan<br>Status Perbaikan Data<br>AJUAN PERBAIKAN BELUM DIPROSI<br>Estata:<br>Sudah dilakukan pemutakhiran data sebagaimana data                                                                                                    | h yang bersangkutan ya sekolah satminkal saya berada di SMPN 3 Bandung Timur Tenggara. Mohon bantuan perbalikannya Terima kasih' ES DATA SUDAH SESUAN ES I faktual. Silakan ditunggu beberapa saat. Kemudian dicoba untuk mendaftar lagi di SIMPKB/SIM PSP untuk pendaftaran PSP nya. terima kasih |  |

8. Terakhir. Silakan klik **Simpan** pada pojok kanan atas

| Informasi Pelanor                                                                                                    |                                                                                                    |  |
|----------------------------------------------------------------------------------------------------|----------------------------------------------------------------------------------------------------|--|
| Data Sekolah                                                                                                    | Data Pelapor                                                                                                    |  |
| SDN KAWUNGSARI                                                                                                    | MAMAN                                                                                                    |  |
| NPSN 20228142                                                                                                    | No UKG 201500022082                                                                                                    |  |
|                                                                                                    | (b) +6282129988870                                                                                                    |  |
|                                                                                                    |                                                                                                    |  |
| Informasi Ajuan perbaikan Data                                                                                                    |                                                                                                    |  |
| Berikut adalah pernyataan dari Kepala Sekolah saat mendattar Pi<br>1 Menjahat sebagai Kenala Sekolah di SMK 1 Malang: Salah                                                                                                    | ogram Sekolah Penggerak yang penu dicek pada DAPODIK                                                                                                    |  |
| 2. Statue Sakolah tareahut Namari Salah                                                                                                    |                                                                                                    |  |
| A. STATUT DETAILABLE PROVIDE CONTRACT                                                                                                    |                                                                                                    |  |
| <ol> <li>Alamat Sekolah tersebut di Ji. Banda kedungmulyo No.1: Sala</li> </ol>                                                                                                    | h                                                                                                    |  |
| 3. Alamat Sekolah tersebut di JI. Banda kedungmulyo No.1: Sala                                                                                                    | h                                                                                                    |  |
| A Jamat Sekolah tersebut Mgg1, Salah     Alamat Sekolah tersebut di JI. Banda kedungmulyo No.1: Sala     Denikut adalah estatan dari Konala Sakalah                                                                                                    |                                                                                                    |  |
| Alamat Sekolah tersebut di JJ. Banda kedungmulyo No.1: Sala     Berikut adalah catatan dari Kepala Sekolah     Sekolah satminka saya masih berum sesuai Sebarusm     Sekolah satminka saya masih berum sesuai Sebarusm                                                                                                    | h<br><b>nyang bersangkutan</b><br>a sekolah saminkal sava berada di SMPN 3 Bandura Timur Tenonara. Mohon bantuan berbaikannya Terima kasih'                                                                                                    |  |
| Soluma decelari talason regelt allan     Alamat Sekolah tersebut di JJ. Banda kedungmulyo No.1: Sala     Berikut adalah catatan dari Kepala Sekolah     'Sekolah satminkal saya masih belum sesuai. Seharusm                                                                                                    | h<br>n yang bersangkutan<br>ya sekolah satminkal saya berada di SMPH 3 Bandung Timur Tenggara. Mohon bantuan perbaikannya Terima kasih'                                                                                                    |  |
| Section Colouri In Sector regist Section     Admit Section Herebolt of JII. Bands kedungmulyo No.1: Sala     Berikut adalah catatan dari Kepala Sekolaf     'Setiolah satminkal saya masih belum sesual. Seharusny                                                                                                    | h<br><b>n yang bersangkutan</b><br>A sekolah satimirkal saya berada di SMPN 3 Bandung Timur Tenggara. Mohon bantuan perbaikannya Terima kasih'                                                                                                    |  |
| Alamat Sekolah tersebui di Ji Bunda kedungmulyo No. 1 Sala     Berikut adalah catatan dari Kepala Sekolah     Sekolah satimikal saya masih belum sesuai. Seharusny                                                                                                    | h<br><b>yang bersangkutan</b><br>ra sekolah satminkal saya berada di SMPN 3 Bandung Timur Tenggara. Mohon bantuan perbaikannya Terima kasih'                                                                                                    |  |
| Sudansi Sekolah tersebuti di UL Banda kedungmulyo No.1 Sala     Sekolah tersebut di UL Banda kedungmulyo No.1 Sala     Sekolah tersebut di UL Banda kedungmulyo No.1 Sala     Sekolah satminial saya masih belum sesual. Seharusn     Status Perbaikan Data                                                                                                    | h<br><b>r yang bersangkutan</b><br>a sekoluh satminkal saya berada di SMPH 3 Bandung Timur Tenggara. Mohon bantuan perbaikannya Terima kasih <sup>*</sup>                                                                                                    |  |
| A Jamas Bekolah tersebuk du JL Banda kedungmulyo No. 1 Sala     Berikut adalah catatan dari Kepala Sekolah     Setolah satminkal saya masih belum sesual. Seharuan     Status Perbaikan Data                                                                                                    | h<br><b>n yang bersangkutan</b><br>ra sekolah satminikal saya berada di SMPN 3 Bandung Timur Tenggara. Mohon bantuan perbaikannya Terima kasih <sup>*</sup>                                                                                                    |  |
| Sutansi Sekolah tersebut d JL Banda kedungmulyo No. 1 Sala     Berikut adalah catatan dari Kepala Sekolah     Sekolah satminkai saya masih belum sesuai. Seharusn     Status Perbaikan Data     AJUAN PERBAIKAN BELUM DIPROSI                                                                                                    | h xyang bersangkutan a sekolah satminkal saya berada di SMPH 3 Bandung Timur Tenggara. Mohon bantuan perbaikannya Terima kasih <sup>2</sup> ES DATA SUDAH SESUAI                                                                                                    |  |
| Subard School and Angel Sama     Status Sector Sector (Sama)     Sector (Sama)     Sector (Sama) | h x yang bersangkutan a sekolain satminkal saya berada di SMPN 3 Bandung Timur Tenggara. Mohon bantuan perbaikannya Terima kasih'                                                                                                    |  |
| A Jamas Beokhi ersebuid ult. Banda kedungmulyo No. 1. Sala  Berikut adalah catatan dari Kepala Sekolah  Berikut adalah catatan dari Kepala Sekolah  Sekolah satminkai saya masih belum sesuai. Seharusn  Status Perbaikan Data  AJUAN PERBAIKAN BELUM DIPROSI  Catata:  Sudah di kukuna camutahbing data sabasahanan data                                                                                                    | h  xyang bersangkutan  a sekolah satminkal saya berada di SMPH 3 Bandung Timur Tenggara. Mohon bantuan perbaikannya Terima kasih'  S  DATA SUDAH SESUAI  Fokusa Cilukea dimana bebaran anti kanada matuki mandatka lan idi SUMPKE/SULESU DEDurah kanadatkan DED ura kanan kanah |  |

9. Ajuan perbaikan data selesai dilakukan, dan statusnya sudah selesai diproses dengan warna hijau

| Ajuan Data | Tidak        | Sesuai                                                      |                                                                               |                                                                      |               | PROGRAM/L4 | AYANAN 🌸 yaumil |
|------------|--------------|-------------------------------------------------------------|-------------------------------------------------------------------------------|----------------------------------------------------------------------|---------------|------------|-----------------|
|            | <b>(</b> ) N | Aohon untuk <b>segera menindaklanjuti</b> daftar ajuan data | a tidak sesuai berikut agar peserta bisa melanji                              | utkan proses pendaftaran sebagai peserta Program Seko                | lah Penggerak | Data berha | sil diproses    |
|            | Daftar       | Ajuan Data Tidak Sesuai                                     |                                                                               | Cari Data                                                            |               | 0          | ТИТИР           |
|            | 0            | Nama Sekolah<br>SDN KAWUNGSARI<br>NPSN 20228142             | Pelapor Data Tidak Sesual<br>MAMAN<br>No UKG 201500022082<br>© +6282129988870 | Status<br>Sudih Diposes<br>Penyesuain<br>22 Februari 2022 pkl. 12:40 |               | :          |                 |
|            |              |                                                             |                                                                               |                                                                      |               |            |                 |

10. selesai

# Pengelolaan Proses Penilaian PSP dengan Fitur Borang Peringkat

Proses penilaian ini dilakukan terhadap semua kandidat yang sudah mendapatkan nilai SM (Simulasi Ajar) dan WW (Wawancara). Penilaian ini dilakukan untuk melihat prioritas dari kandidat yang ingin diterima, sesuai dengan kuota yang telah disediakan oleh Pusat.

Beberapa step yang nantinya dapat dilakukan oleh admin dinas adalah sebagaimana berikut:

- 1. Melakukan proses Verval Data
- 2. Melakukan penginputan komponen kriteria penilaian dan persentasenya serta Interval Nilai sejumlah (15)
- 3. Melakukan proses penilaian berdasarkan komponen kriteria daerah
- 4. Melakukan set prioritas/pemeringkatan atas kandidat yang mendapatkan nilai yang sama (jika terdapat nilai akhir yang sama)
- 5. Melakukan persentase ajuan sebaran/proporsi
- 6. Melakukan ajuan ke pusat & menunggu proses persetujuan/penetapan proporsi oleh Pusat
- 7. Mengisikan/Mengunggah BA (Berita Acara)
- 8. Verifikasi BA dari pusat

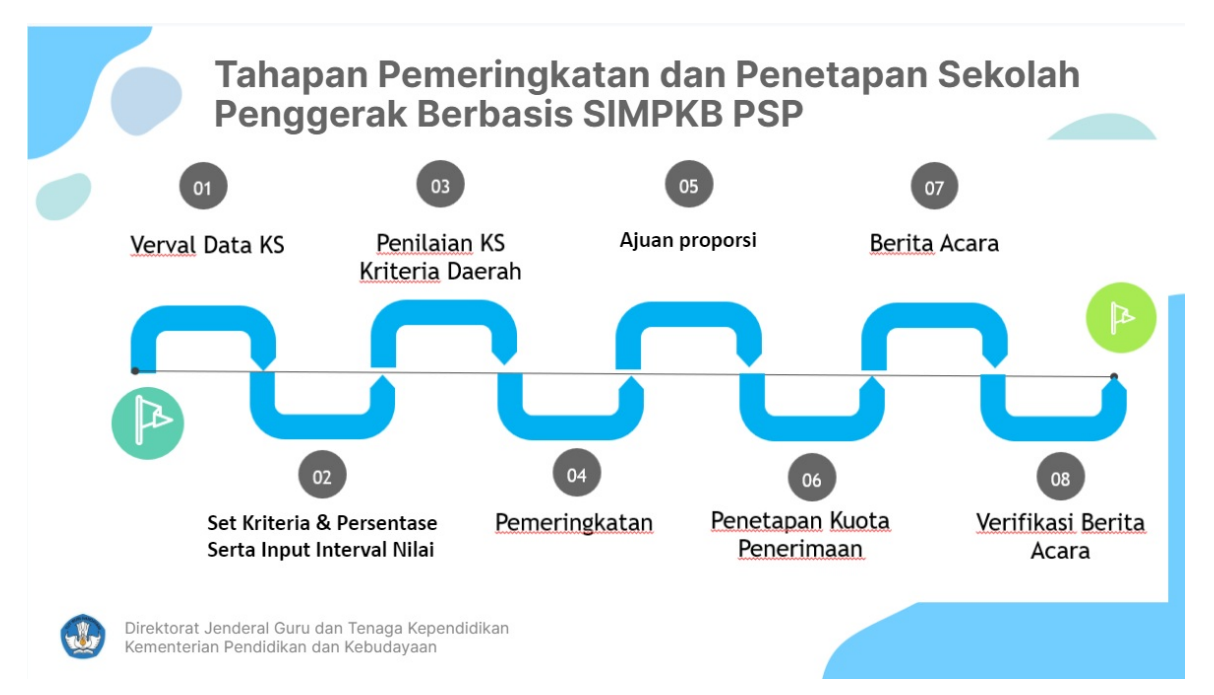

### Pengelolaan Proses Penilaian PSP dengan Fitur Borang Peringkat oleh Admin Dinas Daerah

Proses penilaian ini dilakukan terhadap semua kandidat yang sudah mendapatkan nilai SM (Simulasi Ajar) dan WW (Wawancara). Penilaian ini dilakukan untuk melihat prioritas dari kandidat yang ingin diterima, sesuai dengan sebaran yang telah disediakan oleh Pusat.

Beberapa step yang nantinya dapat dilakukan oleh admin dinas adalah sebagaimana berikut:

- 1. Melakukan proses Verval Data
- 2. Melakukan penginputan komponen kriteria penilaian dan persentasenya serta Interval Nilai sejumlah (15)
- 3. Melakukan proses penilaian berdasarkan komponen kriteria daerah
- 4. Melakukan set prioritas/pemeringkatan atas kandidat yang mendapatkan nilai yang sama (jika terdapat nilai akhir yang sama)
- 5. Melakukan persentase ajuan sebaran/proporsi
- 6. Melakukan ajuan ke pusat & menunggu proses persetujuan/penetapan sebaran oleh Pusat
- 7. Mengisikan/Mengunggah BA (Berita Acara)
- 8. Verifikasi BA dari pusat

Adapun beberapa proses tersebut nantinya dapat dilakukan di SIM PSP dengan login sebagai Admin Dinas Daerah (Baik Provinsi atau Kota/Kabupaten) dengan hak akses sebagai Admin Dinas PSP (Program Sekolah Penggerak). Dengan tata cara sebagaimana berikut ini:

#### **Proses Verval Data**

1. Silakan login pada sim psp dengan hak akses sebagai admin dinas PSP pada https://app-sekolahpenggerak.simpkb.id/ dengan inputkan username dan kata sandinya

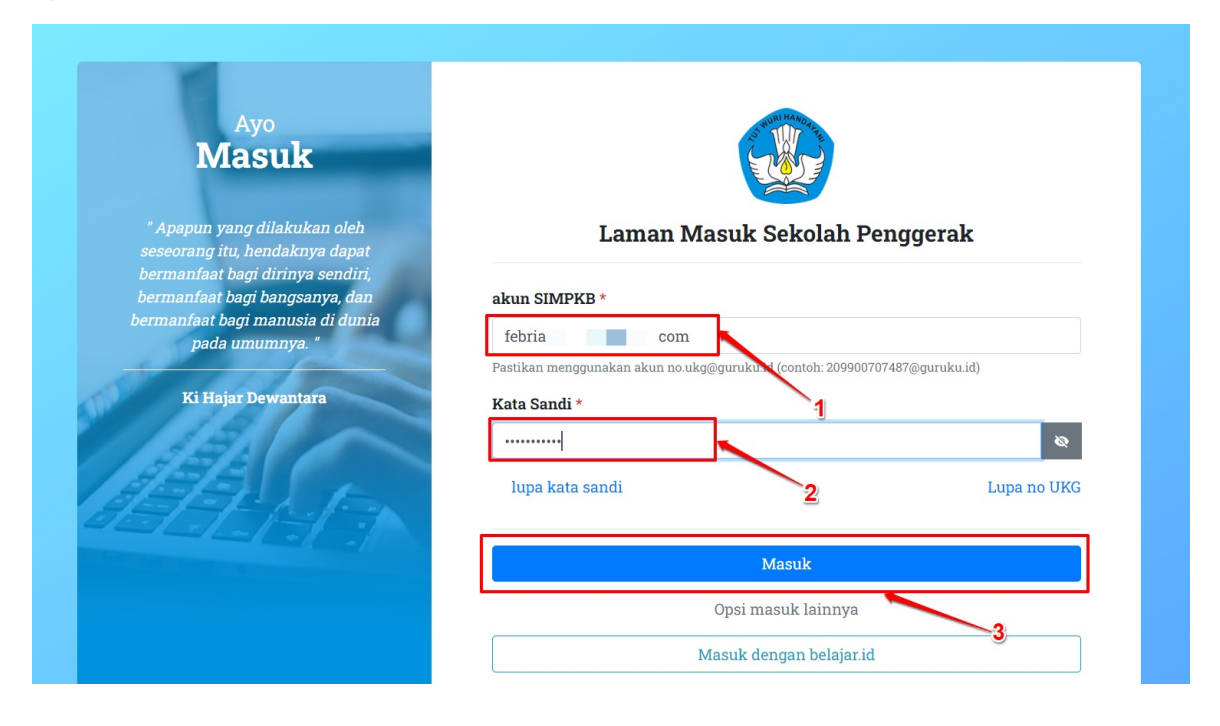

2. Setelah berhasil login. Pilih menu Borang Peringkat

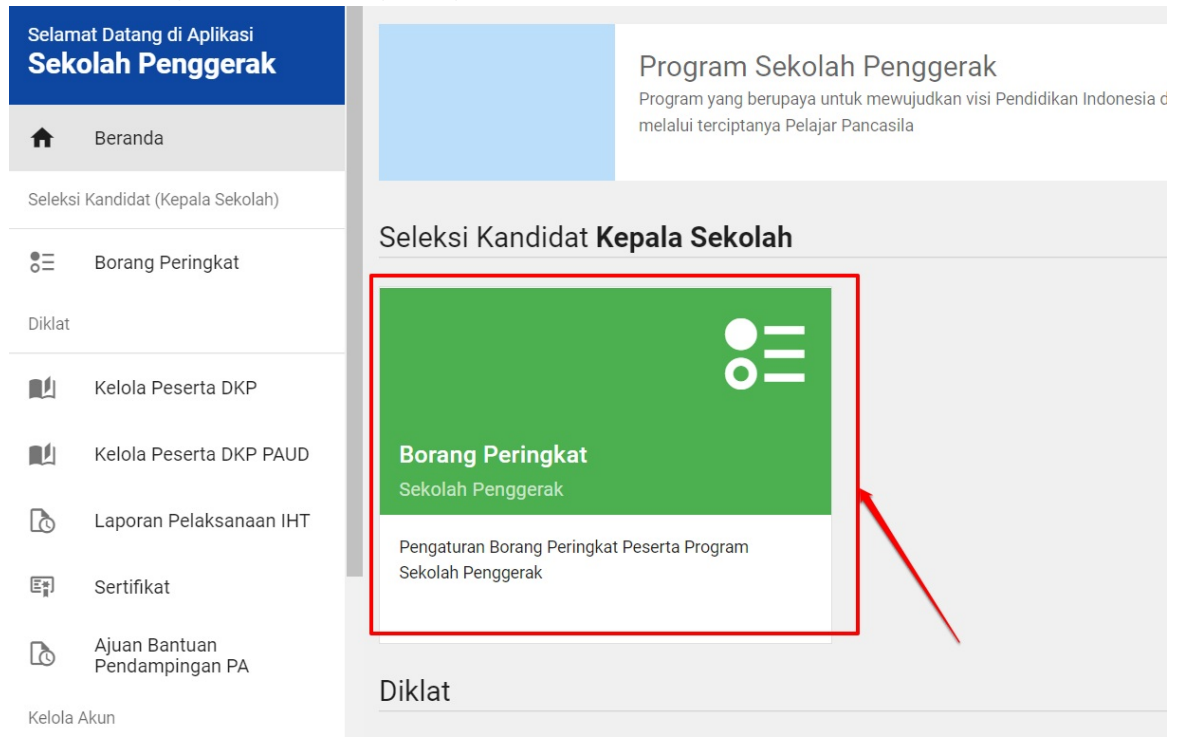

3. Cermati beberapa informasi yang tertera pada sistem. Kemudian jika sudah memahaminya, lanjutnya dengan melakukan verval data, dengan klik tombol **Verval Data** 

| 1 Verval Data                | 2 Seleksi Pes                                                                     | erta 3 Konfirmasi Pusat -                                                                                                    | 4 Berita Acar                                                                     | a <b>5</b> Sele                                             |
|------------------------------|-----------------------------------------------------------------------------------|----------------------------------------------------------------------------------------------------|-----------------------------------------------------------------------------------|-------------------------------------------------------------|
|                              | 1. Verval Data<br>Verifikasi Data Kepala                                          | Sekolah (Pra-Pleno)                                                                                                    |                                                                                   |                                                             |
|                              | Anda diharuskan untuk me<br>Sekolah). Pastikan semua<br>Kepala Sekolah yang bersi | elakukan verval / pengecekan terhadap semua data<br>data sudah benar dan sama dengan keadaan yang<br>angkutan untuk melakukan perubahan data pada Da | Kepala Sekolah (Nama Lengkap, N<br>sekarang. Jika terdapat data yang k<br>apodik. | o UKG, dan semua Informasi<br>kurang sesuai, segera hubungi |
| 1                            | Anda harus mem<br>Tombol Konfirma                                                 | astikan bahwa semua data Kepala Sekolah sudah l<br>I <b>si Data</b> berikut.<br>Data                                                                 | venar, Anda dapat melanjutkan ke ta                                               | hap selanjutnya dengan <b>klik</b>                          |
| aftar Data Kepala            | Sekolah                                                                           |                                                                                                    | 2                                                                                 |                                                             |
| Data Kepala Sekolah pada     | a Semua Jenjang                                                                   | Cari Data \Xi                                                                                                    | Semua Jenjang                                                                     | VERVAL DATA                                                 |
| NURHAYATI<br>No UKG: 2015102 | 12869                                                                             | Informasi Sekolah<br>SMA Negeri 37 Maluku Tengah                                                                                                    | Nilai Wawancara<br><b>70</b>                                                      | Nilai Simulasi Mengajar<br>60                               |
| 082248474531                 |                                                                                   | NPSN: 69774664<br>Status: Negeri<br>Alamat: MASOHI                                                                                                   | 🗙 Data Belum dicek                                                                |                                                             |
|                              |                                                                                   |                                                                                                    |                                                                                   |                                                             |

4. Lakukan proses pengecekan data kandidatnya satu per satu. Sehingga dalam proses pengecekan ini, betul betul diharapkan tidak ada data yang belum termutakhirkan. Jika sudah dirasa sesuai, centang pada check box yang ada pada setiap kandidat. (adapun defaultnya nanti adalah sudah tercentang semuanya. Jika ada yang belum sesuai, silakan diuncentang). Dan klik tombol Simpan.

4. Lakukan proses pengecekan data kandidatnya satu per satu. Sehingga dalam proses pengecekan ini, betul betul diharapkan tidak ada data yang belum termutakhirkan. Jika sudah dirasa sesuai, centang pada check box yang ada pada setiap kandidat. (adapun defaultnya nanti adalah sudah tercentang semuanya. Jika ada yang belum sesuai, silakan diuncentang). Dan klik tombol Simpan.

![](_page_27_Figure_2.jpeg)

5. Dalam proses melakukan verifikasi dan validasi ini, pada sistem juga dimudahkan dengan adanya fitur pencarian dan filtrasi data. Sehingga bisa mencari data kandidat lebih spesifik. Bahkan disertai dengan fitur unduhan yang dapat juga dimanfaatkan

| Verval Data | a Kepala Sekolah                                     |                                                                  |
|-------------|------------------------------------------------------|------------------------------------------------------------------|
|             | Informasi Verval Data<br>Informasi Sekolah<br>Maluku | Nama Admin Dinas<br>Yaumil Akhir<br>Email yaumil@jayantara.co.id |
|             | 22 Data Kepala Sekolah pada Semua Jenjang            | Cari Data 🤕 😴 🛃 🕞 Semua Jenjang 🔹                                |

6. Setelah proses pada step ke-4 selesai. Maka akan kembali ke halaman beranda borang tersebut. Borang tidak akan bisa lanjut ke langkah atau step selanjutnya. Jika semua data kandidat belum selesai dinyatakan sesuai, dengan mencentang semua kandidat yang ada. Hanya akan ada informasi berkaitan data mana yang sudah dicek dan belum saja

7. Namun tombol untuk bisa masuk ke step selanjutnya. Akan tetap terdisable.

![](_page_28_Picture_2.jpeg)

8. Tombol konfirmasi data ini aktif. Apabila semua data kandidat telah dinyatakan sesuai. Sehingga silakan klik tombol **Konfirmasi Data** tersebut

|                            | at                                                                                            |                                                                                                    |                                                                       | Виван ре                                                | RAN #                               | Yaumil Akhir             |
|----------------------------|-----------------------------------------------------------------------------------------------|----------------------------------------------------------------------------------------------------|-----------------------------------------------------------------------|---------------------------------------------------------|-------------------------------------|--------------------------|
| 1 Verval Data              | 2 Seleksi Peserta                                                                             | 3 Konfirm                                                                                            | nasi Pusat                                                            |                                                         | Data berhasil                       | disimpan                 |
|                            | <ol> <li>Verval Data</li> <li>Verifikasi Data Kepala Seko</li> </ol>                          | olah (Pra-Pleno)                                                                                     |                                                                       |                                                         |                                     | TUTUP                    |
|                            | Anda diharuskan untuk melaku<br>Sekolah). Pastikan semua data<br>Kepala Sekolah yang bersangk | kan verval / pengecekan terhadap<br>sudah benar dan sama dengan k<br>utan untuk melakukan perubahan  | o semua data Kepala Se<br>eadaan yang sekarang.<br>data pada Dapodik. | kolah (Nama Lengkap, No l<br>Jika terdapat data yang ku | UKG, dan semua<br>rang sesuai, sege | Informasi<br>era hubungi |
|                            | Anda harus memastik<br>Tombol Konfirmasi Data                                                 | an bahwa semua data Kepala Sek<br>Ita berikut.                                                       | kolah sudah benar, Anda                                               | a dapat melanjutkan ke taha                             | ap selanjutnya de                   | engan <b>klik</b>        |
| Daftar Data Kepala         | Sekolah                                                                                       |                                                                                                    |                                                                       |                                                         |                                     |                          |
| 22 Data Kepala Sekolah pad | a Semua Jenjang                                                                               | Cari Data                                                                                            | ₹ ₹ (                                                                 | Semua Jenjang                                           | ✓ VE                                | RVAL DATA                |
| NURHAYATI No UKG: 2015102  | 212869<br>1                                                                                   | Informasi Sekolah<br>SMA Negeri 37 Maluku Teng<br>NPSN: 69774664<br>Status: Negeri<br>Alamat: MASOHI | ah                                                                    | Nilai Wawancara<br>70<br>✓ Data Sudah Sesuai            | Nilai Simulasi<br>60                | Mengajar                 |

9. Kemudian pilih YA

| =    | Borang Pering                 | gkat                                                                                                    | Subah Peran                                                                                                |
|------|-------------------------------|----------------------------------------------------------------------------------------------------|----------------------------------------------------------------------------------------------------|
|      |                               | <ol> <li>Verval Data</li> <li>Verifikasi Data Kepala Sekolah (Pra-Pleno)</li> <li>Anda diharuskan untuk melakukan verval / pengecekan terhadap semua da<br/>Sekolah). Pastikan semua data sudah benar dan sama dengan keadaan yai<br/>Kepala Sekolah yang bersangkutan untuk melakukan perubahan data pada</li> </ol> | ata Kepala Sekolah (Nama Lengkap, No UKG, da<br>ng sekarang. Jika terdapat data yang kurang se<br>Dapodik. |
|      |                               | 🛦 Konfirmasi Data Kepala Sekolah                                                                                                    | nar, Anda dapat melanjutkan ke tahap selar                                                                 |
|      |                               | Apakah Anda yakin Bahwa semua data Kepala Sekolah yang<br>tersedia sudah benar ?                                                                                                    |                                                                                                    |
| Da   | ftar Data Kepa                | Proses ini akan menkonfirmasikan bahwa semua data Kepala Sekolah sudah<br>benar dan akan dilanjutkan pada tahap Borang Peringkat Kepala Sekolah<br>(data Kepala Sekolah akan dikunci dan tidak dapat diubah lagi pada sistem).                                                                                        |                                                                                                    |
| 22 [ | )ata Kepala Sekolah           | TIDAK YA                                                                                                    | Semua Jenjang 👻                                                                                            |
|      | NURHAYATI                     | Informasi Sekolah                                                                                                    | Nilai Wawancara Nila                                                                                       |
|      | ► No UKG: 2015<br>© 082248474 | 10212869 SMA Negeri 37 Maluku Tengan<br>531 NPSN: 69774664<br>Status: Negeri<br>Alamat: MASOHI                                                                                                    | ✓ Data Sudah Sesuai                                                                                        |

#### Proses Menginputkan Komponen Kriteria dan Persentase serta Interval Nilai Sejumlah (15)

1. Silakan melakukan set kriteria pusat dan daerah dengan klik tombol **Set Kriteria**. Set kriteria ini wajib dilakukan di setiap jenjang yang ada. Karena bisa jadi antar jenjang memiliki bobot persentase dan komponen penilaian yang berbeda-beda

| Jika semua<br>sesuai, Sila                            | data terkait persentase kriteria, penilaian, pem<br>nkan ajuan data ke pusat untuk melanjutkan ke<br>1 Ke Pusat | eringkatan, dan ajuan persentase kuo<br>tahap selanjutnya | ta Kepala Sekolah sudah lengkap dan                 |
|-------------------------------------------------------|----------------------------------------------------------------------------------------------------|-----------------------------------------------------------|-----------------------------------------------------|
| Jenjang                                               | <sup>Nama Daerah</sup>                                                                                          | Status KS Negeri                                          | Status KS Swasta                                    |
| SMA (Sekolah Menengah Atas)                           | Dinas Pendidikan Prop. Maluku                                                                                   | 17 Orang                                                  | 5 Orang                                             |
| Informasi Data<br>Persentase Penilaian X              | Informasi Data<br>Penilaian KS 🗙                                                                                | Informasi Data<br>Pemeringkatan 🗙<br>💉 3. PERANGKINGAN    | Informasi Data<br>Ajuan Kuota X<br>/ 4. AJUAN KUOTA |
| Jenjang                                               | Nama Daerah                                                                                                    | Status KS Negeri                                          | Status KS Swasta                                    |
| SLB (Sekolah Luar Biasa)                              | Dinas Pendidikan Prop. Maluku                                                                                   | <b>0</b> Orang                                            | 0 Orang                                             |
| Informasi Data Persentase Penilaian X 1. SET KRITERIA | Informasi Data                                                                                                  | Informasi Data                                            | Informasi Data                                      |
|                                                       | Penilaian KS X                                                                                                  | Pemeringkatan 🗙                                           | Ajuan Kuota X                                       |
|                                                       | 2. SET NILAI                                                                                                    | 💉 3. PERANGKINGAN                                         | 2. AJUAN KUOTA                                      |

 Tentukan bobot persentase untuk SM (Simulasi Ajar) dan WW (Wawancara) terlebih dahulu. Ketentuannya pengisian kedua bobot persentase ini, tidak boleh kurang dari 50% totalnya. Ketentuan wajibnya minimal SM adalah 20% dan minimal Wawancara adalah 30%. Kurang dari ketentuan tersebut maka tidak dapat disimpan. Misal dalam panduan ini, dituliskan masing masing bobot tersebut adalah 30%. Maka akumulasinya akan otomatis terisi pada kolom atasnya, dan sisanya akan masuk pada kriteria dinas daerah.

| . Set Kriteria - Detail Bobot Kriteria Penilaian |                                         |                                                      |
|--------------------------------------------------|-----------------------------------------|------------------------------------------------------|
|                                                  |                                         |                                                      |
| SMA (Sekolah Menengah Atas)                      | Nama Daerah<br>Dinas Pendidikan Prop. N | . Maluku Yaumil Akhir                                |
| Kriteria Penilaian Pusat                         |                                         | Kriteria Penilaian Dinas Daerah                      |
| Persentase Total Bobot Penilaian (minimal 50%),  | disebut BPDP                            | Persentase Total Bobot Penilaian (100% - Total BPDP) |
| 60%                                              |                                         | 40%                                                  |
| Total Persentase Bobot Nilai sudah sesua         | i                                       | Total Persentase Bobot Nilai <b>sudah sesuai</b>     |
| Nama Kriteria 1                                  | Bobot Penilaian (%)                     |                                                      |
| Wawancara Panel                                  | 30                                      | o                                                    |
| Nama Kriteria 2                                  | Bobot Penilaian (%)                     | ٩                                                    |
| Simulasi Mengajar                                | 30                                      |                                                      |
|                                                  |                                         |                                                      |
|                                                  |                                         |                                                      |

3. Namun bisa juga semisal dinas daerah tidak berniat ada kriteria daerah. Sehingga murni hanya dari kriteria pusat tersebut. Maka bisa memasukkan total 100% nantinya di kriteria pusat saja, dengan komposisi sesuai dengan kebutuhan daerah tersebut. Dan tidak perlu lagi mengisikan komponen daerah

| Jenjang<br>SMA (Sekolah Menengah Atas)       | Nama Daerah<br>Dinas Pendidikan Prop. I | Maluku          | Nama Penilai<br>Yaumil Akhir           |
|----------------------------------------------|-----------------------------------------|-----------------|----------------------------------------|
| Kriteria Penilaian Pusat                     |                                         | Kriteria Penila | aian Dinas Daerah                      |
| Persentase Total Bobot Penilaian (minimal 50 | 1%), disebut BPDP                       | Persentase Tota | al Bobot Penilaian (100% - Total BPDP) |
| 100%                                         |                                         | 0%              |                                        |
| Total Persentase Bobot Nilai <b>sudah se</b> | suai                                    | Total Perser    | ntase Bobot Nilai <b>sudah sesuai</b>  |
| Nama Kriteria 1                              | Bobot Penilaian (%)                     |                 | Δ                                      |
| Wawancara Panel                              | 30                                      |                 |                                        |
| Nama Kriteria 2                              | Bobot Penilaian (%)                     |                 |                                        |
| Simulasi Mengajar                            | 70                                      |                 |                                        |

4. Proses paling penting selanjutnya adalah **menginputkan interval nilai sejumlah 15.** Maksudnya adalah nilai yang akan diinputkan untuk proses menilai kriteria daerah yang telah ditentukan.

| riteria                                  | a Penilaian Pusat                                                                                                    |                                                           | Kriteri                                                | a Penilaian Dinas Daerah                                                                          |                            |                                               |
|------------------------------------------|----------------------------------------------------------------------------------------------------|-----------------------------------------------------------|--------------------------------------------------------|---------------------------------------------------------------------------------------------------|----------------------------|-----------------------------------------------|
| ersent<br>50%                            | ase Total Bobot Penilaian ( <b>minimal 50%),</b> dengan ketentuar                                                           | ISM minimum 20% dan WW minimum 30%                        | Persent                                                | ase Total Bobot Penilaian (100% - Total BPDP)                                                     |                            |                                               |
| Total                                    | I Persentase Bobot Nilai <b>sudah sesuai</b>                                                                                |                                                           | Tota                                                   | Persentase Bobot Nilai <b>sudah sesuai</b>                                                        |                            |                                               |
|                                          | Nama Kriteria 1<br>Wawancara Panel<br>Nama Kriteria 2<br>Simulasi Mengajar                                                  | Bobot Penilaian (%)<br>30<br>Bobot Penilaian (%)<br>20    | <ul> <li>×</li> <li>×</li> <li>×</li> <li>×</li> </ul> | Nama Kriteria 1<br>Kejujuran<br>Nama Kriteria 2<br>Kompetensi Sosial                              |                            | Bobot Penilaian (%) 25 Bobot Penilaian (%) 25 |
| <b>et Inp</b><br>Iakan<br>Ilai Mii<br>85 | uutan Nilai Minimum<br>inputkan nilai minimum yang nantinya bisa digunakan untu<br>nimum (paling tinggi diisikan dengan 85) | x menilai kriteria daerah tersebut. Nilai minimum tersebu | t nantinya sebaga<br>Nilai M<br>100                    | i acuan proses penilaian pada kriteria daerah yang dimak<br>ıksimum (terisi otomatis dari sistem) | isud, dengan internval nil | lai kriteria daerah adalah <b>15</b>          |

Inputkan saja nilai minimum yang dapat diisikan tersebut berapa, dengan ketentuan minimumnya hanyalah 85. Karena nantinya interval 15-nya tersebut, maksimumnya adalah 100 (*contoh pada panduan ini, semisal nilai minimum diisikan* 85)

| riteria   | Penilaian Pusat                                                                         |                                          | Kriteria       | Penilaian Dinas Daerah                                          |                       |                             |
|-----------|-----------------------------------------------------------------------------------------|------------------------------------------|----------------|-----------------------------------------------------------------|-----------------------|-----------------------------|
| ersenta   | se Total Bobot Penilaian <b>(minimal 50%)</b> , dengan ketentuan <b>SM minimum 20</b> % | 6 dan WW minimum 30%                     | Persent        | ase Total Bobot Penilaian (100% - Total BPDP)                   |                       |                             |
| 50%       |                                                                                         |                                          | 50%            |                                                                 |                       |                             |
| Total     | Persentase Bobot Nilai sudah sesuai                                                     |                                          | Total          | Persentase Bobot Nilai <b>sudah sesuai</b>                      |                       |                             |
|           | Nama Kriteria 1                                                                         | Bobot Penilaian (%)                      |                | Nama Kriteria 1                                                 |                       | Bobot Penilaian (%)         |
|           | Wawancara Panel                                                                         | 30                                       | 8              | Kejujuran                                                       |                       | 25                          |
|           | Nama Kriteria 2                                                                         | Bobot Penilaian (%)                      |                | Nama Kriteria 2                                                 |                       | Bobot Penilaian (%)         |
| •         | Simulasi Mengajar                                                                       | 20                                       | 8              | Kompetensi Sosial                                               |                       | 25                          |
|           |                                                                                         |                                          | <b>+</b> к     | RITERIA                                                         |                       |                             |
| et Inpu   | ıtan Nilai Minimum                                                                      |                                          |                |                                                                 |                       |                             |
| lakan ir  | nputkan nilai minimum yang nantinya bisa digunakan untuk menilai kriteria da            | aerah tersebut. Nilai minimum tersebut n | antinya sebaga | i acuan proses penilaian pada kriteria daerah yang dimaksud, de | engan internval nilai | i kriteria daerah adalah 15 |
| ilai Mini | imum (paling tinggi diisikan dengan 85)                                                 |                                          | Nilai Ma       | ksimum (terisi otomatis dari sistem)                            |                       |                             |

| 1. Set Kriteria | Detail Bobot Kriteria Penilaian                  |                      |         |                                                  |                     |              | SIMPAN     |
|-----------------|--------------------------------------------------|----------------------|---------|--------------------------------------------------|---------------------|--------------|------------|
|                 |                                                  |                      |         |                                                  |                     |              | 1          |
|                 | Jeniang                                          | Nama Daerah          |         | Nama Penilai                                     |                     |              | /          |
|                 | SMA (Sekolah Menengah Atas)                      | Dinas Pendidikan Pro | op. Mal | uku Yaumil Akhir                                 |                     |              |            |
|                 | Kriteria Penilaian Pusat                         |                      |         | Kriteria Penilaian Dinas Daerah                  |                     | 2            |            |
|                 | Persentase Total Bobot Penilaian (minimal 50%),  | disebut BPDP         | _       | Persentase Total Bobot Penilaian (100% - Total B | PDP)                |              |            |
|                 | 60%                                              |                      |         | 40%                                              |                     |              |            |
|                 | Total Persentase Bobot Nilai <b>sudah sesuai</b> |                      |         | Total Persentase Bobot Nilai <b>sudah sesua</b>  | i                   |              |            |
|                 | Nama Kriteria 1                                  | Bobot Penilaian (%)  |         | Nama Kriteria 1                                  | Bobot Penilaian (%) | 1            |            |
|                 | Wawancara Panel                                  | 30                   | ŀ       | Psikotes                                         | 10                  |              |            |
|                 | Nama Kriteria 2                                  | Bobot Penilaian (%)  |         | Nama Kriteria 2                                  | Bobot Penilaian (%) |              |            |
|                 | Simulasi Mengajar                                | 30                   | ŀ       | Kepribadian                                      | 10                  |              |            |
|                 |                                                  |                      |         | Nama Kriteria 3                                  | Bobot Penilaian (%) | $\backslash$ |            |
|                 |                                                  |                      |         | Muatan Lokal Daerah                              | 20                  |              |            |
|                 |                                                  |                      |         | + KRITERIA                                       |                     | 1            | $\searrow$ |
|                 |                                                  |                      |         |                                                  |                     |              |            |

7. Jika pengisiannya sesuai. Maka pengisian kriteria tersebut akan berhasil dan tersimpan.

| = | Borang Peringkat                       |         |                                 |                                                                                              | · · · · · · · · · · · · · · · · · · ·                        | BUBAH PERAN III Yaumil Akhir    |
|---|----------------------------------------|---------|---------------------------------|----------------------------------------------------------------------------------------------|--------------------------------------------------------------|---------------------------------|
|   |                                        |         |                                 | ······ , ···· , ····                                                                         |                                                              |                                 |
|   |                                        |         | Jika semua da<br>sesuai, Silahk | ata terkait persentase kriteria, penilaian, pe<br>an ajuan data ke pusat untuk melanjutkan l | meringkatan, dan ajuan persentase ku<br>ke tahap selanjutnya | Data berhasil disimpan          |
|   |                                        |         | Ajukan K                        | e Pusat                                                                                      |                                                              | ТИТИР                           |
|   | <sup>Jenjang</sup><br>SMA (Sekolah Mer | nengah  | Atas)                           | Nama Daerah<br>Dinas Pendidikan Prop. Maluku                                                 | Status KS Negeri<br>17 Orang                                 | Status KS Swasta<br>5 Orang     |
|   | Informasi Data<br>Persentase Penilai   | an 🗸    |                                 | Informasi Data<br>Penilaian KS 🗙                                                             | Informasi Data<br>Pemeringkatan 🗙                            | Informasi Data<br>Ajuan Kuota 🗙 |
| G | O LIHAT KRITE                          | RIA     |                                 | 🥕 2. SET NILAI                                                                               | 🧨 3. PERANGKINGAN                                            | 🧨 4. AJUAN KUOTA                |
|   | Buka Kembali Tal                       | hap Ini |                                 |                                                                                              |                                                              |                                 |

8. Namun jika tidak sesuai, maka tidak dapat disimpan, dengan muncul alert/informasi kesalahan penginputan. Semisal penginputan komponennya berlebih, dll

| 1. Set Kriteria - Detail Bobot Kriteria Penilaian |                            |                                                   |                                  |                    |  |  |
|---------------------------------------------------|----------------------------|---------------------------------------------------|----------------------------------|--------------------|--|--|
| Jenjang                                           | Nama Daerah                | Total nilai dari                                  | komponen kriteria dinas tidak bo | leh lebih dari 40% |  |  |
| SMA (Sekolah Menengah Atas)                       | Dinas Pendidikan Prop. Mal | iku Yaumil Akhir                                  |                                  |                    |  |  |
| Kriteria Penilaian Pusat                          |                            | Kriteria Penilaian Dinas Daerah                   |                                  |                    |  |  |
| Persentase Total Bobot Penilaian (minimal 50%), d | isebut BPDP                | Persentase Total Bobot Penilaian (100% - Total BP | DP)                              |                    |  |  |
| 60%                                               |                            | 40%                                               |                                  |                    |  |  |
| Total Persentase Bobot Nilai sudah sesuai         |                            | Total Persentase Bobot Nilai <b>sudah sesuai</b>  |                                  |                    |  |  |
| Nama Kriteria 1                                   | Bobot Penilaian (%)        | Nama Kriteria 1                                   | Bobot Penilaian (%)              |                    |  |  |
| Wawancara Panel                                   | 30                         | Psikotes                                          | 50                               |                    |  |  |
| Nama Kriteria 2                                   | Bobot Penilaian (%)        | Nama Kriteria 2                                   | Bobot Penilaian (%)              |                    |  |  |
| Simulasi Mengajar                                 | 30                         | Muatan Lokal Daerah                               | 5 🕺                              |                    |  |  |
|                                                   |                            | + KRITERIA                                        |                                  |                    |  |  |

9. Jika sudah berhasil disimpan (artinya penginputan kriteria sudah sesuai). Maka stepnya bisa dilanjutkan ke tahapan selanjutnya. Namun apabila ingin melakukan pengeditan kriteria tersebut. Bisa dilakukan dengan cara membuka proses yang sudah tersimpan tersebut terlebih dahulu. Dengan cara klik Buka Kembali Tahap Ini

9. Jika sudah berhasil disimpan (artinya penginputan kriteria sudah sesuai). Maka stepnya bisa dilanjutkan ke tahapan selanjutnya. Namun apabila ingin melakukan pengeditan kriteria tersebut. Bisa dilakukan dengan cara membuka proses yang sudah tersimpan tersebut terlebih dahulu. Dengan cara klik **Buka Kembali Tahap Ini** 

| J | SMA (Sekolah Menengah Atas) | Dinas Pendidikan Prop. Maluku | 17 Orang        | 5 Orang          |
|---|-----------------------------|-------------------------------|-----------------|------------------|
|   | Informasi Data              | Informasi Data                | Informasi Data  | Informasi Data   |
|   | Persentase Penilaian 🗸      | Penilaian KS 🗙                | Pemeringkatan 🗙 | Ajuan Kuota 🗙    |
|   |                             | 🧪 2. SET NILAI                | 3. PERANGKINGAN | 🧨 4. AJUAN KUOTA |

 Kemudian lakukan penyesuaian dengan proses penginputan kriteria sebagaimana pada langkah di panduan ini dari nomor 10 nomor 13.

| ***                                                                |
|--------------------------------------------------------------------|
|                                                                    |
|                                                                    |
| ## Proses Penilaian pada Kriteria Dinas Daerah atas Semua Kandidat |

1. Proses selanjutnya yaitu mengisikan nilai-nilai yang ada pada kriteria dinas daerah tersebut. Terhadap semua kandidat yang ada di setiap jenjang. Klik tombol **Set Nilai** 

|   | <sub>Jenjang</sub>                        | Nama Daerah                   | Status KS Negeri  | Status KS Swasta |
|---|-------------------------------------------|-------------------------------|-------------------|------------------|
|   | SMA (Sekolah Menengah Atas)               | Dinas Pendidikan Prop. Maluku | 17 Orang          | 5 Orang          |
|   | Informasi Data                            | Informasi Data                | Informasi Data    | Informasi Data   |
|   | Persentase Penilaian ✓                    | Penilaian KS 🗙                | Pemeringkatan 🗙   | Ajuan Kuota 🗙    |
| C | LIHAT KRITERIA     Buka Kembali Tahap Ini | 2. SET NILAI                  | 🧨 3. PERANGKINGAN | 🧨 4. AJUAN KUOTA |

2. Pastikan melakukan proses penilaian untuk status sekolah **Negeri** dan **Swasta** karena keduanya dibedakan proses perangkingannya nantinya. Di sistem juga telah disediakan fitur pencarian, filtrasi dan unggah nilai. Untuk memudahkan proses pengisian nilainya tersebut

| ilaian - Deta | il Borang Penilaian Kepala Sekolah                                                                                                    |                                                                                                    |                                                                 |
|---------------|----------------------------------------------------------------------------------------------------|----------------------------------------------------------------------------------------------------|-----------------------------------------------------------------|
|               | SEKOLAH                                                                                                    | NEGERI SEKOLA                                                                                                    | AH SWASTA                                                       |
|               |                                                                                                    | Cari Data                                                                                                    | Semua Data 🔹 🛨 Unggah Nilai                                     |
| 8             | NURHAYATI<br>No UKG: 201510212869<br>Informasi Sekolah<br>SMA Negeri 37 Maluku Tengah<br>NPSN: 69774664<br>Status: Negeri<br>Alamat: MASOHI         | Kitteria Penilalan Pusat<br>Wawancara Panel: <b>70</b><br>Simulasi Mengajar: <b>60</b><br>Kitteria Penilaian Daerah<br>Psikotes: Belum dinilai<br>Kepribadian: Belum dinilai<br>Muatan Lokal Daerah: Belum dinilai | Nilai yang diperoleh<br>-<br>× Belum dinilai<br>/* ISIKAN NILAI |
| 8             | ABDUL W.W. RENHORAN<br>No UKG: 201510264401<br>Informasi Sekolah<br>SMA Negeri 3 Tual<br>NPSN: 60103318<br>Status: Negeri<br>Alamat: J., PENDIDIKAN | Kriteria Penilaian Pusat<br>Wawancara Panel: <b>50</b><br>Simulasi Mengajar: <b>54</b><br>Kriteria Penilaian Daerah<br>Psikotes: Belum dinilai<br>Kepribadian: Belum dinilai<br>Muatan Lokal Daerah: Belum dinilai | Nilai yang diperoleh<br>-<br>X Belum dinilai<br>SIKAN NILAI     |

3. Proses penilaian secara manual (tidak dengan cara unggah) bisa dengan cara klik tombol Isikan Nilai

| 8 | NURHAYATI<br>No UKG: 201510212869<br>Informasi Sekolah<br>SMA Negeri 37 Maluku Tengah<br>NPSN: 69774664<br>Status: Negeri<br>Alamat: MASOHI         | Kriteria Penilalan Pusat<br>Wawancara Panel: <b>70</b><br>Simulasi Mengajar: <b>60</b><br>Kriteria Penilaian Daerah<br>Psikotes: Belum dinilai<br>Kepribadian: Belum dinilai<br>Muatan Lokal Daerah: Belum dinilai | Nilai yang diperoleh<br>-<br>* Belum dinilai                   |
|---|----------------------------------------------------------------------------------------------------|----------------------------------------------------------------------------------------------------|----------------------------------------------------------------|
| 2 | ABDUL W.W. RENHORAN<br>No UKG: 201510264401<br>Informasi Sekolah<br>SMA Negeri 3 Tual<br>NPSN: 60103318<br>Status: Negeri<br>Alamat: JL. PENDIDIKAN | Kriteria Penilaian Pusat<br>Wawancara Panel: <b>50</b><br>Simulasi Mengajar: <b>54</b><br>Kriteria Penilaian Daerah<br>Psikotes: Belum dinilai<br>Kepribadian: Belum dinilai<br>Muatan Lokal Daerah: Belum dinilai | Nilai yang diperoleh<br>-<br>* Belum dinilai<br>/ ISIKAN NILAI |

 Isikan masing-masing kriteria dan komponen daerah tersebut, kemudian klik tombol Simpan. Pengisian dilakukan dari rentan nilai minimum ke maksimum sebagaimana pada interval 15 yang telah diinputkan (sebagaimana langkah panduan nomor 13-14)

|                  | Kriteria Penilaian P<br>Wawancara Pane<br>Simulasi Mengaia | usat<br>I: 82<br>Ir: 79                                                                           |
|------------------|------------------------------------------------------------|---------------------------------------------------------------------------------------------------|
|                  | Penilaian Kepala Sekolah                                   | ×                                                                                                 |
| NO. 6            | EDI SUPRIYANTO<br>No UKG: 201512319372                     | Informasi Sekolah<br>SMAN 3 PANDEGLANG<br><b>Alamat:</b> JL. PERINTIS<br>KEMERDEKAAN KM. 2 LABUAN |
|                  | Kriteria Penilaian Pusat (Tidak bisa diut                  | pah)                                                                                              |
|                  | 1. Wawancara Panel (30%)                                   | 2. Simulasi Mengajar (30%)                                                                        |
| AAN KM. 2 LABUAN | 74                                                         | 75                                                                                                |
|                  | Kriteria Penilaian Daerah (Rentang Nila                    | i antara 85 - 100)                                                                                |
|                  | 3. Muatan Lokal (20%)                                      | 4. Bakat (20%)                                                                                    |
|                  | 89                                                         | 100                                                                                               |
|                  |                                                            | <u> </u>                                                                                          |
|                  |                                                            | BATAL SIMPAN                                                                                      |
| RANGKASBITUNG    |                                                            | 2                                                                                                 |
|                  | Kriteria Penilaian P                                       | usat                                                                                              |
|                  | wawancara Pane<br>Simulasi Mengaja                         | ar: 63                                                                                            |
|                  | Kriteria Penilaian D                                       | aerah                                                                                             |

| 8                                     | EDI SUPRIYANTO<br>No UKG: 201512319372           | Informasi Sekolah<br>SMAN 3 PANDEGLANG<br>Alamat: JL. PERINTIS<br>KEMERDEKAAN KM. 2 LABUAN |  |
|---------------------------------------|--------------------------------------------------|--------------------------------------------------------------------------------------------|--|
| Kriteria                              | Penilaian Pusat (Tidak bisa diub                 | pah)                                                                                       |  |
|                                       |                                                  | () Cumpulani Mangaiar (2007)                                                               |  |
| 1. Wawa<br>74                         | ncara Pahel (30%)                                | 2. Simulasi Mengajar (30%)<br>75                                                           |  |
| 1. Wawa<br>74<br>Kriteria             | Penilaian Daerah (Rentang Nilai                  | 2. Simulasi Mengajar (30%)<br>75<br>antara 85 - 100)                                       |  |
| 1. Wawa<br>74<br>Kriteria<br>3. Muata | Penilaian Daerah (Rentang Nilai<br>n Lokal (20%) | 2. Simulasi Mengajar (30%)<br>75<br>antara 85 - 100)<br>4. Bakat (20%)                     |  |

5. Setelah berhasil disimpan. Nantinya akan berubah status penilaiannya menjadi Sudah Dinilai dengan menginformasikan Nilai Akhir yang diperoleh. Nilai akhir didapatkan dari akumulasi nilai yang diperoleh berdasarkan persentase pada masingmasing komponen yang ada di pusat dan di daerah. Lakukan proses seperti ini untuk semua kandidat di semua sekolah Negeri dan Swasta.

|   |                                                                                   |                                                                                                    |                        | 🗸 Nilai be             | rhasil disimpan |
|---|-----------------------------------------------------------------------------------|----------------------------------------------------------------------------------------------------|------------------------|------------------------|-----------------|
|   | SEKOLAH                                                                           | NEGERI                                                                                                    | SEKOLAH SWASTA         |                        | τυτι            |
|   |                                                                                   | Cari Data                                                                                                    | Semua Data             | 🛨 Unggah Nilai         | 1               |
| 8 | NURHAYATI<br>No UKG: 201510212869                                                 | Kriteria Penilaian Pusat<br>Wawancara Panel: <b>70</b><br>Simulasi Mengajar: <b>60</b>                       | Nilai yang d<br>69<br> | diperoleh<br>a dinilai |                 |
|   | SMA Negeri 37 Maluku Tengah<br>NPSN: 69774664<br>Status: Negeri<br>Alamat: MASOHI | Kriteria Penilalan Daerah<br>Psikotes: <b>90</b><br>Kepribadian: <b>90</b><br>Muatan Lokal Daerah: <b>60</b> | 🗡 ИВА                  | AH NILAI               |                 |

6. Proses penilaian, juga dapat dilakukan dengan cara unggah nilainya. Caranya klik saja tombol Unggah Nilai

![](_page_36_Picture_2.jpeg)

7. Klik tombol Unduh Template

| U                    | Jnggah Hasil Penilaian KS                                                                                              | ×                            |
|----------------------|----------------------------------------------------------------------------------------------------|------------------------------|
| E                    | 1. Unduh Template File Excel                                                                                           |                              |
|                      | Berikut adalah Template File Excel yang digunakan untuk pengisian nilai Kepala Sekolah                                 | ± Unduh Template             |
| TI<br>1510:<br>colah | <b>2. Lakukan Penilaian</b><br>Lakukan penilaian kepada semua Kepala Sekolah ayng berdasarkan template fil<br>di atas. | ile excel yang sudah diunduh |
| 4664<br>eri          | 3. Unggah File Excel Hasil Penilaian<br>Unggah Template Penilaian Kepala Sekolah (format file .xls)                    | LAI                          |
| SOHI                 | Pilih Berkas (20 KB - 1.5 MB)                                                                                          |                              |
| W. F<br>510:         | Jenis file unggahan XLXS/XLS (20 KB - 1.5 MB).                                                                         | ah                           |
| olah<br>eri 3        |                                                                                                    | BATAL UNGGAH                 |
| 0010                 |                                                                                                    |                              |

8. Kemudian hasil unduhannya tersebut berupa excel. Buka file excel tersebut

![](_page_37_Picture_2.jpeg)

9. Selanjutnya inputkan nilai hanya pada komponen daerah yang masih kosong saja. Tidak bisa untuk langsung menginputkan Nilai Akhir atau mengubah komponen SM dan WW nya. Sehingga silakan hanya inputkan yang nilai untuk komponen daerah saja yang masih kosong. Jangan lupa **Simpan** file tersebut

| ile   | Home Insert Page Layout                                                      | t Formu              | ılas Data                                    | Review View       | Help & Tell                                   | me what you want to         | o do                   |                                      |                               |                                                              |                                                                |                    |
|-------|------------------------------------------------------------------------------|----------------------|----------------------------------------------|-------------------|-----------------------------------------------|-----------------------------|------------------------|--------------------------------------|-------------------------------|--------------------------------------------------------------|----------------------------------------------------------------|--------------------|
| Paste | X Cut     Calibri       Ib Copy ~     B       ✓ Format Painter     Clipboard | •<br>U •   ⊞<br>Font | 11 • A <sup>*</sup><br>• <u>8</u> • <u>A</u> |                   | ) ≫ -<br>eb W<br>eb W<br>hei → M<br>Alignment | rap Text<br>erge & Center ~ | eneral                 | Conditional Form<br>Formatting ∼ Tat | mat as Cell<br>ole ~ Styles ~ | Delete Format<br>Cells Σ Ω Ω Ω Ω Ω Ω Ω Ω Ω Ω Ω Ω Ω Ω Ω Ω Ω Ω | AutoSum × ZT<br>Fill × Sort &<br>Clear × Filter × S<br>Editing | Find &<br>Select ~ |
| 5     | $\checkmark$ : $\times \checkmark f_x$ SMA                                   | Negeri 40            | Maluku Teng                                  | ah                |                                               |                             |                        |                                      |                               |                                                              |                                                                |                    |
| A     | В                                                                            | C                    | D                                            | E                 | F                                             | G                           | Н                      | T.                                   | 1                             | к                                                            | L                                                              | м                  |
| NO    | NAMA KEPALA SEKOLAH                                                          | NO UKG               | AKUN                                         | NAMA SEKOLAH      | NPSN SEKOLAH                                  | NILAI                       | NILAI SIMULASI<br>AJAR | PSIKOTES                             | KEPRIBADIAN                   | MUATAN LOKAL<br>DAERAH                                       | NILAI AKHIR                                                    |                    |
|       |                                                                              |                      | SIVIPKD                                      | BERTUGAS          |                                               | 30%                         | 30%                    | 10%                                  | 10%                           | 20%                                                          |                                                                |                    |
| 1     | 1 NURHAYATI                                                                  | 2015102              | 2015102128                                   | SMA Negeri 37 Ma  | 69774664                                      | 70                          | 60                     | 90                                   | 90                            | 60                                                           | 69                                                             |                    |
|       | 2 ABDUL W.W. RENHORAN                                                        | 2015102              | 2015102644                                   | SMA Negeri 3 Tual | 60103318                                      | 50                          | 54                     |                                      |                               |                                                              | 31,2                                                           |                    |
|       | 3 LEDY LINES SIWABESSY, S.PD, N                                              | 2015093              | 2015093274                                   | SMA Negeri 40 Ma  | 69774667                                      | 86                          | 92                     |                                      |                               |                                                              | 53,4                                                           |                    |
|       | 4 ZAINUDDIN PELU                                                             | 2015106              | 2015106276                                   | SMA Negeri 60 Ma  | 69947434                                      | 72                          | 75                     |                                      |                               |                                                              | 44,1                                                           |                    |
|       | 5 OCTOVIANUS LATUMAKULITA                                                    | 2015104              | 2015104712                                   | SMA Negeri 50 Ma  | 69832004                                      | 74                          | 58                     |                                      |                               |                                                              | 39,6                                                           |                    |
|       | 6 YANTJE LOUPATTY                                                            | 2015104              | 2015104947                                   | SMA Negeri 42 Ma  | 69774669                                      | 68                          | 50                     |                                      |                               |                                                              | 35,4                                                           |                    |
|       | 7 SITTI ZAIRAH AREY                                                          | 2015020              | 2015020872                                   | SMA Negeri 3 Sera | 60101668                                      | 50                          | 58                     |                                      |                               |                                                              | 32,4                                                           |                    |
|       | 8 ROBINSON WAKIM                                                             | 2015028              | 2015028123                                   | SMA Negeri 6 Kepi | 60103921                                      | 70                          | 88                     |                                      |                               |                                                              | 47,4                                                           |                    |
| -     | 9 DAMARIS MANUPUTTY                                                          | 2015105              | 2015105215                                   | SMA Negeri 14 Ma  | 60100324                                      | 72                          | 54                     |                                      |                               |                                                              | 37,8                                                           |                    |
| 1     | 0 NURHAYATI                                                                  | 2015102              | 2015102128                                   | SMA Negeri 37 Ma  | 69774664                                      | 48                          | 50                     |                                      |                               |                                                              | 29,4                                                           |                    |
| 1     | 1 JULIS NOYA                                                                 | 2016997              | 2016997513                                   | SMA Negeri 63 Ma  | 69949714                                      | 66                          | 71                     |                                      |                               |                                                              | 41,1                                                           |                    |
| 1     | 2 SETYO H. TOMASOA                                                           | 2015101              | 2015101015                                   | SMA Negeri 23 Ma  | 60103505                                      | 84                          | 50                     |                                      |                               |                                                              | 40,2                                                           |                    |
| 1     | 3 ABDUL KADIR TOMADINA                                                       | 2015026              | 2015026955                                   | SMA Negeri 18 Ser | 60103903                                      | 74                          | 83                     |                                      |                               |                                                              | 47,1                                                           |                    |
| 1     | 4 AYUB MONY                                                                  | 2015108              | 2015108779                                   | SMA Negeri 26 Ma  | 60103512                                      | 60                          | 58                     |                                      |                               | -                                                            | 35,4                                                           |                    |
| 1     | 5 ROHADJI TUALEKA                                                            | 2015103              | 2015103437                                   | SMA Negeri 16 Ma  | 60100326                                      | 58                          | 63                     |                                      |                               | -                                                            | 36,3                                                           |                    |
| 1     | 6 DIDI KARSIDI                                                               | 2015122              | 2015122949                                   | SMAN 13 AMBON     | 60102966                                      | 84                          | 96                     |                                      |                               | -                                                            | 54                                                             |                    |
| 1     | 7 ABDUL WAHID RUMBOUW                                                        | 2016996              | 2016996111                                   | SMA NEGERI 9 SEF  | 60102959                                      | 58                          | 88                     |                                      |                               |                                                              | 43,8                                                           |                    |
| -     |                                                                              |                      |                                              |                   |                                               |                             |                        |                                      |                               |                                                              |                                                                |                    |
| -     |                                                                              |                      |                                              |                   |                                               |                             |                        |                                      |                               |                                                              |                                                                |                    |
| -     |                                                                              |                      |                                              |                   |                                               |                             |                        |                                      |                               |                                                              |                                                                |                    |

10. Selanjutnya kembali ke halaman SIMPSP tersebut. Kemudian unggah file nilai tersebut, dengan klik pada kolom unggah yang ada

|                      | Unggah Hasil Penilaian KS                                                                                                    | ×            |
|----------------------|----------------------------------------------------------------------------------------------------|--------------|
|                      | 1. Unduh Template File Excel                                                                                                    |              |
|                      | Berikut adalah Template File Excel yang digunakan untuk pengisian nilai Kepala Sekolah                                                | emplate      |
| TI<br>1510:<br>colah | <b>2. Lakukan Penilaian</b><br>Lakukan penilaian kepada semua Kepala Sekolah ayng berdasarkan template file excel yang su<br>di atas. | udah diunduh |
| eri 3<br>4664<br>eri | 3. Unggah File Excel Hasil Penilaian<br>Unggah Template Penilaian Kepala Sekolah (format file .xls)                                   |              |
| SOHI                 | Pilih Berkas (20 KB - 1.5 MB)                                                                                                    | U            |
| W. F                 | Jenis file unggahan XLXS/XLS (20 KB - 1.5 MB).                                                                                        |              |
| 1510:                |                                                                                                    |              |
|                      |                                                                                                    |              |
| kolah<br>eri 3       | BATA                                                                                                    | UNGGAH       |

#### 11. Kemudian klik tombol **Unggah**

![](_page_38_Figure_3.jpeg)

 Jika berhasil diunggah, akan muncul informasi berhasil dengan status penilaiannya menjadi Sudah Dinilai semua kandidat. Jangan lupa melakukan penilaian ini untuk semua status sekolah baik Negeri maupun Swasta

![](_page_39_Figure_2.jpeg)

13. Jika kedua sekolah **Negeri** dan **Swasta** telah dinilai semuanya. Kembali ke halaman beranda. Dan statusnya akan berwarna hijau, menandakan proses penilaian sudah selesai. Jika ingin melakukan proses perubahan nilai. Silakan buka dulu proses tersebut dengan klik menu **Buka Kembali Tahap ini** 

|   | <sup>Jenjang</sup>          | <sup>Nama Daerah</sup>                 | Status KS Negeri  | Status KS Swasta |
|---|-----------------------------|----------------------------------------|-------------------|------------------|
|   | SMA (Sekolah Menengah Atas) | Dinas Pendidikan Prop. Maluku          | 17 Orang          | 5 Orang          |
|   | Informasi Data              | Informasi Data                         | Informasi Data    | Informasi Data   |
|   | Persentase Penilaian 🗸      | Penilaian KS 🗸                         | Pemeringkatan 🗙   | Ajuan Kuota 🗙    |
| G | O LIHAT KRITERIA            | LIHAT NILAI     Buka Kembali Tahap Ini | 🖍 3. PERANGKINGAN | 🧨 4. AJUAN KUOTA |

14. Kemudian lakukan proses penilaian, sebagaimana pada panduan ini di langkah ke-18 hingga ke-29

|    |        |     |           |        |      |     |       |       | ***  |       |      |      |        |      |         | <br> | <br> |  |
|----|--------|-----|-----------|--------|------|-----|-------|-------|------|-------|------|------|--------|------|---------|------|------|--|
|    |        |     |           |        |      |     |       |       |      |       |      |      |        |      |         |      |      |  |
|    |        |     |           |        |      |     |       |       |      |       |      |      |        |      |         |      |      |  |
| ## | Proses | Set | Prioritas | (Hanya | Jika | ada | Nilai | Akhir | yang | Sama, | Baik | di I | Negeri | atau | Swasta) |      |      |  |

1. Proses set prioritas hanya dilakukan apabila terdapat nilai yang diperoleh itu sama nilai akhirnya. Sehingga harus ditentukan kandidat mana yang lebih diprioritaskan dairpada kandidat yang nilainya juga sama yang lainnya. Dan juga untuk melihat peringkat atau rangking dari setiap kandidat yang ada. Prosesnya dimulai dengan klik tombol **Perangkingan** 

| Jenjang                                  | <sub>Nama Daerah</sub>                                                        | Status KS Negeri                                     | Status KS Swasta                                    |
|------------------------------------------|-------------------------------------------------------------------------------|------------------------------------------------------|-----------------------------------------------------|
| SMA (Sekolah Menengah Atas)              | Dinas Pendidikan Prop. Maluku                                                 | 17 Orang                                             | 5 Orang                                             |
| Informasi Data<br>Persentase Penilaian ✓ | Informasi Data<br>Penilaian KS 🗸<br>💿 LIHAT NILAI<br>🔒 Buka Kembali Tahap Ini | Informasi Data<br>Pemeringkatan X<br>3. PERANGKINGAN | Informasi Data<br>Ajuan Kuota X<br>2 4. AJUAN KUOTA |

 Untuk melihat rangkingnya. Maka setelah klik tombol Perangkingan di atas, akan langsung tampil semua rangkingnya baik di Negeri atau Swasta dari urutan perolehan nilai yang tertinggi hingga ke terendah

![](_page_40_Figure_2.jpeg)

3. Lakukan pengecekan untuk sekolah **Negeri** dan juga di sekolah **Swasta**. Manfaatkan fitur pencarian dan filter yang sudah tersedia

| 3. Set Priorita | as - Detail | Borang Penilaian Kepala Sekolah                                                                                                    |                                                                                                    |                                                |                         |
|-----------------|-------------|----------------------------------------------------------------------------------------------------|----------------------------------------------------------------------------------------------------|------------------------------------------------|-------------------------|
|                 |             | SEKOLAH NEGI                                                                                                    | ERI SEKOLA                                                                                                    | AH SWASTA                                      | <b>•</b>                |
|                 | 1           | LEDY LINES SIWABESSY, S.PD, M.PD<br>No UKG: 201509327419<br>Informasi Sekolah<br>SMA Negeri 40 Maluku Tengah<br>NPSN: 69774667<br>Status: Negeri<br>Alamat: JIn. Nn Saar Sopacua | Kriteria Penilaian Pusat<br>Wawancara Panel: <b>86</b><br>Simulasi Mengajar: <b>92</b><br>Kriteria Penilaian Daerah<br>Psikotes: <b>89</b><br>Kepribadian: <b>54</b><br>Muatan Lokal Daerah: <b>77</b> | Nilai yang diperoleh<br>83.1<br>✓ Sudah sesuai | $\overline{\mathbf{n}}$ |
|                 | 2           | DIDI KARSIDI<br>No UKG: 201512294961<br>Informasi Sekolah<br>SMAN 13 AMBON<br>NPSN: 60102966<br>Status: Negeri<br>Alamat: JL. JEND. SUDIRMAN                                     | Kriteria Penilaian Pusat<br>Wawancara Panel: <b>84</b><br>Simulasi Mengajar: <b>96</b><br>Kriteria Penilaian Daerah<br>Psikotes: <b>87</b><br>Kepribadian: <b>87</b><br>Muatan Lokal Daerah: <b>32</b> | Nilai yang diperoleh<br>77.8<br>✓ Sudah sesuai |                         |

4. Untuk memudahkan agar lebih fokus hanya kepada nilai yang sama saja. Lakukan filtrasi data untuk mencari nilai akhir yang sama saja, dengan pilih **Nilai Sama** 

|                             | QuilDute                                                                                                    |                                                                                                    |                                                                                                    |
|-----------------------------|----------------------------------------------------------------------------------------------------|----------------------------------------------------------------------------------------------------|----------------------------------------------------------------------------------------------------|
|                             | Carl Data                                                                                                    | Serr                                                                                                    | nua Data                                                                                                    |
| LINES SIWABESSY, S.PD, M.PD | Kriteria Penilaian Pusat                                                                                                    | Nilai yang d                                                                                                    | i Sama                                                                                                    |
| G: 201509327419             | Wawancara Panel: <b>86</b><br>Simulasi Mengajar: <b>92</b>                                                                                | 83.1                                                                                                    | i lidak Sama                                                                                                    |
| Negeri 40 Maluku Tengah     | Kriteria Penilaian Daerah                                                                                                    |                                                                                                    |                                                                                                    |
| 69774667<br>: Negeri        | Psikotes: <b>89</b><br>Kepribadian: <b>54</b>                                                                                             |                                                                                                    | /                                                                                                    |
|                             | LINES SIWABESSY, S.PD, M.PD<br>G: 201509327419<br>asi Sekolah<br>Negeri 40 Maluku Tengah<br>69774667<br>: Negeri<br>tu II. Na Sar Sapacua | LINES SIWABESSY, S.PD, M.PD Kriteria Penilalan Pusat<br>G: 201509327419 Wawancara Panel: <b>86</b><br>Simulasi Mengajar: <b>92</b><br>asi Sekolah Kriteria Penilalan Daerah<br>Negeri 40 Maluku Tengah Kriteria Penilalan Daerah<br>69774667 Psikotes: <b>89</b><br>Negeri Kepribadian: <b>54</b><br>tula Na Sar Sonacua Muatan Lokal Daerah; <b>77</b> | LINES SIWABESSY, S.PD, M.PD Kriteria Penilaian Pusat Nilai yang d<br>G: 201509327419 Wawancara Panel: <b>86</b> 83.1 Nila<br>sai Sekolah Kriteria Penilaian Daerah<br>Negeri 40 Maluku Tengah Kriteria Penilaian Daerah<br>69774667 Psikotes: <b>89</b><br>SiNegeri Kepribadian: <b>54</b> |

5. Jika sudah, selanjutnya akan muncul data kandidat yang memperoleh nilai sama saja. Lakukan proses pemerioritasan dengan dengan klik tombol **Set Prioritas** 

![](_page_41_Figure_2.jpeg)

6. Kemudian tentukan, dari Beberapa Kandidat yang memiliki nilai sama tersebut, tentukan siapa yang Prioritas 1, Prioritas
2, hingga seterusnya. Jumlah yang diprioritaskan mengikuti jumlah yang memiliki nilai akhir yang sama tersebut

| n Kepala Sekolah                           |                                |
|--------------------------------------------|--------------------------------|
| Penentuan Prioritas KS dengan nilai yang s | ama                            |
|                                            |                                |
|                                            |                                |
|                                            | Kriteria Penilaian Pusat       |
| No UKG: 201510212869                       | Wawancara Panel: 70            |
|                                            | Simulasi Mengajar: 60          |
| Informasi Sekolah                          | 3,                             |
| SMA Negeri 37 Maluku Tengah                | Kriteria Penilaian Daerah      |
| NPSN: 69774664                             | Psikotes: 90                   |
| Status: Negeri                             | Kepribadian: 90                |
| Alamat: MASOHI                             | Muatan Lokal Daeran: 60        |
|                                            | Nilai Akhir yang diperoleh: 69 |
| A Tentukan Prioritas dari NURHAYATI        | ·                              |
|                                            | Kriteria Penilaian Pusat       |
| No UKG: 201699611151                       | Wawancara Panel: 58            |
|                                            | Simulasi Mengajar: 88          |
| Informasi Sekolah                          | Kriteria Penilaian Daerah      |
| SMA NEGERI 9 SERAM BAGIAN TIMUR            | Deikotos: 67                   |
| NPSN: 60102959                             | Kenribadian: 77                |
| Status: Negeri                             | Muatan Lokal Daerah: 54        |
| Aldmat: JIII Essiliuli                     |                                |
|                                            |                                |
|                                            |                                |
|                                            |                                |
|                                            | BATAL SIM                      |
|                                            | BATAL                          |

![](_page_42_Picture_1.jpeg)

7. Jika sudah dilakukan proses set prioritas. Lanjutkan dengan klik tombol **Simpan** 

| Penilaian<br>Pe                                  | Kepala Sekolah<br>nentuan Prioritas KS dengan nilai yang s                                                                                                    | ama                                                                                                    | ×                   |
|--------------------------------------------------|----------------------------------------------------------------------------------------------------|----------------------------------------------------------------------------------------------------|---------------------|
|                                                  | Status: Negeri<br>Alamat: MASOHI                                                                                                    | Nepribadian. <b>90</b><br>Muatan Lokal Daerah: <b>60</b><br>Nilai Akhir yang diperoleh: <b>69</b>                                                                                                    | ^                   |
|                                                  | A Tentukan Prioritas dari NURHAYATI                                                                                                    | Prioritas 1                                                                                                    | ai Sama             |
| ATI<br>I1510:<br>eri 3<br>74664<br>geri<br>ASOHI | ABDUL WAHID RUMBOUW<br>No UKG: 201699611151<br>Informasi Sekolah<br>SMA NEGERI 9 SERAM BAGIAN TIMUR<br>NPSN: 60102959<br>Status: Negeri<br>Alamat: Jln Essiriun | Kriteria Penilaian Pusat<br>Wawancara Panel: <b>58</b><br>Simulasi Mengajar: <b>88</b><br>Kriteria Penilaian Daerah<br>Psikotes: <b>67</b><br>Kepribadian: <b>77</b><br>Muatan Lokal Daerah: <b>54</b><br>Nilai Akhir yang diperoleh: <b>69</b> | ⊧h<br>DRITAS        |
|                                                  | A Tentukan Prioritas dari ABDUL WAHID RUMBOUW                                                                                                    | Prioritas 2                                                                                                    | - eh                |
| itolah<br>SERI 9<br>02959<br>jeri<br>Essir       |                                                                                                    | BATAL                                                                                                    | DRITAS              |
| NY                                               | Kriteria Penilaian Pus<br>5. Wawancara Panel: 6                                                                                                    | at N                                                                                                    | ilai yang diperoleh |

8. Jika berhasil, maka akan muncul notifikasi berhasil. Dan statusnya dianggap sudah sesuai. Dengan urutan peringkat yang mengikuti dari set prioritas yang dilakukan

| 3. Set Prioritas - Detail | Borang Penilaian Kep                                                                                                    | bala Sekolah       |                                                                                                    |                |                                         |                                |                                      |
|---------------------------|----------------------------------------------------------------------------------------------------|--------------------|----------------------------------------------------------------------------------------------------|----------------|-----------------------------------------|--------------------------------|--------------------------------------|
|                           |                                                                                                    | SEKOLAH NEGERI     |                                                                                                    | SEKOLAH SWASTA |                                         | <b>S</b>                       | Prioritas berhasil disimpan<br>TUTUP |
| 5                         | NURHAYATI<br>No UKG: 201510212869<br>Informasi Sekolah<br>SMA Negeri 37 Maluku<br>NPSh: 69774664<br>Status: Negeri<br>Alamat: MASOHI              | Tengah             | Cari Data<br>Kriteria Penilaian Pusat<br>Wawancara Panel: <b>70</b><br>Simulasi Mengajar: <b>60</b><br>Kriteria Penilaian Daerah<br>Pekitotes: <b>90</b><br>Kepribadian: <b>90</b><br>Muatan Lokal Daerah: <b>60</b> |                | Nilai yang di<br>69<br>Sudah            | Nilai Sama                     |                                      |
| 6                         | ABDUL WAHID RUMBOI<br>No UKS: 201699611151<br>Informasi Sekolah<br>SMA NEGERI 9 SERAM<br>NPSN: 60102959<br>Status: Negeri<br>Alamat: JIn Essiriun | JW<br>BAGIAN TIMUR | Kriteria Penilalan Pusat<br>Wawancara Panel: <b>58</b><br>Simulasi Mengajar: <b>88</b><br>Kriteria Penilalan Daerah<br>Psikotes: <b>67</b><br>Kepribadian: <b>77</b><br>Muatan Lokal Daerah: <b>54</b>               |                | Nilai yang di<br>69<br>✓ Sudah<br>✓ SET | peroleh<br>sesuai<br>PRIORITAS |                                      |

9. Jika ingin melakukan edit prioritas. Dilakan klik tombol **Set Prioritas** tersebut kembali, dan lakukan proses sebagaimana pada poin ke-35 hingga poin ke-37

|   | SEKOLAH NEGE                                                                                                    | RI SEKOLA                                                                                                    | H SWASTA                                                        |
|---|----------------------------------------------------------------------------------------------------|----------------------------------------------------------------------------------------------------|-----------------------------------------------------------------|
|   |                                                                                                    | Cari Data                                                                                                    | Nilai Sama 🔹                                                    |
| 5 | NURHAYATI<br>No UKG: 201510212869<br>Informasi Sekolah<br>SMA Negeri 37 Maluku Tengah<br>NPSN: 69774664<br>Status: Negeri<br>Alamat: MASOHI                    | Kriteria Penilalan Pusat<br>Wawancara Panel: <b>70</b><br>Simulasi Mengajar: <b>60</b><br>Kriteria Penilalan Daerah<br>Psikotes: <b>90</b><br>Kepribadian: <b>90</b><br>Muatan Lokal Daerah: <b>60</b> | Nilai yang diperoleh<br>69<br>✓ Sudah sesuai<br>✓ SET PRIORITAS |
| 6 | ABDUL WAHID RUMBOUW<br>No UKG: 201699611151<br>Informasi Sekolah<br>SMA NEGERI 9 SERAM BAGIAN TIMUR<br>NPSN: 60102959<br>Status: Negeri<br>Alamat: Un Essiriun | Kriteria Penilalan Pusat<br>Wawancara Panel: 58<br>Simulasi Mengajar: 88<br>Kriteria Penilalan Daerah<br>Psikotes: 67<br>Kepribadian: 77<br>Muatan Lokal Daerah: 54                                    | Nilai yang diperoleh<br>69<br>✓ Sudah sesuai<br>✓ SET PRIORITAS |

 Pastikan proses ini dilakukan untuk semua kandidat yang memiliki nilai yang sama di sekolah Negeri dan sekolah Swasta. Dan jika sudah, bisa kembali ke menu Beranda kembali. Jika ingin melakukan proses pengeditan. Klik tombol buka kuncian pada proses tersebut

| Jenjang                     | Nama Daerah                   | Status KS Negeri | Status KS Swasta |
|-----------------------------|-------------------------------|------------------|------------------|
| SMA (Sekolah Menengah Atas) | Dinas Pendidikan Prop. Maluku | 17 Orang         | 5 Orang          |
| Informasi Data              | Informasi Data                | Informasi Data   | Informasi Data   |
| Persentase Penilaian ✓      | Penilaian KS 🗸                | Pemeringkatan ✓  | Ajuan Kuota 🗙    |
| IIHAT KRITERIA              | 🎯 LIHAT NILAI                 |                  | 🧪 4. AJUAN KUOTA |
| Jenjang                     | Nama Daerah                   | Status KS Negeri | Status KS Swasta |
| SLB (Sekolah Luar Biasa)    | Dinas Pendidikan Prop. Maluku | 0 Orang          | 0 Orang          |
| Informasi Data              | Informasi Data                | Informasi Data   | Informasi Data   |
| Persentase Penilaian X      | Penilaian KS 🗙                | Pemeringkatan X  | Ajuan Kuota X    |
| 1. SET KRITERIA             | 2. SET NILAI                  | 3. PERANGKINGAN  | 2. AJUAN KUOTA   |
|                             |                               |                  |                  |

## Proses Pengajuan Persentase Proporsi untuk Negeri dan Swasta

#### 1. Silakan melakukan pengajuan persentase tersebut, dengan klik tombol Ajuan Proporsi

|   | <sup>Jenjang</sup><br>SMA (Sekolah Menengah Atas) | <sub>Nama Daerah</sub><br>Dinas Pendidikan Prop. Maluku | Status KS Negeri<br>17 Orang     | Status KS Swasta<br>5 Orang |
|---|---------------------------------------------------|---------------------------------------------------------|----------------------------------|-----------------------------|
|   | Informasi Data                                    | Informasi Data                                          | Informasi Data                   | Informasi Data              |
| G | Persentase Penilaian 🗸                            | Penilaian KS 🗸                                          | Pemeringkatan  O LIHAT PERINGKAT | Ajuan Kuota 🗙               |
|   |                                                   |                                                         | 🔒 Buka Kembali Tahap Ini         |                             |

2. Dalam detail pengisian persentase sebaran tersebut, terdapat informasi jumlah total dari sekolah **Negeri** dan **Swasta** yang saat ini statusnya menjadi kandidat, dan telah selesai dinilai penilaiannya semua

| Jenjang<br>SLB (Sekolah Luar Biasa)                                                                 | Nama Daerah<br>Dinas Pendidikan Prop. Aceh                            | Nama Penilai<br>Admin Dinas Daerah             |  |  |  |  |
|----------------------------------------------------------------------------------------------------|-----------------------------------------------------------------------|------------------------------------------------|--|--|--|--|
| Pada jenjang SLB (Sekolah Luar Biasa) total kand<br>dengan jumlah Kepala Sekolah Negeri adalah 1 da | idat adalah 6<br>an jumlah Kepala Sekolah Swasta adalah 5             | 4                                              |  |  |  |  |
| Dari jumlah sekolah yang nantinya akan menjadi Pelaksa                                              | na Program Sekolah Penggerak, berapa persentase di antaranya yang dil | arapkan merupakan Sekolah Negeri               |  |  |  |  |
| Isikan Persentase Kepala Sekolah Negeri                                                             | Persentase                                                            | Kepala Sekolah Swasta (terisi secara otomatis) |  |  |  |  |
| 10                                                                                                  | % 90%                                                                 |                                                |  |  |  |  |
| Persentase Ajuan Kepala Sekolah yang ingin diterima sudah sesual (Negeri 10% dan Swasta 90%)        |                                                                       |                                                |  |  |  |  |
|                                                                                                    |                                                                       | 0                                              |  |  |  |  |
|                                                                                                    |                                                                       | 2                                              |  |  |  |  |

3. Inputkan persentase tersebut yang negeri saja. Karena yang swasta akan otomatis terisi sisanya. Karena itu nanti akan menjadi pertimbangan sekaligus informasi bagi pusat dalam menentukan sebaran yang akan diberikan bagi sekolah negeri dan swasta tersebut. Kemudian klik simpan. Jika sudah sesuai.

| nalisasi Peringkat                                                                                         |                                                                 |                                                                  | SIM |
|----------------------------------------------------------------------------------------------------|-----------------------------------------------------------------|------------------------------------------------------------------|-----|
| SLB (Sekolah Luar Biasa)                                                                                   | Nama Deerah<br>Dinas Pendidikan Prop. Aceh                      | Nama Penilai<br>Admin Dinas Daerah                               |     |
| Pada jenjang SLB (Sekolah Luar Biasa) total kandida<br>dengan jumlah Kepala Sekolah Negeri adalah 1 dan ju | adalah <b>6</b><br>Imilah Kepala Sekolah Swasta adalah <b>5</b> |                                                                  |     |
| Dari jumlah sekolah yang nantinya akan menjadi Pelaksana P                                                 | rogram Sekolah Penggerak, berapa persentase di antaran          | ya yang diharapkan merupakan Sekolah Negeri                      |     |
| Isikan Persentase Kepala Sekolah Negeri                                                                    | %                                                               | Persentase Kepala Sekolah Swasta (terisi secara otomatis)<br>90% |     |
| -                                                                                                    | 70                                                              |                                                                  |     |
| Persentase Ajuan Kepala Sekolah yang ingin diterima suda                                                   | h sesuai (Negeri 10% dan Swasta 90%)                            |                                                                  |     |
|                                                                                                    |                                                                 |                                                                  |     |

4. Apabila pengisiannya dirasa tidak sesuai. Maka sistem akan menolak untuk dilakukan proses simpan. Semisal lebih atau kurang dari 100%. Maka akan muncul alert/informasi error sebagaimana berikut

| 4. Finalisasi Peringkat                            |                                             |                        |                                                                                                    | SIMPAN                  |
|----------------------------------------------------|---------------------------------------------|------------------------|----------------------------------------------------------------------------------------------------|-------------------------|
| Jenjang<br>SMA (Sekolah Menengah Atas)             | Nama Daerah<br>Dinas Pendidikan Prop. Maluk |                        | Persentase Negeri dan Swasta totalnya harus 100%<br>memperhatikan ketersediaan dan kesesuaian jumlah<br>masing Sekolah Negeri dan Sekolah Swasta<br>Yaumi Akhir | dengan<br>I pada masing |
| Kepala Sekolah Negeri 17 Orang                     |                                             | Kepala Sekolah Swas    |                                                                                                    |                         |
| Persentase KS yang ingin diterima (Sekolah Negeri) |                                             | Persentase KS yang ing | in diterima (Sekolah Swasta)                                                                                                    |                         |
| 80                                                 | %                                           | 200                    | %                                                                                                    |                         |
|                                                    |                                             |                        |                                                                                                    |                         |
|                                                    |                                             |                        |                                                                                                    |                         |

5. Jika sudah berhasil pengisian persentase sebarannya. Maka sistem akan mendeteksi proses sudah berhasil. Sehingga statusnya berubah menjadi hijau. Jika ingin ubah persentasenya, maka bisa dengan klik tombol **Buka Kembali Tahap ini** 

| = | Borang Peringkat                      |                                |                                                                                                    | ÷                                                                      | UBAH PERAN 🏭 🛛 Yau                                            | mil Akhir |
|---|---------------------------------------|--------------------------------|----------------------------------------------------------------------------------------------------|------------------------------------------------------------------------|---------------------------------------------------------------|-----------|
|   |                                       | Jika semua d<br>sesuai, Silahk | ata terkait persentase kriteria, penilaian, pem<br>kan ajuan data ke pusat untuk melanjutkan ke<br>Ke Pusat | eringkatan, dan ajuan persentas <mark>e ku</mark><br>tahap selanjutnya | ita Kepala Sekolah sudah lengkap dar O Data berhasil disimpar | )         |
|   |                                       |                                |                                                                                                    |                                                                        | τυ                                                            | TUP       |
|   | Jenjang<br>SMA (Sekolah Men           | nengah Atas)                   | Nama Daerah<br>Dinas Pendidikan Prop. Maluku                                                                | Status KS Negeri<br>17 Orang                                           | <del>Status KS Swasta</del><br>5 Orang                        |           |
|   | Informasi Data<br>Persentase Penilaia | an 🗸                           | Informasi Data<br>Penilaian KS 🗸                                                                            | Informasi Data<br>Pemeringkatan 🗸                                      | Informasi Data<br>Ajuan Kuota ✓                               |           |
|   | O LIHAT KRITER                        | AIIA                           | O LIHAT NILAI                                                                                               | O LIHAT PERINGKAT                                                      |                                                               | -         |
|   |                                       |                                |                                                                                                    |                                                                        | Buka Kembali Tanap Ini                                        | 1         |

- 6. Dan apabila ingin melakukan perubahan pada step step sebelumnya. Maka tekan tombol **Buka Kembali Tahap Ini** pada setiap step yang sudah dilewati sebelumnya. Maka akan terbuka langkah langkah yang diinginkan untuk diubah
- 7. Lakukan proses pengisian dari mulai **Set Kriteria** hingga proses **Ajuan Proporsi** untuk semua jenjang yang ada. **Supaya bisa lanjut ke proses selanjutnya**

 Langkah pelengkap selanjutnya adalah dengan melakukan proses ajuan ke pusat, sebagai langkah final/finalisasi atas prosesproses yang sudah dilakukan oleh Admin Dinas Daerah tersebut. Jangan lupa, supaya bisa dilakukan ajuan ke pusat ini, semua jenjang harus sudah hijau semua prosesnya. Untuk melakukan ajuan ke pusat, klik saja tombol Ajuan ke Pusat. Tombol ini akan enable jika semua status pada semua jenjang sudah hijau. Dan sebaliknya.

|   |                                                                        | 2. Seleksi Peserta<br>Proses Set Kriteria, Penila<br>Anda diharuskan untuk melał<br>kriteria penilai daerah), melał<br>persentase kuota Kepala Sek<br>Jika semua data teri<br>Silahkan ajuan data<br>Jukan Ke Pusz | ian, Pemeringkatan, dan Pengajuan K<br>ukan set persentase penilaian, set kriteria<br>ukan pemeringkatan prioritas (jika ada Ke<br>Jah yang akan diterima.<br>kait persentase kriteria, penilaian, pemerin<br>ke pusat untuk melanjutkan ke tahap selar | uota<br>tambahan (jika ada), melengkapi penilai se<br>pala Sekolah yang memiliki nilai dan pering<br>gkatan, dan ajuan persentase kuota Kepala<br>jutnya | emua Kepala Sekolah (jika menambahkan<br>jkat yang sama), dan mengajukan<br>I Sekolah sudah lengkap dan sesuai, |
|---|------------------------------------------------------------------------|----------------------------------------------------------------------------------------------------|----------------------------------------------------------------------------------------------------|----------------------------------------------------------------------------------------------------|----------------------------------------------------------------------------------------------------|
|   | Jenjang<br>SMA (Sekolah Mene<br>Informasi Data<br>Persentase Penilaiar | engah Atas)                                                                                                    | Nama Daerah<br>Dinas Pendidikan Prop. Aceh<br>Informasi Data<br>Penilaian KS ✓<br>IIHAT NILAI                                                                                                    | Status KS Negeri<br>16 Orang<br>Informasi Data<br>Pemeringkatan ✓<br>Stihat PERINGKAT                                                                    | Status KS Swasta<br>4 Orang<br>Informasi Data<br>Ajuan Kuota ✓<br>✓ LIHAT KUOTA<br>健 Buka Kembali Tahap Ini     |
|   | <sup>Jenjang</sup><br>SLB (Sekolah Luar B                              | iiasa)                                                                                                    | Nama Daerah<br>Dinas Pendidikan Prop. Aceh                                                                                                    | Status KS Negeri<br>1 Orang                                                                                                    | Status KS Swasta<br>4 Orang                                                                                     |
| C | Informasi Data<br>Persentase Penilaiar<br>O LIHAT KRITERI.             | A                                                                                                    | Informasi Data<br>Penilaian KS ✓                                                                                                    | Informasi Data<br>Pemeringkatan ✓                                                                                                    | Informasi Data<br>Ajuan Kuota 🗸<br>💿 LIHAT KUOTA<br>🔒 Buka Kembali Tahap Ini                                    |

2. Dan pilih YA jika ada konfirmasi yang muncul sebagaimana berikut ini

![](_page_47_Picture_2.jpeg)

3. Langkah selanjutnya tinggal menunggu approval atau ketetapan sebaran dari pusat

| Borang Per | ingkat   |                                                         |                                                                                                    |                                                                     |                  |                                                     |                            | SUBAH PERAN                      | 🗰 🕘 Yaumil Akhi   |  |
|------------|----------|---------------------------------------------------------|----------------------------------------------------------------------------------------------------|---------------------------------------------------------------------|------------------|-----------------------------------------------------|----------------------------|----------------------------------|-------------------|--|
|            | <b>v</b> | erval Data                                              | Seleksi Peserta                                                                                                    |                                                                     | - 3 Konfirmasi P | usat                                                | 4 Berita Acara —           | or Seles<br>Data                 | berhasil disimpan |  |
|            |          | [                                                       | 3. Konfirmasi Pusa<br>Menunggu Proses Penentu<br>Pada tahap ini Anda hanya mer<br>teah mengajuakan Borang Peri<br>23 November 2021 pkl. 08:5 | nt<br>an Kuota KS ole<br>nunggu proses per<br>ngkat pada:<br>53 WIB | h Pusat          | 3 2<br>kolah yang akan diterima p                   | ada tiap jenjang yang tela | ah diajukan sebelumnya. Andi     | титир             |  |
|            |          | Jenjang<br>SMA (Sekolah Mer                             | nengah Atas)                                                                                                    | Nama Daerah<br>Dinas Pendidika                                      | an Prop. Aceh    | Status KS Negeri<br>16 Orang                        | Status K3<br>4 Orang       | S Swasta<br>g                    |                   |  |
|            | •        | Informasi Data<br>Persentase Penilaia<br>O LIHAT KRITER | an 🗸                                                                                                    | Informasi Data<br>Penilaian KS 🗸<br>O LIHAT NII                     | _AI              | Informasi Data<br>Pemeringkatan ✓                   | Informas<br>Ajuan H<br>▼   | ii Data<br>Kuota 🗸<br>IHAT KUOTA |                   |  |
|            |          | Jenjang<br>SLB (Sekolah Luar                            | Biasa)                                                                                                    | Nama Daerah<br>Dinas Pendidika                                      | an Prop. Aceh    | Status KS Negeri<br>1 Orang                         | Status K3<br>4 Orang       | S Swasta<br>g                    |                   |  |
|            | •        | Informasi Data<br>Persentase Penilaia<br>O LIHAT KRITER | an 🗸                                                                                                    | Informasi Data<br>Penilaian KS 🗸<br>O LIHAT NII                     | AI               | Informasi Data<br>Pemeringkatan 🗸<br>Tihat Peringka | Informas<br>Ajuan H<br>▼   | ii Data<br>Kuota 🗸<br>IHAT KUOTA |                   |  |
|            |          |                                                         |                                                                                                    |                                                                     |                  |                                                     |                            |                                  |                   |  |

4. Sembari menunggu, silakan setiap saat selalu berkala melakukan pengecekan pada dasbor SIM PSP ini, sehingga sesaat setelah pusat telah melakukan persetujuan. Supaya bisa melakukan proses selanjutnya yaitu Unduh BA yang berisi penetapan kandidat yang diterima dan cadangan. Dan juga proses unggah BA tersebut setelah disetujui

## Unduh Penetapan Sebaran & Berita Acara sekaligus Unggah BA (Berita Acara)

- -

1. Setelah dari pusat melakukan persetujuan dan penetapan sebaran. Maka proses selanjutnya di dinas daerah adalah melakukan proses unduh BA dan mengunggahnya. Tampilan dasbor borang apabila sudah dikonfirmasi pusat sebarannya maka akan tercentang hijau

![](_page_48_Picture_2.jpeg)

#### 2. Kemudian akan otomatis masuk pada langkah Berita Acara

| Boran | g Peringkat                                                                     |                                                                                                    |                                                                                                    |                                                                                                    | UBAH PERAN                                           |
|-------|---------------------------------------------------------------------------------|----------------------------------------------------------------------------------------------------|----------------------------------------------------------------------------------------------------|----------------------------------------------------------------------------------------------------|------------------------------------------------------|
|       | 🔗 Verval Data                                                                   | 📀 Seleksi Peserta                                                                                                    | 🕜 Konfirmasi Pusat —                                                                                                    | - d Berita Aca                                                                                                    | ra – 5 Selesa                                        |
|       |                                                                                 | 4. Berita Acara<br>Selamati Proses Penentuan Kepala Seko<br>Konfirmasi dari pusat telah dikirimkan kembal<br>mengisikan tanda tangan dengan pihak terkait<br>Marangunggahnya, klik BA Sudah Sesu<br>Marangunggahnya, klik BA Sudah Sesu | blah Terpilih pada PSP Angkatan :<br>li pada tanggal <b>23 November 2021 pk</b><br>t pada berkas cetak dan kemudian me<br>verita acara, mengisikan tanda tangan<br>ai untuk menyelesaikan seluruh tahar | 2 Telah Selesai<br>J. 11:59. Anda diharuskan untuk mi<br>engunggahnya.<br>I dengan pihak terkait pada berkas<br>pan pengisian Borang Peringkat. | engunduh berkas berita acara,<br>cetak, dan kemudian |
|       | Daftar Kepala Sekolal<br>Berikut daftar seluruh Kepal<br>kuota dari pusat       | <b>) yang diterima</b><br>a Sekolah yang sudah melewati hasil pemeringkata                                                                                                    | Star<br>an borang dan pembagian                                                                                                    | tus<br>Naftar KS Final                                                                                                    | LIHAT DETAIL                                         |
|       | Dokumen Berita Acar<br>Merupakan file dokumen res<br>Dokumen dapat di unduh jik | <b>a Kepala Sekolah yang Lolos</b><br>mi yang sudah sesuai dengan peraturan dan tahap<br>a pada bagian <b>Informasi Berita Acara</b> sudah lengka                                                                                       | o seleksi para Kepala Sekolah.                                                                                                    | tus<br>Jelum Lengkap                                                                                                    | LIHAT DETAIL                                         |
|       |                                                                                 |                                                                                                    |                                                                                                    |                                                                                                    |                                                      |

3. Proses selanjutnya, silakan bisa melihat hasil penetapan sebarannya terlebih dahulu ataupun mengunsuhnya, dengan klik Lihat Detail pada bagian Daftar Kepala Sekolah yang Diterima

![](_page_49_Picture_2.jpeg)

4. Pada informasi yang muncul, akan memunculkan setiap jenjangnya. Kemudian menginformasikan setiap sekolah Negeri dan Swasta; Kemudian jumlah sebaran yang diterima baik Negeri maupun Swasta bahkan hingga dapat dilakukan filter dengan status Diterima atau Cadangan serta dapat mengunduhnya

| Pilii | n salah satu jenjang untuk melihat Daftar Kepa                                                                                                    | la Sekolah yang Diterima dai | n Cadangan                                                                                                    |                |                                                                                               |              |
|-------|----------------------------------------------------------------------------------------------------|------------------------------|----------------------------------------------------------------------------------------------------|----------------|-----------------------------------------------------------------------------------------------|--------------|
|       | Jenjang SMA                                                                                                    |                              | Jenjang S                                                                                                    | SLB            |                                                                                               |              |
|       | Jenjang<br>SMA (Sekolah Menengah Atas)                                                                                                    |                              | Nama Daeah<br>Dinas Pendidikan Prop. Aceh<br>SEKOLAH NEGERI                                                                             | SEKOLAH SWASTA | Ropers Selectah yang diterma<br>Negerit <sup>®</sup> Sinada: 1<br>Sinada: 1<br>Sinada: 1<br>C | Semua Data 🔹 |
|       | M.YUSUF           No UK0: 2015/2180426           Informatic Database           SMAN 9 TAKENDON           WPRN: 10107514           Status: Rogenti           Alamate: JL, SP IV REJEWALI |                              | Kriteria Pentialan Putat<br>Wawancara Panel: 76<br>Simulasi Mengajar. 90<br>Kritera Pentiasi Danah<br>kedisiplinan. 70<br>kenapian: 92  |                | Nilai yang dipersieh<br>83.5<br>🗸 Ditertma                                                    |              |
|       | VANIDAP SAFITPI<br>No UK0: 201510614292<br>Informati Datatah<br>SMA NEGERI I BUBON<br>NPSH: 1010564<br>Status: Negeli<br>Alamat: J. LMEULABOH- KUALA BHEE                               |                              | Kriteria Penilaian Pusat<br>Weiwancara Panel: 70<br>Simulasi Mengajar 92<br>Kriteria Penilaina Darah<br>kedisiplinan 76<br>kerapian: 96 |                | Nila yang dipersiah<br>83.5<br>🗸 Diterima                                                     | 4            |

5. Kandidat di luar dari sebaran yang telah ditetapkan, semuanya akan berstatus menjadi **Cadangan** sedangkan yang masuk dalam peringkat sesuai jumlah sebaran berstatus **Diterima** 

| 8  | JUMIATI<br>No UKe 2015/2007014<br>Informati Sekolah<br>SMA NEGERI 1 KUALA<br>NPSN: 10107102<br>Status: Negeri<br>Alamat: JL Hj. Ummi Salamah            | Kriteria Penitalan Pusat<br>Wawancara Panet: 80<br>Simulasi Mengajar: 71<br>Kriteria Penitalan Derrah<br>kedisiplinan: 60<br>kerapian: 80 | Nilai yang dipersitih<br>72,75<br>✓ Ditertima |
|----|----------------------------------------------------------------------------------------------------|----------------------------------------------------------------------------------------------------|-----------------------------------------------|
| 9  | MUHAMMADIAH<br>No UKC: 201511942293<br>Informati Sakolah<br>SMAN 2. MEUREUDU<br>NPSN: 10100551<br>Status: Negeri<br>Alamat: JL. BANDA ACEH-MEDAN KM 161 | Kriteria Penilaian Pusat<br>Wawancara Panel: 66<br>Simulasi Mengajar: 83<br>Kriteria Panilaian Daerah<br>kedisiplinan: 60<br>Kerapian: 80 | Nilai yang diperolah<br>72.25<br>✓ Ditertma   |
| 10 | ABUBAKAR<br>No UKKE: 20199200152<br>Informati Sakotah<br>SMA NEGERI 6 ACEH BARAT DAYA<br>NPSN: 10104880<br>Status: Negeri<br>Alamat: JL, GUHANG NO. 34  | Kriteria Penilaian Pusat<br>Wawancara Panel: 68<br>Simulasi Mengajar: 71<br>Kriteria Panilaian Darah<br>Kedisipinan: 80<br>Kerapian: 70   | Nilai yang diperoleh<br>72.25<br>Caldengen    |
| 11 | LUSI ENDRI YANI. S<br>No UKK: 201510879183<br>Informasi Sakotan<br>SMAN 1 TEUPAH BARAT<br>NPSN: 10111860<br>Status: Negeri<br>Alamat: JL, TGK. DILJUNG  | Kriteria Penilaian Pusat<br>Wawancara Panel: 72<br>Simulasi Mengajar: 83<br>Kriteria Penilaian Daran<br>kedisipinan: 70<br>kerapian: 60   | Nilai yang diperoleh<br>71.25<br>Cadangan     |

6. Setelah melihat detail rangking dan status diterima atau cadangan tersebut. Hal yang harus dan wajib dilakukan adalah Unduh BA dan Menggunggahnya apabila BA tersebut sudah selesai diverval secara luring, dan sudah ditetapkan dengan cara penandatanganan dan paraf. Untuk Unduh BA bisa dengan cara klik Lihat Detail pada beranda di bagian Dokumen Berita Acara KS yang Lolos

|                                                                                      | 4. Berita Acara<br>Selamati Proses Penentuan Kepala Sekolah Terpilih pada PSP Angkatan 2 Telah Selesai<br>Konfirmasi dari pusat telah dikirimkan kembali pada tanggal 23 November 2021 pkl. 11:59. Anda diharuskan untuk mengunduh berkas berita acara,<br>mengisikan tanda tangan dengan pihak terkait pada berkas cetak dan kemudian mengunggahnya. |
|--------------------------------------------------------------------------------------|----------------------------------------------------------------------------------------------------|
|                                                                                      | Jika Anda telah mengunduh berkas berita acara, mengisikan tanda tangan dengan pihak terkait pada berkas cetak, dan kemudian mengunggahnya, klik BA Sudah Sesuai untuk menyelesaikan seluruh tahapan pengisian Borang Peringkat.                                                                                                    |
| Daftar Kepala Sekolah y<br>Berikut daftar seluruh Kepala s<br>kuota dari pusat       | yang diterima Status<br>Sekolah yang sudah melewati hasil pemeringkatan borang dan pembagian Daftar KS Final LIHAT DETAIL                                                                                                    |
| Dokumen Berita Acara<br>Merupakan file dokumen resm<br>Dokumen dapat di unduh jika j | Kepala Sekolah yang Lolos     Status       ni yang sudah sesuai dengan peraturan dan tahap seleksi para Kepala Sekolah.     Belum Lengkap       LIHAT DETAIL                                                                                                    |
|                                                                                      |                                                                                                    |

7. Kemudian pilih tombol Unduh Template

| 1. Unduh Template File PDF<br>Berikut adalah Template File PDF yang digunakan untuk pengislan berkas berita acara cetak<br>2. Lakukan Verifikasi Berkas<br>Lakukan pengisian tanda tangan beseta stempel basah dari pihak yang bersangkutan dalam dokumen tersebut.<br>3. Unggah File PDF Hasil Verifikasi Berkas<br>Unggah Template Berka Acara Kepala Sekolah (format file .pdf) | Unduh Template |
|----------------------------------------------------------------------------------------------------|----------------|
|                                                                                                    |                |

8. Buka dan lakukan pengisian secara manual **BAyang telah terunduh tersebut**, serta tandatangani dan paraf sesuai dengan data para pihak yang berkepentingan sebagaimana Berita Acara tersebut

| Berikut adalah Template File PDF yang                                                          | digunakan untuk pengisian berkas berita acara cetak         |      | 👲 Unduh Template |
|------------------------------------------------------------------------------------------------|-------------------------------------------------------------|------|------------------|
| 2. Lakukan Verifikasi Berkas<br>Lakukan pengisian tanda tangan beserta stem                    | ipel basah dari pihak yang bersangkutan dalam dokumen terse | but. |                  |
| 3. Unggah File PDF Hasil Verifi<br>Unggah Template Berita Acara Kepala Sekola<br>UNGGAH BERKAS | kasi Berkas<br>h (format file .pdf)                         |      |                  |
|                                                                                                |                                                             |      |                  |
|                                                                                                |                                                             |      |                  |
|                                                                                                |                                                             | _    |                  |
|                                                                                                |                                                             | /    |                  |
|                                                                                                |                                                             |      |                  |
|                                                                                                |                                                             |      |                  |

9. Dan apabila sudah dilakukan pengisian serta penandatanganan, maka lanjutkan dengan unggah. Klik tombol Unggah Berkas

![](_page_51_Picture_2.jpeg)

10. Pilih dokumen BA pada perangkat Anda, lalu **Simpan** 

| ık yang bersar | ngkutan dalam dokumen tersebut.<br>Form Unggah Berita Acara                              | ×            |
|----------------|------------------------------------------------------------------------------------------|--------------|
|                | Unggab Template Berita Acara Kepala Sakolab (format file. pdf) *<br>Berita-Aca231252.pdf | BATAL SIMPAN |
|                |                                                                                          | 2            |

11. Kemudian akan muncul konfirmasi **berhasil** 

| Detail Berkas Berita Acara                                                                                                    |                             |
|----------------------------------------------------------------------------------------------------|-----------------------------|
| 1. Unduh Template File PDF<br>Berikut adalah Template File PDF yang digunakan untuk pengisian berkas berita acara cetak                                                                                                    | Berkas BA berhasil diunggah |
| 2. Lakukan Verifikasi Berkas<br>Lakukan pengisian tanda tangan beserta stempel basah dari pihak yang bersangkutan dalam dokumen tersebut.<br>3. Unggah File PDF Hasil Verifikasi Berkas<br>Ungah Template Berka Acara Kepala Sekolah (format file .pdf)<br>VUBAH BERKAS |                             |
|                                                                                                    |                             |

12. Jika ingin melihat hasil unggahan, bisa klik tombol **Lihat Berkas** sedangkan untuk ubah berkasnya, bisa dengan klik tombol **Ubah Berkas** 

| Deriver addition remp    | ate File PDF yang digunakan untuk pengisian berkas berita acara cetak            |
|--------------------------|----------------------------------------------------------------------------------|
| 2. Lakukan Verifi        | asi Berkas                                                                       |
| akukan pengisian tanda.  | angan beserta stempel basah dari pihak yang bersangkutan dalam dokumen tersebut. |
| 3. Unggah File Pl        | F Hasil Verifikasi Berkas                                                        |
| Jnggah Template Berita . | cara Kepala Sekolah (format file .pdf)                                           |
| 🖋 UBAH BERKAS            | O LIHAT BERKAS                                                                   |
|                          |                                                                                  |
|                          | 1                                                                                |
|                          |                                                                                  |
|                          |                                                                                  |

13. Setelah mengunggah, maka statusnya akan hijau semuanya. Menandakan proses tersebut sudah selesai. Selanjutnya lakukan pengajuan BA tersebut dengan klik tombol **BAS udah Sesuai** 

|                                                                                   | 4. Berita Acara<br>Selamat! Proses Penentuan Kepala Sekolah Terpilih pada PSP Angk<br>Konfirmasi dari pusat telah dikirimkan kembali pada tanggal 23 November 20<br>mengisikan tanda tangan dengan pihak terkait pada berkas cetak dan kemudi | atan 2 Telah Selesai<br>21 pkl. 11:59. Anda diharuskan un<br>an mengunggahnya. | tuk mengunduh berkas berita acara, |
|-----------------------------------------------------------------------------------|----------------------------------------------------------------------------------------------------|--------------------------------------------------------------------------------|------------------------------------|
|                                                                                   | Jika Anda telah mengunduh berkas berita acara, mengisikan tanda t<br>mengunggahnya, klik BA Sudah Sesuai untuk menyelesaikan seluruh<br>BA Sudah Sesuai                                                                                       | angan dengan pihak terkait pada b<br>tahapan pengisian Borang Peringk          | erkas cetak, dan kemudian<br>tat.  |
| Daftar Kepala Sekolah<br>Berikut daftar seluruh Kepala<br>kuota dari pusat        | yang diterima<br>Sekolah yang sudah melewati hasil pemeringkatan borang dan pembagian                                                                                                    | Status<br>Daftar KS Final                                                      | LIHAT DETAIL                       |
| Dokumen Berita Acara<br>Merupakan file dokumen res<br>Dokumen dapat di unduh jika | I Kepala Sekolah yang Lolos<br>mi yang sudah sesuai dengan peraturan dan tahap seleksi para Kepala Sekolah.<br>pada bagian Informasi Berita Acara sudah lengkap.                                                                              | Status<br>Sudah Lengkap                                                        | LIHAT DETAIL                       |
|                                                                                   |                                                                                                    |                                                                                | $\backslash_1$                     |

14. Kemudian pilih tombol YA pada konfirmasi yang muncul tersebut

![](_page_53_Figure_1.jpeg)

15. Step selanjutnya. Menunggu hasil verifikasi dan validasi BA yang diunggah tersebut oleh **Admin Pusat**. Ada dua jenis atas response yang dilakukan pusat. Apakah diterima atau ditolak. Jika ditolak, maka akan muncul informasi penolakan dan informasi keterangan penolakannya tersebut

|                                                                                   | 4. Berita Acara<br>Selamat! Proses Penentuan Kepala Sekolah Terpilih pada PSP Angkatan 2 Telah Selesai<br>Konfirmasi dari pusat telah dikirimkan kembali pada tanggal 23 November 2021 pkl. 11:59. Anda diharuskan untuk mengunduh berkas berita acara,<br>mengisikan tanda tangan dengan pihak terkait pada berkas cetak dan kemudian mengunggahnya. |  |  |  |
|-----------------------------------------------------------------------------------|----------------------------------------------------------------------------------------------------|--|--|--|
|                                                                                   | A Jika Anda telah mengunduh berkas berita acara, mengisikan tanda tangan dengan pihak terkait pada berkas cetak, dan kemudian     mengunggahnya, klik BA Sudah Sesuai untuk menyelesaikan seluruh tahapan pengisian Borang Peringkat.     BA Sudah Sesuai                                                                                             |  |  |  |
|                                                                                   | Aluan Berita Acara telah Ditolak oleh Pusat pada tanggal 23 November 2021 pkl. 13:18 dengan alasan berikut:<br>"Belum sesuai, tandatangan pihak dinas daerah belum dibubuhkan"                                                                                                    |  |  |  |
| Daftar Kepala Sekolah<br>Berikut daftar seluruh Kepala<br>kuota dari pusat        | yang diterima Status<br>Sekolah yang sudah melewati hasil pemeringkatan borang dan pembagian Daftar KS Final LIHAT DETAIL                                                                                                    |  |  |  |
| Dokumen Berita Acara<br>Merupakan file dokumen res<br>Dokumen dapat di unduh jika | I Kepala Sekolah yang Lolos<br>mi yang sudah sesuai dengan peraturan dan tahap seleksi para Kepala Sekolah. Status<br>I pada bagian Informasi Berita Acara sudah lengkap.                                                                                                    |  |  |  |

- 16. Jika ditolak. Maka lakukan perbaikan BA sebagaimana yang diminta pusat. Lakukan unggah BA yang sudah diperbaiki, sebagaimana langkah pada poin di atas nomor 61 64. Dan lakukan proses klik BASudah Sesuai kembali, sebagaimana pada poin di nomor 65 tersebut.
- 17. Apabila sudah disetujui. Maka proses pun sudah selesai

| Verval Data                                                                       | Seleksi Peserta                                                                                                    | Konfirmasi Pusat                                                                                            | Serita Ad                                                                                           | cara                           | Selesai 📀       |
|-----------------------------------------------------------------------------------|----------------------------------------------------------------------------------------------------|----------------------------------------------------------------------------------------------------|----------------------------------------------------------------------------------------------------|--------------------------------|-----------------|
|                                                                                   | 5. Selesai<br>Selamat! Proses Penentuan Kepala Sel<br>Tahapan pada pembuatan borang peringkat<br>yang telah tersedia. Jika terdapat kebutuhan | kolah Terpilih pada PSP Angkat<br>Program Sekolah Penggerak telah :<br>Iainterkait borang peringkat ini daj | tan 2 Telah Selesai<br>selesai, untuk melihat hasil akhirnya,<br>pat menghubungi langsung pihak put | Anda dapat melihat pada<br>sat | detil informasi |
| <b>Daftar Kepala Sekolah</b><br>Berikut daftar seluruh Kepala<br>kuota dari pusat | <b>yang diterima</b><br>Sekolah yang sudah melewati hasil pemeringka                                                                          | tan borang dan pembagian                                                                                    | Status<br>Daftar KS Final                                                                           | LIHAT DETAIL                   |                 |
| Dokumen Berita Acara<br>Merupakan file dokumen resr                               | Kepala Sekolah yang Lolos<br>ni yang sudah sesuai dengan peraturan dan tah<br>pada bagian Informasi Berita Acara sudah leng                   | ap seleksi para Kepala Sekolah.<br>kap.                                                                     | Status<br>Sudah Lengkap                                                                             | LIHAT DETAIL                   |                 |

### Unggah Berita Acara Revisi oleh Admin Dinas Daerah

Setelah dilakukan revisi pada kepala sekolah pelaksana Program Sekolah penggerak Angkatan 2, maka admin dinas daerah diharuskan untuk melakukan unggah berita acara revisi yang sudah ditanda tangani. Berikut adalah langkah-langkah yang dilakukan untuk melakukan unggah berita acara revisi :

1. Silakan login pada sim psp dengan hak akses sebagai admin dinas PSP pada https://app-sekolahpenggerak.simpkb.id/ dengan inputkan username dan kata sandinya

| Ayo<br><b>Masuk</b>                                                                                                    |                                                                                        |
|----------------------------------------------------------------------------------------------------|----------------------------------------------------------------------------------------|
| " Apapun yang dilakukan oleh<br>seseorang itu, hendaknya dapat                                                            | Laman Masuk Sekolah Penggerak                                                          |
| bermanfaat bagi dirinya sendiri,<br>bermanfaat bagi bangsanya, dan<br>bermanfaat bagi manusia di dunia<br>pada umumnya. " | akun SIMPKB *                                                                          |
| Ki Hajar Dewantara                                                                                                    | Pastukan menggunakan akun no ukg@gurukun (conton: 209900/0/48/@guruku.na) Kata Sandi * |
|                                                                                                    | ······                                                                                 |
|                                                                                                    | lupa kata sandi <b>2</b> Lupa no UKG                                                   |
|                                                                                                    | Masuk                                                                                  |
|                                                                                                    | Opsi masuk lainnya                                                                     |
|                                                                                                    | Masuk dengan belajar.id                                                                |

2. Setelah berhasil login. Pilih menu Borang Peringkat

![](_page_55_Picture_6.jpeg)

3. Selanjutnya silakan klik pada tombol **Lihat Detail** yang terdapat pada bagian Dokumen Berita Acara Kepalas Sekolah yang Lolos (Revisi)

![](_page_56_Picture_2.jpeg)

4. Lakukan unduh template Berta Acara dengan melakukan klik pada tombol Unduh Template

| × | Detail Berkas Berita Acara (Revisi) |                                                                                                    |  |
|---|-------------------------------------|----------------------------------------------------------------------------------------------------|--|
|   |                                     |                                                                                                    |  |
|   |                                     | 1. Unduh Template File PDF                                                                                                    |  |
|   |                                     | Berikut adalah Template File PDF yang digunakan untuk pengisian berkas berita acara cetak 🗾 🛨 Unduh Template                              |  |
|   |                                     | 2. Lakukan Verifikasi Berkas<br>Lakukan pengisian tanda tangan beserta stempel basah dari pihak yang bersangkutan dalam dokumen tersebut. |  |
|   |                                     | 3. Unggah File PDF Hasil Verifikasi Berkas<br>Unggah Template Berita Acara Kepala Sekolah (format file.pdf)<br>UNGGAH BERKAS              |  |
|   |                                     |                                                                                                    |  |
|   |                                     |                                                                                                    |  |
|   |                                     |                                                                                                    |  |
|   |                                     |                                                                                                    |  |
|   |                                     |                                                                                                    |  |

- 5. Buka dan lakukan pengisian secara manual **Berita Acara yang telah terunduh tersebut**, serta tandatangani dan paraf sesuai dengan data para pihak yang berkepentingan sebagaimana Berita Acara tersebut
- Apabila sudah dilakukan pengisian serta penandatanganan, pastikan lagi dengan seksama dan teliti, untuk memeriksa kelengkapan dan kebenaran pengisian BAyang sudah direvisi tersebut. Langkah selanjutnya silakan diteruskan dengan unggah. Klik tombol Unggah Berkas

| × | Detail Berkas F  | Berita Acara (Revisi)                                                                                                    |                  |  |
|---|------------------|----------------------------------------------------------------------------------------------------|------------------|--|
|   | Detail Deritad E |                                                                                                    |                  |  |
|   |                  |                                                                                                    |                  |  |
|   |                  | 1. Unduh Template File PDF                                                                                                    |                  |  |
|   |                  | Berikut adalah Template File PDF yang digunakan untuk pengisian berkas berita acara cetak                                                 | 👤 Unduh Template |  |
|   |                  | 2. Lakukan Verifikasi Berkas<br>Lakukan pengisian tanda tangan beserta stempel basah dari pihak yang bersangkutan dalam dokumen tersebut. |                  |  |
|   |                  | 3. Unggah File PDF Hasil Verifikasi Berkas<br>Unggah Template Berita Acara Kepala Sekolah (format file .pdf)                              |                  |  |
|   |                  |                                                                                                    |                  |  |
|   |                  |                                                                                                    |                  |  |
|   |                  |                                                                                                    |                  |  |
|   |                  |                                                                                                    |                  |  |

7. Pilih dokumen Berita Acara pada perangkat Anda, kemudian Simpan

| 1. Unduh Template File F<br>Berikut adalah Template File P                                                                                   | ' <b>DF</b><br>DF yang digunakan untuk pengisian berkas berita acara cetak                                  |            | 🛃 Unduh Template |  |
|----------------------------------------------------------------------------------------------------|----------------------------------------------------------------------------------------------------|------------|------------------|--|
| 2. Lakukan Verifikasi Be<br>Lakukan pengisian tanda tangan bi<br>3. Unggah File PDF Has<br>Unggah Template Berita Acara Ke<br>LUNGGAH BERKAS | kax<br>Form Unggah Berita Acara (Revisi)<br>Unggah Template Berita Acara Kepala Sekolah (format file.pdf) * | ×          |                  |  |
|                                                                                                    | BA                                                                                                    | TAL SIMPAN |                  |  |

8. Selanjutnya akan tampil notifikasi berhasil unggah Berita Acara apabila proses unggah yang dilakukan oleh admin dinas daerah berhasil dilakukan

![](_page_58_Picture_1.jpeg)